BA01966F/14/FR/03.21 71537538 2021-08-16

# Manuel de mise en service Gammapilot FMG50

Mesure radiométrique

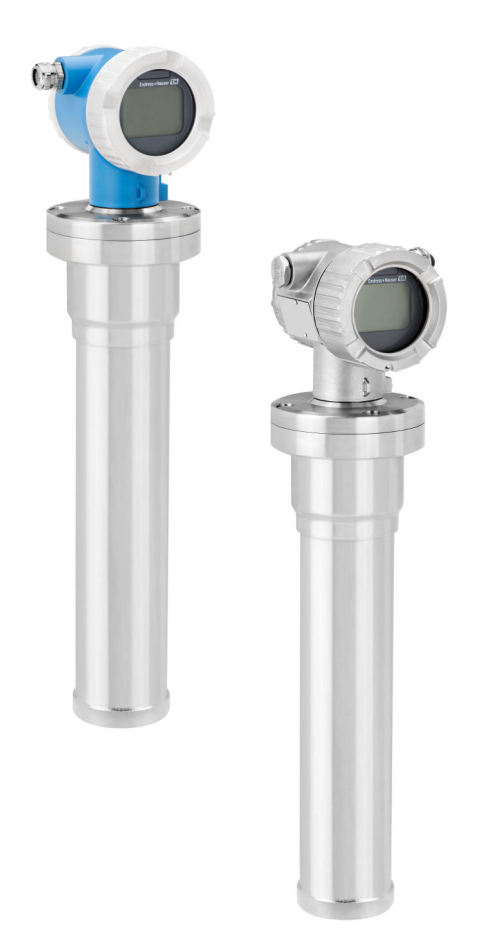

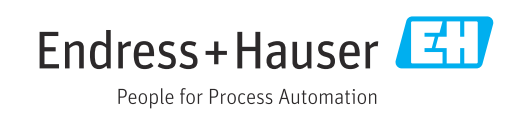

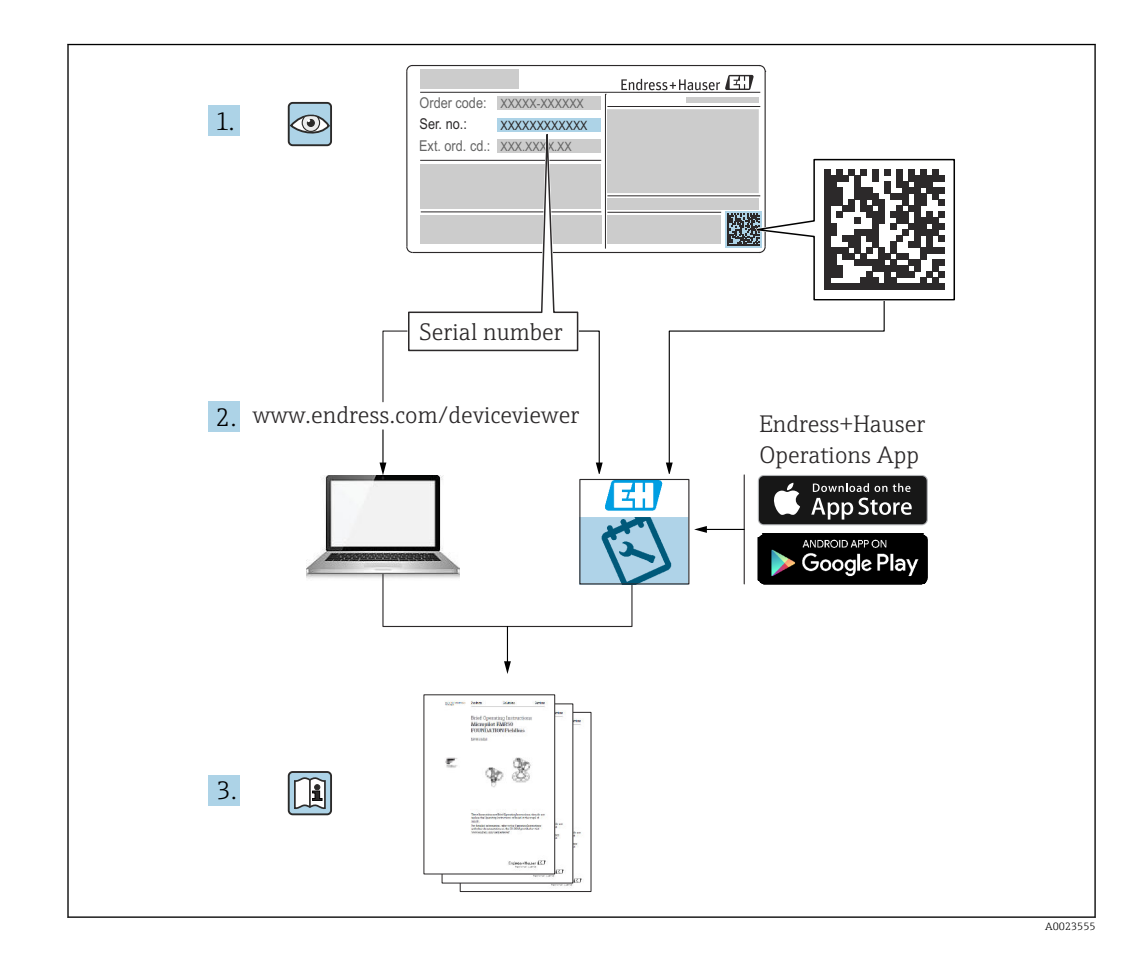

# Contenu du présent manuel de mise en service

Le présent manuel de mise en service décrit l'installation et la mise en service du transmetteur radiométrique compact Gammapilot FMG50. Il intègre toutes les fonctions nécessaires aux applications de mesure standard. De plus, le Gammapilot FMG50 comprend de nombreuses fonctions supplémentaires d'optimisation du point de mesure et de conversion des valeurs mesurées. Ces fonctions ne sont pas décrites dans le présent manuel de mise en service.

# Sommaire

| 1                               | Informations relatives au                                                                                                    |
|---------------------------------|----------------------------------------------------------------------------------------------------|
|                                 | document                                                                                                    |
| 1.1<br>1.2                      | Fonction du document8Symboles utilisés81.2.1Symboles d'avertissement81.2.2Symboles pour<br>certains types d'informations et graphiques                                                                                  |
| 1.3                             | Documentation91.3.1Information technique (TI)1.3.2Instructions condensées (KA)1.3.3Conseils de sécurité (XA)                                                                                                    |
| 1.4<br>1.5                      | Termes et abréviations10Marques déposées10                                                                                                    |
| 2                               | Consignes de sécurité de base 11                                                                                                    |
| 2.1<br>2.2<br>2.3<br>2.4<br>2.5 | Exigences imposées au personnel11Utilisation conforme11Montage, mise en service et configuration11Zone explosible12Protection contre les rayonnements122.5.1Règles fondamentales de protectioncontre les rayonnements12 |
| 2.6<br>2.7<br>2.8               | Sécurité au travail13Sécurité de fonctionnement13Sécurité du produit142.8.1Marquage CE142.8.2Conformité EAC14                                                                                                    |
| 3                               | Description du produit 15                                                                                                    |
| 3.1                             | Construction du produit 15                                                                                                    |
| 3.2                             | 3.1.1       Composants du FMG50       15         Plaques signalétiques       16         3.2.1       Plaque signalétique de l'appareil       16                                                                          |
| 3.3                             | Contenu de la livraison                                                                                                    |
| 3.4                             | Documentation correspondante163.4.1Instructions condensées163.4.2Description des fonctions de<br>l'appareil17                                                                                                    |
|                                 | 3.4.3 Conseils de sécurité 17                                                                                                    |
| 4                               | Montage 18                                                                                                    |
| 4.1                             | Réception des marchandises, identification                                                                                                    |
|                                 | des produits, transport, stockage184.1.1Réception des marchandises184.1.2Identification du produit184.1.3Adresse du fabricant184.1.4Transport au point de mesure184.1.5Stockage18                                       |
| 4.2                             | Conditions de montage194.2.1Généralités194.2.2Dimensions, poids204.2.3Conditions de montage pour la<br>mesure de niveau22                                                                                               |

8

| <ul> <li>détection de niveau</li></ul>                                                                                                    | <ul> <li>23</li> <li>24</li> <li>25</li> <li>25</li> <li>26</li> <li>27</li> <li>27</li> <li>27</li> </ul>                                                                                     |
|----------------------------------------------------------------------------------------------------|----------------------------------------------------------------------------------------------------|
| <ul> <li>4.2.5 Conditions de montage pour la mesure de masse volumique</li></ul>                                                                                                    | 24<br>25<br>25<br>26<br>27<br>27                                                                                                    |
| <ul> <li>mesure de masse volumique</li> <li>4.2.6 Conditions de montage pour la mesure d'interface</li> <li>4.2.7 Conditions de montage pour la mesure du profil de masse volumique (DPS)</li> <li>4.2.8 Conditions de montage pour la mesure de concentration</li> <li>4.2.9 Conditions de montage pour la mesure de concentration avec des produits rayonnants</li> <li>4.2.10 Conditions de montage pour la mesure de débit</li> <li>4.3 Contrôle du montage</li> </ul>                        | <ul> <li>24</li> <li>25</li> <li>25</li> <li>26</li> <li>27</li> <li>27</li> <li>27</li> </ul>                                                                                                 |
| <ul> <li>4.2.6 Conditions de montage pour la mesure d'interface</li> <li>4.2.7 Conditions de montage pour la mesure du profil de masse volumique (DPS)</li> <li>4.2.8 Conditions de montage pour la mesure de concentration</li> <li>4.2.9 Conditions de montage pour la mesure de concentration avec des produits rayonnants</li> <li>4.2.10 Conditions de montage pour la mesure de débit</li> <li>4.3 Contrôle du montage</li> </ul>                                                           | 25<br>25<br>26<br>27<br>27                                                                                                    |
| <ul> <li>4.2.7 Conditions de montage pour la mesure du profil de masse volumique (DPS)</li></ul>                                                                                                    | 25<br>25<br>26<br>27<br>27                                                                                                    |
| <ul> <li>4.2.7 Conditions de montage pour la mesure du profil de masse volumique (DPS)</li></ul>                                                                                                    | 25<br>26<br>27<br>27                                                                                                    |
| <ul> <li>4.2.8 Conditions de montage pour la mesure de concentration</li> <li>4.2.9 Conditions de montage pour la mesure de concentration avec des produits rayonnants</li> <li>4.2.10 Conditions de montage pour la mesure de débit</li> <li>4.3 Contrôle du montage</li> </ul>                                                                                                    | 25<br>26<br>27<br>27                                                                                                    |
| <ul> <li>4.2.8 Conditions de montage pour la mesure de concentration</li></ul>                                                                                                    | 26<br>27<br>27                                                                                                    |
| <ul> <li>4.2.9 Conditions de montage pour la mesure de concentration</li> <li>4.2.9 Conditions de montage pour la mesure de concentration avec des produits rayonnants</li> <li>4.2.10 Conditions de montage pour la mesure de débit</li> <li>4.3 Contrôle du montage</li> </ul>                                                                                                    | 26<br>27<br>27                                                                                                    |
| <ul> <li>4.2.9 Conditions de montage pour la mesure de concentration avec des produits rayonnants</li></ul>                                                                                                    | 27<br>27                                                                                                    |
| <ul> <li>mesure de concentration avec des produits rayonnants</li></ul>                                                                                                    | 27<br>27                                                                                                    |
| <ul> <li>produits rayonnants</li></ul>                                                                                                    | 27<br>27                                                                                                    |
| <ul><li>4.2.10 Conditions de montage pour la mesure de débit</li><li>4.3 Contrôle du montage</li></ul>                                                                                                    | 27                                                                                                    |
| Mesure de débit4.3Contrôle du montage                                                                                                    | 27                                                                                                    |
| 4.3 Controle du montage                                                                                                    |                                                                                                    |
|                                                                                                    | 28                                                                                                    |
| 5 Raccordement électrique                                                                                                    | 29                                                                                                    |
| 5.1 Compartiment de raccordement                                                                                                    | 29                                                                                                    |
| 5.2 4 20 mA Raccordement HART                                                                                                    | 29                                                                                                    |
| 5.3 Affectation des bornes                                                                                                    | 30                                                                                                    |
| 5.4 Entrées de câble                                                                                                    | 30                                                                                                    |
| 5.5 Compensation de potentiel                                                                                                    | 30                                                                                                    |
| 5.6 Protection contre les surtensions (en option) .                                                                                                    | 31                                                                                                    |
| 5.7 Section nominale                                                                                                    | 31                                                                                                    |
| 5.8 Connecteurs de bus de terrain                                                                                                    | 31                                                                                                    |
| 5.8.1 Affectation des proches du                                                                                                    | ວງ                                                                                                    |
| 5.8.2 Recordement des appareils avec                                                                                                    | 54                                                                                                    |
| connecteur Harting Han7D                                                                                                    | 32                                                                                                    |
| 5.9 FMG50 avec RIA15                                                                                                    | 33                                                                                                    |
| 5.9.1 Raccordement de l'appareil HART et                                                                                                    |                                                                                                    |
| RIA15 sans rétroéclairage                                                                                                    | 33                                                                                                    |
| 5.9.2 Raccordement de l'appareil HART et                                                                                                    |                                                                                                    |
| RIA15 avec rétroéclairage                                                                                                    | 34                                                                                                    |
|                                                                                                    |                                                                                                    |
| 5.9.3 FMG50, RIA15 avec résistance de                                                                                                    |                                                                                                    |
| 5.9.3 FMG50, RIA15 avec résistance de communication HART installée                                                                                                    | 34                                                                                                    |
| 5.9.3 FMG50, RIA15 avec résistance de communication HART installée 5.10 Câblage                                                                                                    | 34<br>35                                                                                                    |
| <ul> <li>5.9.3 FMG50, RIA15 avec résistance de communication HART installée</li> <li>5.10 Câblage</li></ul>                                                                                                    | 34<br>35<br>36                                                                                                    |
| <ul> <li>5.9.3 FMG50, RIA15 avec résistance de communication HART installée</li> <li>5.10 Câblage</li></ul>                                                                                                    | 34<br>35<br>36<br>36                                                                                                    |
| <ul> <li>5.9.3 FMG50, RIA15 avec résistance de communication HART installée</li> <li>5.10 Câblage</li></ul>                                                                                                    | 34<br>35<br>36<br>36<br>36                                                                                                    |
| <ul> <li>5.9.3 FMG50, RIA15 avec résistance de communication HART installée</li> <li>5.10 Câblage</li> <li>5.11 Exemples de câblage</li> <li>5.11.1 Détection du seuil</li> <li>5.11.2 Mode cascade avec 2 unités FMG50</li> <li>5.11.3 Mode cascade avec plus de 2 unités FMG50</li> </ul>                                                                                                    | 34<br>35<br>36<br>36<br>36<br>38                                                                                                    |
| <ul> <li>5.9.3 FMG50, RIA15 avec résistance de communication HART installée</li> <li>5.10 Câblage</li> <li>5.11 Exemples de câblage</li> <li>5.11.1 Détection du seuil</li> <li>5.11.2 Mode cascade avec 2 unités FMG50</li> <li>5.11.3 Mode cascade avec plus de 2 unités FMG50</li> <li>5.11.4 Applications Ex en liaison avec le</li> </ul>                                                                                                    | 34<br>35<br>36<br>36<br>36<br>38                                                                                                    |
| <ul> <li>5.9.3 FMG50, RIA15 avec résistance de communication HART installée</li> <li>5.10 Câblage</li></ul>                                                                                                    | 34<br>35<br>36<br>36<br>36<br>38<br>40                                                                                                    |
| <ul> <li>5.9.3 FMG50, RIA15 avec résistance de communication HART installée</li> <li>5.10 Câblage</li> <li>5.11 Exemples de câblage</li> <li>5.11.1 Détection du seuil</li> <li>5.11.2 Mode cascade avec 2 unités FMG50</li> <li>5.11.3 Mode cascade avec plus de 2 unités FMG50</li> <li>5.11.4 Applications Ex en liaison avec le RMA42</li> <li>5.11.5 Applications SIL pour le Gammapilot</li> </ul>                                                                                          | 34<br>35<br>36<br>36<br>36<br>38<br>40                                                                                                    |
| <ul> <li>5.9.3 FMG50, RIA15 avec résistance de communication HART installée</li> <li>5.10 Câblage</li> <li>5.11 Exemples de câblage</li> <li>5.11.1 Détection du seuil</li> <li>5.11.2 Mode cascade avec 2 unités FMG50</li> <li>5.11.3 Mode cascade avec plus de 2 unités FMG50</li> <li>5.11.4 Applications Ex en liaison avec le RMA42</li> <li>5.11.5 Applications SIL pour le Gammapilot en liaison avec le RMA42</li> </ul>                                                                 | 34<br>35<br>36<br>36<br>36<br>38<br>40<br>40                                                                                                    |
| <ul> <li>5.9.3 FMG50, RIA15 avec résistance de communication HART installée</li> <li>5.10 Câblage</li> <li>5.11 Exemples de câblage</li> <li>5.11.1 Détection du seuil</li> <li>5.11.2 Mode cascade avec 2 unités FMG50</li> <li>5.11.3 Mode cascade avec plus de 2 unités FMG50</li> <li>5.11.4 Applications Ex en liaison avec le RMA42</li> <li>5.11.5 Applications SIL pour le Gammapilot en liaison avec le RMA42</li> <li>5.12 Contrôle du raccordement</li> </ul>                          | <ul> <li>34</li> <li>35</li> <li>36</li> <li>36</li> <li>36</li> <li>38</li> <li>40</li> <li>40</li> <li>40</li> <li>40</li> </ul>                                                             |
| <ul> <li>5.9.3 FMG50, RIA15 avec résistance de communication HART installée</li> <li>5.10 Câblage</li> <li>5.11 Exemples de câblage</li> <li>5.11.1 Détection du seuil</li> <li>5.11.2 Mode cascade avec 2 unités FMG50</li> <li>5.11.3 Mode cascade avec plus de 2 unités FMG50</li> <li>5.11.4 Applications Ex en liaison avec le RMA42</li> <li>5.11.5 Applications SIL pour le Gammapilot en liaison avec le RMA42</li> <li>5.12 Contrôle du raccordement</li> <li>6 Configuration</li> </ul> | <ul> <li>34</li> <li>35</li> <li>36</li> <li>36</li> <li>36</li> <li>38</li> <li>40</li> <li>40</li> <li>40</li> <li>40</li> <li>40</li> <li>40</li> <li>40</li> <li>40</li> <li>40</li> </ul> |
| <ul> <li>5.9.3 FMG50, RIA15 avec résistance de communication HART installée</li> <li>5.10 Câblage</li></ul>                                                                                                    | <ul> <li>34</li> <li>35</li> <li>36</li> <li>36</li> <li>36</li> <li>38</li> <li>40</li> <li>40</li> <li>40</li> <li>40</li> <li>40</li> <li>42</li> <li>42</li> <li>42</li> </ul>             |

|     | 6.1.2 Configuration via FieldCare/                    |           |
|-----|-------------------------------------------------------|-----------|
|     | DeviceCare                                            | 42        |
|     | 6.1.3 Configuration via RIA 15 (afficheur             | ( )       |
|     | separe)                                               | 42        |
| 67  | Autres options de configuration                       | 42<br>73  |
| 0.2 | 6.2.1 Configuration sur site                          | 43        |
|     | 6.2.2 Configuration via l'interface service .         | 43        |
|     | 6.2.3 Configuration via RIA15                         | 44        |
|     | 6.2.4 Configuration via technologie sans fil          |           |
|     | Bluetooth <sup>®</sup>                                | 44        |
|     | 6.2.5 Heartbeat Verification/Monitoring               | 45        |
| 6.3 | Verrouillage/déverrouillage de la                     |           |
|     | configuration                                         | 46        |
|     | 6.3.1 Verrouillage du sontware                        | 40<br>46  |
| 64  | Rétablissement de la configuration par                | 40        |
| 0.1 | défaut                                                | 46        |
|     |                                                       |           |
| 7   | Mise en service                                       | 48        |
| 71  | Contrôle du montage et contrôle du                    |           |
| /.1 | raccordement                                          | 48        |
| 7.2 | Mise en service au moven de l'assistant de            | 10        |
|     | mise en service                                       | 48        |
|     | 7.2.1 Généralités                                     | 48        |
|     | 7.2.2 Identification de l'appareil                    | 49        |
|     | 7.2.3 Paramètres de mesure                            | 49        |
|     | 7.2.4 Etalonnage                                      | 52        |
| 73  | 7.2.5 Mode esclave                                    | 70<br>77  |
| ر.۱ | 7 3 1 Frigences                                       | 77        |
|     | 7.3.2 App SmartBlue                                   | 77        |
| 7.4 | Mise en service par configuration sur site            | 77        |
|     | 7.4.1 Étalonnage de base du niveau                    | 78        |
|     | 7.4.2 LED d'état et de mise en marche                 | 78        |
| 7.5 | Mise en service de la compensation de                 | 70        |
|     | densite avec le RSG45 (calculateur gamma) .           | 79        |
|     | 7.5.1 Scellario 1 . compensation de la                |           |
|     | et de pression                                        | 79        |
|     | 7.5.2 Scénario 2 : compensation de densité            |           |
|     | via mesure de densité du gaz                          |           |
|     | FMG50                                                 | 82        |
| 7.6 | Configuration et réglages via RIA15                   | 84        |
| 7.7 | Accès aux données - Sécurité                          | 84        |
|     | /./.1 Verroullage par mot de passe dans               | 0/        |
|     | 7.7.2 Verrouillage du bardware                        | 04<br>8/i |
|     | 7 7 3 Technologie sans fil Bluetooth <sup>®</sup> (en | 04        |
|     | option)                                               | 84        |
|     | 7.7.4 Verrouillage du RIA15                           | 84        |
| 7.8 | Aperçu du menu de configuration                       | 84        |
|     |                                                       |           |
| 8   | Diagnostic et suppression des                         |           |
|     | défauts                                               | 85        |
| 8.1 | Messages d'erreur système                             | 85        |
|     | 8.1.1 Signal d'erreur                                 | 85        |
|     |                                                       |           |

| 8.2<br>8 3        | 8.1.2<br>Erreurs                                | Types d'erreur<br>d'étalonnage possibles                                                        | 85<br>85<br>86                   |
|-------------------|-------------------------------------------------|-------------------------------------------------------------------------------------------------|----------------------------------|
| 8.4               | Événen                                          | nent de diagnostic                                                                              | 87                               |
|                   | 8.4.1                                           | Événement de diagnostic dans l'outil                                                            | 87                               |
|                   | 8.4.2                                           | Liste des événements de diagnostic                                                              | 07                               |
|                   | 8.4.3                                           | dans l'outil de configuration Affichage des événements de                                       | 87                               |
| 0.5               | ń,                                              | diagnostic                                                                                      | 89                               |
| 8.5               | Evenen                                          | nent de diagnostic sur le RIA15                                                                 | 89                               |
| 8.6               | Gamma                                           | Dringings de base                                                                               | 90                               |
|                   | 8.6.2                                           | Réaction au rayonnement de                                                                      | 90                               |
|                   |                                                 | gammagraphie                                                                                    | 90                               |
|                   | 8.6.3                                           | Seulls de reconnaissance de                                                                     |                                  |
|                   |                                                 | cas de rayonnement excessif                                                                     | 91                               |
|                   | 864                                             | Réglages de gammagraphie                                                                        | 91                               |
|                   | 865                                             | Paramètre Gammagraphy detection                                                                 | 91                               |
|                   | 866                                             | Paramètre Gammagraphy hold time                                                                 | 92                               |
|                   | 8.6.7                                           | Paramètre Gammagraphy limit                                                                     | 92                               |
|                   | 8.6.8                                           | Paramètre Gammagraphy sensitivity .                                                             | 92                               |
| 8.7               | Réétalo                                         | nnage de la densité pour un                                                                     |                                  |
|                   | étalonn                                         | nage multipoint                                                                                 | 92                               |
|                   | 8.7.1                                           | Principes de base                                                                               | 92                               |
|                   | 8.7.2                                           | Exécution d'un réétalonnage de                                                                  | ~ ~                              |
| 0.0               | Horlog                                          | densite pour l'etalonnage multipoint .                                                          | 93                               |
| 0.0               | décroise                                        | sance                                                                                           | 93                               |
|                   | 881                                             | Principes de base                                                                               | 93                               |
|                   | 8.8.2                                           | Réglage de l'horloge temps réel                                                                 | 93                               |
| 8.9               | Compor                                          | rtement en cas de tension aux bornes                                                            | 0.4                              |
|                   |                                                 | Principes de base                                                                               | 94<br>Q/i                        |
| 8 10              | Historia                                        |                                                                                                 | 94                               |
| 0.10              | 8.10.1                                          | Historique du firmware                                                                          | 95                               |
|                   | 8.10.2                                          | Historique du hardware                                                                          | 95                               |
| 9                 | Maint                                           | tenance et réparation                                                                           | 96                               |
| 9.1               | Nettova                                         | -<br>age                                                                                        | 96                               |
| 9.2               | Réparat                                         | tion                                                                                            | 96                               |
|                   | 9.2.1                                           | Concept de réparation                                                                           | 96                               |
|                   | 9.2.2                                           | Réparations des appareils avec                                                                  |                                  |
|                   |                                                 | certificat Ex                                                                                   | 96                               |
| 9.3               | Rempla                                          | cement                                                                                          | 96                               |
|                   | 9.3.1                                           | Mesure de niveau et détection de                                                                |                                  |
|                   | 9.3.2                                           | seuil                                                                                           | 96                               |
|                   |                                                 |                                                                                                 | 06                               |
|                   |                                                 | concentration                                                                                   | 90                               |
|                   | 9.3.3                                           | HistoROM                                                                                        | 90<br>97                         |
| 9.4               | 9.3.3<br>Pièces d                               | concentration      HistoROM      de rechange                                                    | 90<br>97<br>97                   |
| 9.4<br>9.5        | 9.3.3<br>Pièces o<br>Retour                     | concentration HistoROM                                                                          | 97<br>97<br>97<br>97             |
| 9.4<br>9.5<br>9.6 | 9.3.3<br>Pièces o<br>Retour<br>Mise au          | concentration                                                                                   | 90<br>97<br>97<br>97<br>97       |
| 9.4<br>9.5<br>9.6 | 9.3.3<br>Pièces o<br>Retour<br>Mise au<br>9.6.1 | concentration<br>HistoROM<br>de rechange<br>de matériel<br>rebut<br>Mise au rebut des batteries | 97<br>97<br>97<br>97<br>97<br>97 |

| 10   | Accessoires                                    | 99   |
|------|------------------------------------------------|------|
| 10.1 | Commubox FXA195 HART                           | . 99 |
| 10.2 | Field Xpert SFX350, SFX370, SMT70              | . 99 |
| 10.3 | Dispositif de montage (pour la mesure et la    |      |
|      | détection de niveau)                           | 100  |
|      | 10.3.1 Montage de l'étrier de fixation         | 100  |
|      | 10.3.2 Instructions de montage                 | 100  |
|      | 10.3.3 Utilisation                             | 103  |
| 10.4 | Dispositif de fixation pour mesure de densité  |      |
|      | FHG51                                          | 103  |
|      | 10.4.1 FHG51-A#1                               | 103  |
|      | 10.4.2 FHG51-A#1PA                             | 104  |
|      | 10.4.3 FHG51-B#1                               | 104  |
|      | 10.4.4 FHG51-B#1PB                             | 104  |
|      | 10.4.5 FHG51-E#1                               | 104  |
|      | 10.4.6 FHG51-F#1                               | 104  |
| 10.5 | Afficheur de process RIA15                     | 104  |
|      | 10.5.1 Résistance de communication HART        | 105  |
|      |                                                |      |
| 11   | Caractéristiques techniques                    | 106  |
| 11.1 | Caractéristiques techniques supplémentaires    | 106  |
| 11.2 | Documentation complémentaire                   | 106  |
|      | 11.2.1 Modulateur FHG65                        | 106  |
|      | 11.2.2 Conteneur de source FOG60               | 106  |
|      | 11.2.3 Conteneur de source FOG61. FOG62        | 106  |
|      | 11.2.4 Conteneur de source FOG63               | 106  |
|      | 11.2.5 Conteneur de source FOG66               | 106  |
|      | 11.2.6 Dispositif de montage FHG51             | 106  |
|      | 11.2.7 Dispositif de montage pour              |      |
|      | Gammapilot FMG50                               | 106  |
|      | 11.2.8 Écran thermique pour Gammapilot         |      |
|      | FMG50                                          | 106  |
|      | 11.2.9 Capot de protection climatique pour     |      |
|      | boîtier à double compartiment                  | 107  |
|      | 11.2.10 Afficheur VU101 Bluetooth <sup>®</sup> | 107  |
|      | 11.2.11 Afficheur de process RIA15             | 107  |
|      | 11.2.12 Memograph M, RSG45                     | 107  |
|      | 11.2.13 Collimateur (côté capteur) pour        |      |
|      | Gammapilot FMG50                               | 107  |
|      | -                                              |      |
| 12   | Certificats et agréments                       | 108  |
| 12.1 | Sécurité fonctionnelle                         | 108  |
| 12.2 | Heartbeat Monitoring + Verification            | 108  |
| 12.3 | Agrément Ex                                    | 108  |
|      | 12.3.1 Smartphones et tablettes                |      |
|      | antidéflagrants                                | 108  |
| 12.4 | Autres normes et directives                    | 108  |
| 12.5 | Certificats                                    | 108  |
| 12.6 | Marquage CE                                    | 109  |
| 12.7 | EAC                                            | 109  |
| 12.8 | Sécurité antidébordement                       | 109  |

# 1 Informations relatives au document

# 1.1 Fonction du document

Le présent manuel de mise en service fournit toutes les informations qui sont nécessaires dans les différentes phases du cycle de vie de l'appareil, à savoir :

- Identification du produit
- Réception des marchandises
- Stockage
- Montage
- Raccordement
- Fonctionnement
- Mise en service
- Suppression des défauts
- Maintenance
- Mise au rebut

# 1.2 Symboles utilisés

# 1.2.1 Symboles d'avertissement

#### **ATTENTION**

Cette remarque attire l'attention sur une situation dangereuse pouvant entraîner des blessures corporelles de gravité légère ou moyenne, si elle n'est pas évitée.

#### A DANGER

Cette remarque attire l'attention sur une situation dangereuse entraînant la mort ou des blessures corporelles graves, si elle n'est pas évitée.

#### AVIS

Cette remarque contient des informations relatives à des procédures et éléments complémentaires, qui n'entraînent pas de blessures corporelles.

#### **AVERTISSEMENT**

Cette remarque attire l'attention sur une situation dangereuse pouvant entraîner des blessures corporelles graves voire mortelles, si elle n'est pas évitée.

# **1.2.2** Symboles pour certains types d'informations et graphiques

### A

Avertit de la présence de substances radioactives ou d'un rayonnement ionisant

# $\checkmark$

Autorisé

Procédures, processus ou actions autorisés

#### $\checkmark\checkmark$

A privilégier

Procédures, processus ou actions à privilégier

# 

**Interdit** Procédures, processus ou actions interdits

#### 1 Conseil

Indique des informations complémentaires

#### 

Renvoi à la documentation

Renvoi à la page

# 

Renvoi au schéma

Remarque ou étape individuelle à respecter

#### 1., 2., 3. Série d'étapes

# 

Résultat d'une étape

Configuration via l'afficheur local

Configuration via l'outil de configuration

#### A

Paramètre protégé en écriture

1, 2, 3, ... Repères

A, B, C ... Vues

## $\Lambda \rightarrow \square$

#### Consignes de sécurité

Respecter les consignes de sécurité contenues dans le manuel de mise en service associé

#### 1.3 Documentation

Les documents suivants sont disponibles dans la zone de téléchargement de la page Internet Endress+Hauser (www.fr.endress.com/Télécharger) :

Vous trouverez un aperçu de l'étendue de la documentation technique correspondant à l'appareil dans :

- W@M Device Viewer (www.endress.com/deviceviewer) : entrer le numéro de série figurant sur la plaque signalétique
- Endress+Hauser Operations App : entrer le numéro de série figurant sur la plaque signalétique ou scanner le code matriciel 2D (code QR) sur la plaque signalétique

#### 1.3.1 Information technique (TI)

#### Aide à la planification

Ce document fournit toutes les caractéristiques techniques relatives à l'appareil et donne un aperçu des accessoires qui peuvent être commandés pour l'appareil.

#### 1.3.2 Instructions condensées (KA)

#### Prise en main rapide

Ce manuel contient toutes les informations essentielles de la réception des marchandises à la première mise en service.

## 1.3.3 Conseils de sécurité (XA)

Selon l'agrément, les Conseils de sécurité (XA) suivants sont fournis avec l'appareil. Ils font partie intégrante du manuel de mise en service.

La plaque signalétique indique les Conseils de sécurité (XA) qui s'appliquent à l'appareil.

# 1.4 Termes et abréviations

#### FieldCare

Outil logiciel pour la configuration des appareils de terrain et de gestion des équipements

#### DeviceCare

Logiciel de configuration universel pour les appareils de terrain Endress+Hauser HART, PROFIBUS, FOUNDATION Fieldbus et Ethernet

#### DTM

Device Type Manager

#### Outil de configuration

Le terme "outil de configuration" est utilisé en lieu et place du logiciel d'exploitation suivant :

- FieldCare / DeviceCare, pour la configuration via la communication HART et un PC
- App SmartBlue, pour la configuration à l'aide d'un smartphone Android ou iOS, ou d'une tablette

#### CDI

Common Data Interface

#### API

Automate programmable industriel (API)

# 1.5 Marques déposées

#### HART®

Marque déposée par le FieldComm Group, Austin, Texas, USA

#### Apple®

Apple, le logo Apple, iPhone et iPod touch sont des marques déposées par Apple Inc., enregistrées aux États-Unis et dans d'autres pays. App Store est une marque de service d'Apple Inc.

#### Android®

Android, Google Play et le logo Google Play sont des marques déposées par Google Inc.

#### Bluetooth®

La marque et les logos *Bluetooth*<sup>®</sup> sont la propriété de Bluetooth SIG, Inc. et toute utilisation de ces marques par Endress+Hauser fait l'objet d'une licence. Les autres marques déposées et marques commerciales appartiennent à leurs propriétaires respectifs.

# 2 Consignes de sécurité de base

# 2.1 Exigences imposées au personnel

Le personnel chargé de l'installation, la mise en service, le diagnostic et la maintenance doit remplir les conditions suivantes :

- Le personnel qualifié et formé doit disposer d'une qualification qui correspond à cette fonction et à cette tâche
- Etre habilité par le propriétaire / l'exploitant de l'installation
- Etre familiarisé avec les réglementations nationales
- Avant le début du travail, lire et comprendre les instructions figurant dans le manuel de mise en service, la documentation complémentaire et les certificats (selon l'application)
- Suivre les instructions et respecter les conditions de base

Le personnel d'exploitation doit remplir les conditions suivantes :

- Etre formé et habilité par l'exploitant de l'installation conformément aux exigences liées à la tâche
- Suivre les instructions du présent manuel

# 2.2 Utilisation conforme

Le Gammapilot FMG50 est un transmetteur compact pour la détection de seuil et la mesure de niveau, de densité et de concentration sans contact. Le détecteur a une longueur maximale de 3 m (9,84 ft). Le Gammapilot FMG50 est certifié selon IEC 61508 pour l'utilisation comme dispositif de sécurité jusqu'à SIL 2/3.

# 2.3 Montage, mise en service et configuration

Le Gammapilot FMG50 est conçu selon les exigences de sécurité actuelles et satisfait aux normes et réglementations CE applicables. Toutefois, s'il n'est pas utilisé correctement ou pour les applications auxquelles il est destiné, des dangers spécifiques aux applications concernées peuvent survenir (p. ex. un débordement du produit dû à des erreurs de montage ou de configuration). Le montage, le raccordement électrique, la mise en service, l'utilisation et la maintenance de l'ensemble de mesure doivent donc uniquement être confiés au personnel spécialisé, qualifié et autorisé par l'exploitant du système à effectuer ces opérations. Le personnel technique doit avoir lu et compris ce manuel de mise en service et s'y conformer. Les modifications et réparations de l'appareil sont uniquement autorisées si le manuel de mise en service les permet explicitement.

#### AVERTISSEMENT

 Les quatre vis reliant le tube du détecteur à la tête de raccordement ne doivent pas être dévissées.

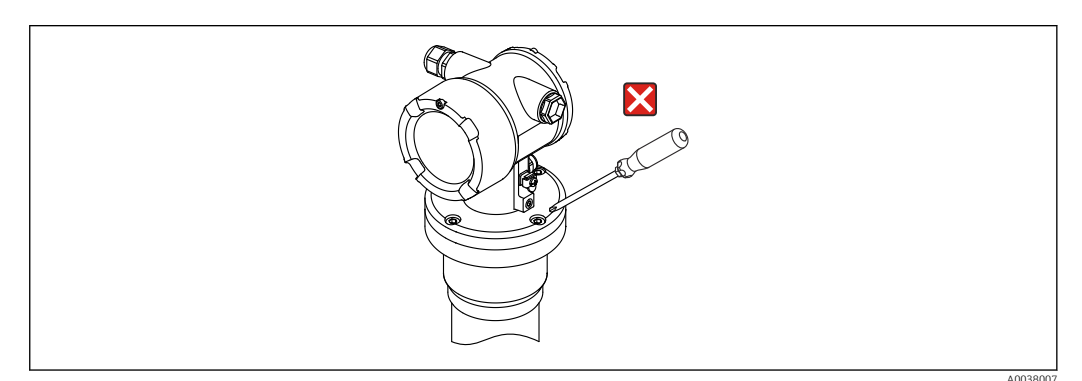

# 2.4 Zone explosible

Si l'ensemble de mesure est utilisé en zone explosible, les normes et réglementations nationales pertinentes doivent être respectées. L'appareil est accompagné d'une "documentation Ex" séparée qui fait partie intégrante de ce manuel de mise en service. Les spécifications de montage, les charges de connexion et les consignes de sécurité fournies dans cette documentation complémentaire doivent être respectées.

- Le personnel technique doit être qualifié et formé au travail dans la zone explosible concernée.
- Respecter les exigences en matière de métrologie et de sécurité s'appliquant au point de mesure.

#### AVERTISSEMENT

 Respecter les conseils de sécurité fournis avec l'appareil. Le contenu de ce manuel de mise en service varie en fonction du certificat choisi à la commande.

# 2.5 Protection contre les rayonnements

Le Gammapilot FMG50 s'utilise en combinaison avec une source radioactive se trouvant dans un conteneur de source. Le Gammapilot FMG50 n'émet pas de rayonnement radioactif. Lors de la manipulation de sources radioactives, les instructions suivantes doivent être respectées :

# 2.5.1 Règles fondamentales de protection contre les rayonnements

#### AVERTISSEMENT

Lors de l'utilisation de sources radioactives, éviter toute exposition superflue au rayonnement. Réduire à un minimum les expositions au rayonnement inévitables. Pour cela, trois mesures fondamentales s'imposent :

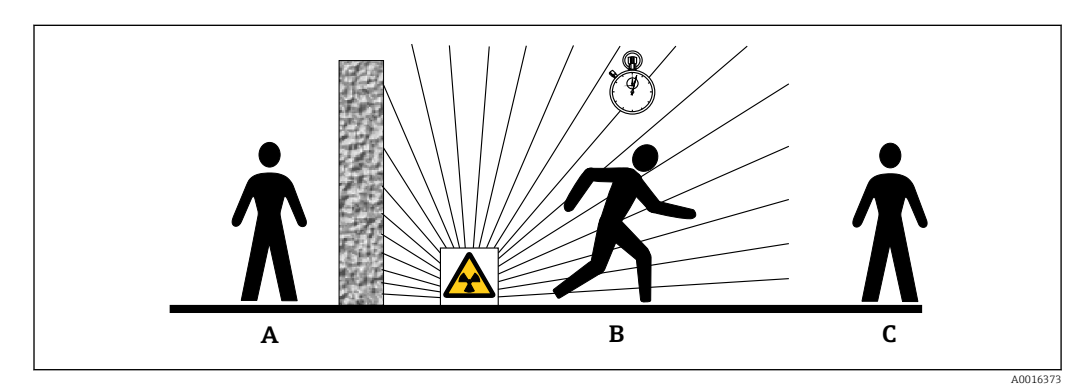

- A Blindage
- B Durée
- C Distance

#### **ATTENTION**

► Lors de l'utilisation de conteneurs de source, respecter toutes les instructions de montage et d'utilisation fournies dans les documents suivants :

#### Documentation sur les conteneurs de source

- FQG60 :
- TI00445F
- FQG61, FQG62 :
- TI00435F • FOG63 :
- TI00446F
- FOG66 :
- TI01171F
- BA01327F

#### Blindage

Assurer le meilleur blindage possible entre la source radioactive, soi-même et toute autre personne. Les conteneurs de source (FQG60, FQG61/ FQG62, FQG63, FQG66) et tous les matériaux à densité élevée (plomb, fer, béton, etc.) assurent un blindage efficace.

#### Durée

Rester le moins longtemps possible dans la zone exposée au rayonnement.

#### Distance

Rester le plus loin possible de la source radioactive. L'intensité du rayonnement diminue avec le carré de la distance par rapport à la source radioactive.

# 2.6 Sécurité au travail

Lors des travaux sur et avec l'appareil :

- ▶ Porter un équipement de protection individuelle conforme aux prescriptions nationales.
- Mettre l'appareil hors tension avant d'effectuer le raccordement.

# 2.7 Sécurité de fonctionnement

Risque de blessure !

- Ne faire fonctionner l'appareil que s'il est en bon état technique, exempt d'erreurs et de défauts.
- L'exploitant est responsable du fonctionnement sans défaut de l'appareil.

#### Transformations de l'appareil

Les transformations effectuées sur l'appareil sans l'accord du fabricant ne sont pas autorisées et peuvent entraîner des dangers imprévisibles :

► Si des transformations sont malgré tout nécessaires, consulter au préalable le fabricant.

#### Réparation

Afin de garantir la sécurité et la fiabilité de fonctionnement :

- N'effectuer la réparation de l'appareil que dans la mesure où elle est expressément autorisée.
- ▶ Respecter les prescriptions nationales relatives à la réparation d'un appareil électrique.
- Utiliser exclusivement des pièces de rechange d'origine et des accessoires du fabricant.

#### Zone explosible

Pour éviter tout danger pour les personnes ou l'installation lorsque l'appareil est utilisé en zone explosible (par ex. protection contre les risques d'explosion) :

- Vérifier à l'aide de la plaque signalétique si l'appareil commandé peut être utilisé pour l'usage prévu dans la zone explosible.
- Respecter les consignes figurant dans la documentation complémentaire séparée, qui fait partie intégrante du présent manuel.

# 2.8 Sécurité du produit

Le présent appareil de mesure a été construit et testé d'après l'état actuel de la technique et les bonnes pratiques d'ingénierie, et a quitté nos locaux en parfait état. Il satisfait aux exigences générales de sécurité et aux exigences légales.

# 2.8.1 Marquage CE

Le système de mesure satisfait aux exigences légales des Directives UE en vigueur. Celles-ci sont listées dans la déclaration UE de conformité, conjointement avec les normes appliquées.

Endress+Hauser confirme que l'appareil a réussi les tests en apposant le marquage CE.

# 2.8.2 Conformité EAC

Le système de mesure satisfait aux exigences légales des directives EAC en vigueur. Cellesci sont listées dans la déclaration de conformité EAC correspondante avec les normes appliquées.

Par l'apposition du marquage EAC, Endress+Hauser atteste que l'appareil a passé les tests avec succès.

#### Description du produit 3

#### 3.1 Construction du produit

#### 3.1.1 **Composants du FMG50**

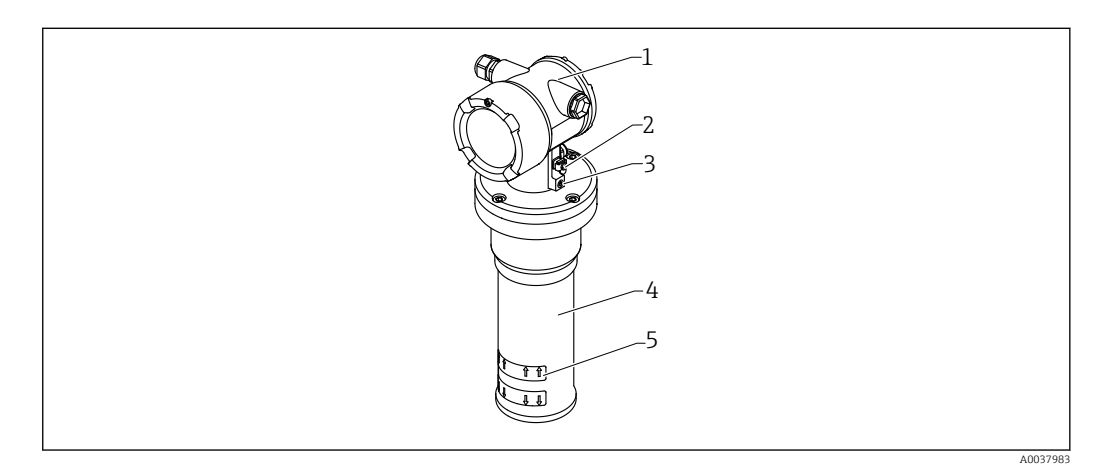

#### **1** A : Gammapilot FMG50

- 1 Boîtier
- 2 Borne de compensation de potentiel
- 3 Vis de blocage
- 4 5 Tube du détecteur
- Marquage de gamme de mesure

# 3.2 Plaques signalétiques

# 3.2.1 Plaque signalétique de l'appareil

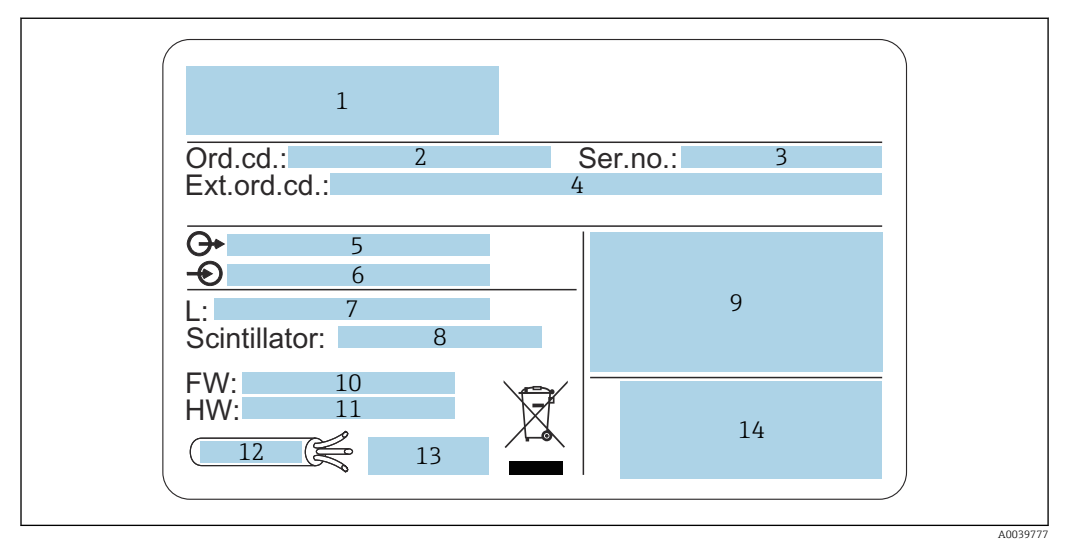

- 1 Adresse du fabricant et nom de l'appareil
- 2 Référence de commande
- 3 Numéro de série (ser. no.)
- 4 Référence de commande étendue (ext. ord. cd.)
- 5 Sorties signal
- 6 Tension d'alimentation
- 7 Étendue de la gamme de mesure
- 8 Type de scintillateur
- 9 Données relatives aux certificats et aux agréments
- 10 Version de firmware (FW)
- 11 Révision de l'appareil (Dev.Rev.)
- 12 Spécifications de température pour le câble de raccordement
- 13 Température ambiante admissible  $(T_a)$ , renvoi à la documentation
- 14 Date de fabrication : année-mois et code matriciel 2D (QR code)

# 3.3 Contenu de la livraison

- Appareil dans la version commandée (avec instructions condensées)
- Logiciel d'exploitation Endress+Hauser sur DVD (en option)
- Accessoires commandés

# 3.4 Documentation correspondante

### 3.4.1 Instructions condensées

Les instructions condensées décrivent l'installation et la mise en service du Gammapilot FMG50.

## KA01427F

Toutes les fonctions supplémentaires sont décrites dans le manuel de mise en service et le document "Description des fonctions de l'appareil"

# 3.4.2 Description des fonctions de l'appareil

Le document "Description des fonctions de l'appareil" contient une description détaillée de toutes les fonctions du Gammapilot FMG50 et s'applique à l'ensemble des variantes de communication. Disponible en téléchargement sur "www.fr.endress.com".

GP01141F

# 3.4.3 Conseils de sécurité

Des conseils de sécurité supplémentaires (XA, ZE, ZD) sont fournis avec les versions d'appareil certifiées. Pour les conseils de sécurité s'appliquant à la version d'appareil utilisée, se référer à la plaque signalétique.

Une vue d'ensemble des certificats et des agréments est disponible au chapitre "Certificats et agréments".

# 4 Montage

# 4.1 Réception des marchandises, identification des produits, transport, stockage

## 4.1.1 Réception des marchandises

Vérifier les points suivants lors de la réception des marchandises :

□ Les références de commande sur le bordereau de livraison et sur l'étiquette autocollante du produit sont-elles identiques ?

 $\Box$  La marchandise est-elle intacte ?

□ Les indications de la plaque signalétique correspondent-elles aux informations de commande figurant sur le bordereau de livraison ?

□ Le cas échéant (voir plaque signalétique) : Les Conseils de sécurité (XA) sont-ils disponibles ?

Si l'une de ces conditions n'est pas remplie, contacter le fabricant.

# 4.1.2 Identification du produit

Les options suivantes sont disponibles pour l'identification de l'appareil de mesure :

- Indications de la plaque signalétique
- Référence de commande étendue (Extended order code) avec énumération des caractéristiques de l'appareil sur le bordereau de livraison
- Entrer le numéro de série figurant sur les plaques signalétiques dans le W@M Device Viewer (www.endress.com/deviceviewer)
  - └ Toutes les informations sur l'appareil de mesure et l'ensemble de la documentation technique associée sont indiqués.
- Entrer le numéro de série figurant que la plaque signalétique dans l'Endress+Hauser Operations App ou utiliser l'Endress+Hauser Operations App pour scanner le code matriciel 2-D (QR Code) figurant sur la plaque signalétique
  - └ Toutes les informations sur l'appareil de mesure et l'ensemble de la documentation technique associée sont indiqués.

# 4.1.3 Adresse du fabricant

Endress+Hauser SE+Co. KG Hauptstraße 1 79689 Maulburg, Allemagne Adresse du site de production : Voir plaque signalétique.

# 4.1.4 Transport au point de mesure

### **ATTENTION**

#### Risque de blessure

 Respecter les consignes de sécurité et les conditions de transport pour les appareils pesant plus de 18 kg (39,69 lb).

### 4.1.5 Stockage

Pour le stockage (et le transport), l'appareil doit être protégé contre les chocs. L'emballage d'origine offre une protection optimale. La température de stockage admissible est :

#### Cristal NaI (Tl)

-40 ... +80 °C (-40 ... +176 °F)

#### Scintillateur PVT (standard)

-40 ... +60 °C (-40 ... +140 °F)

#### Scintillateur PVT (version haute température)

-20 ... +80 °C (-4 ... +176 °F)

L'appareil étant équipé d'une batterie, il est recommandé de le stocker à température ambiante dans un endroit à l'abri des rayons directs du soleil

# 4.2 Conditions de montage

#### 4.2.1 Généralités

- L'angle de sortie du conteneur de source doit être parfaitement aligné à la gamme de mesure du Gammapilot FMG50. Observer les marques de la gamme de mesure de l'appareil.
- Le conteneur de source et le Gammapilot FMG50 doivent être montés aussi près que possible de la cuve. L'accès au faisceau doit être rendu impossible par une protection appropriée.
- Le Gammapilot FMG50 doit être protégé contre l'ensoleillement direct ou la chaleur du process, afin d'augmenter sa durée de vie.
  - Caractéristique 620, option PA : "Capot de protection climatique 316L"
  - Caractéristique 620, option PV : "Écran thermique 1200-3000 mm, PVT"
  - Caractéristique 620, option PW : "Écran thermique Nal, 200-800 mm, PVT"
- Des collimateurs peuvent être commandés en option avec l'appareil pour certaines versions de capteur de l'appareil.

Caractéristique 620, option P7 : "Collimateur côté capteur"

- Des colliers peuvent être commandés en option avec l'appareil.
  - Caractéristique 620, option Q1 : "Collier de montage 1x d=80 mm, 1x d=95 mm"
  - Caractéristique 620, option Q2 : "Collier de montage 2x d=80 mm, 1x d=95 mm"
  - Caractéristique 620, option Q3 : "Collier de montage 3x d=80 mm, 1x d=95 mm"
  - Caractéristique 620, option Q4 : "Étrier de fixation"
- Le dispositif de montage doit être installé de telle manière à supporter le poids du Gammapilot FMG50 et des pièces montées, dans toutes les conditions prévisibles du process (p. ex. vibrations).

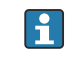

Pour des informations supplémentaires concernant l'utilisation de sécurité du Gammapilot FMG50, consulter le manuel de sécurité fonctionnelle.

#### Rotation du boîtier

Le boîtier peut être tourné afin d'orienter l'afficheur ou les presse-étoupe

1. Desserrer la vis de blocage de 0,5 à 1,5 tour (max.)

2. Tourner le boîtier

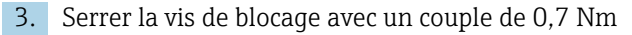

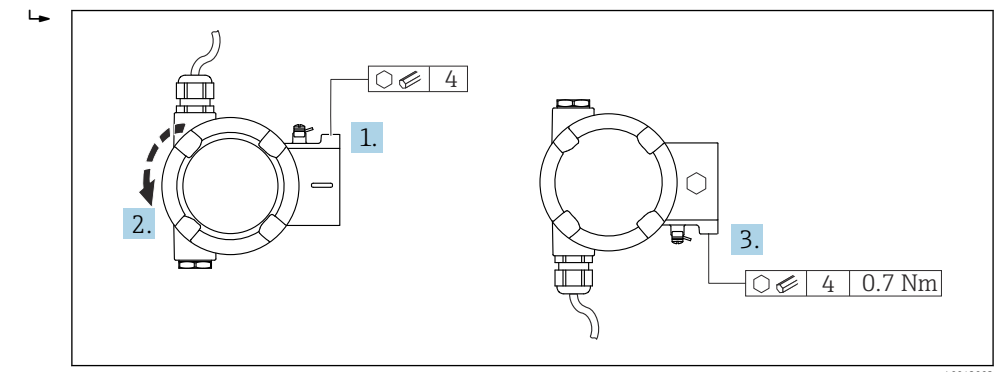

Selon l'application, le presse-étoupe peut devoir être orienté vers le bas. Le presseétoupe et le bouchon aveugle peuvent être permutés à cette fin.

Serrer le presse-étoupe avec un couple max. de 3,75 Nm.

#### 4.2.2 Dimensions, poids

#### Gammapilot FMG50

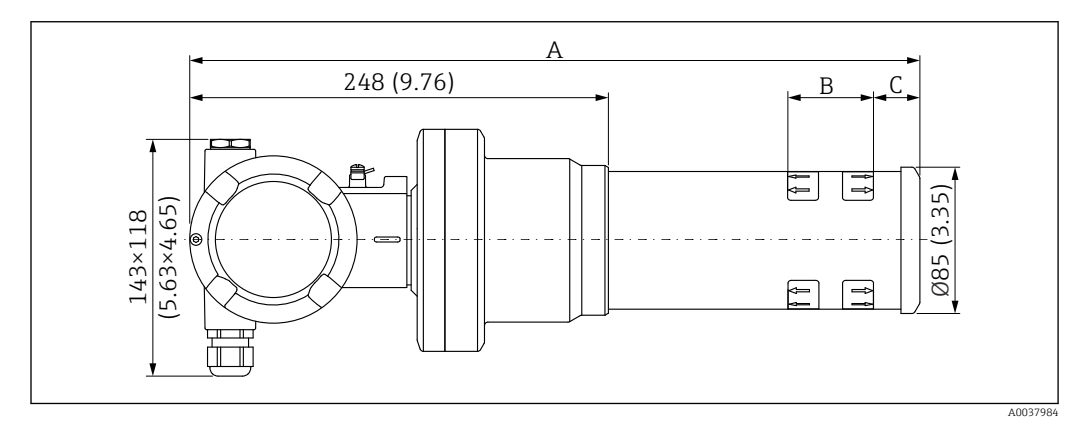

- Version NaI (Tl) 2":
  - Longueur totale A : 430 mm (16,93 in)
  - Poids total : 11,60 kg (25,57 lb)
  - Gamme de mesure longueur B : 51 mm (2 in)
  - Distance C : 24 mm (0,94 in)
- Version NaI (Tl) 4":
  - Longueur totale A : 480 mm (18,90 in)
  - Poids total : 12,19 kg (26,87 lb)
  - Gamme de mesure longueur B : 102 mm (4 in)
  - Distance C : 24 mm (0,94 in)
- Version NaI (Tl) 8":
  - Longueur totale A : 590 mm (23,23 in)
  - Poids total : 13,00 kg (28,63 lb)
  - Gamme de mesure longueur B : 204 mm (8 in)
  - Distance C : 30 mm (1,18 in)
- Version PVT 200 :
  - Longueur totale A : 590 mm (23,23 in)
  - Poids total : 12,10 kg (26,68 lb)
  - Gamme de mesure longueur B : 200 mm (8 in)
  - Distance C : 41 mm (1,61 in)

- Version PVT 400 :
  - Longueur totale A : 790 mm (31,10 in)
  - Poids total : 13,26 kg (29,23 lb)
  - Gamme de mesure longueur B : 400 mm (16 in)
  - Distance C : 41 mm (1,61 in)
- Version PVT 800 :
  - Longueur totale A : 1190 mm (46,85 in)
  - Poids total : 15,54 kg (34,26 lb)
  - Gamme de mesure longueur B : 800 mm (32 in)
  - Distance C : 41 mm (1,61 in)
- Version PVT 1200 :
  - Longueur totale A : 1590 mm (62,60 in)
  - Poids total : 17,94 kg (39,55 lb)
  - Gamme de mesure longueur B : 1200 mm (47 in)
  - Distance C : 41 mm (1,61 in)
- Version PVT 1600 :
  - Longueur totale A : 1990 mm (78,35 in)
  - Poids total : 20,14 kg (44,40 lb)
  - Gamme de mesure longueur B : 1600 mm (63 in)
  - Distance C : 41 mm (1,61 in)
- Version PVT 2000 :
  - Longueur totale A : 2 390 mm (94,09 in)
  - Poids total : 22,44 kg (49,47 lb)
  - Gamme de mesure longueur B : 2 000 mm (79 in)
  - Distance C : 41 mm (1,61 in)
- Version PVT 2400 :
  - Longueur totale A : 2790 mm (109,84 in)
  - Poids total : 24,74 kg (54,54 lb)
  - Gamme de mesure longueur B : 2 400 mm (94 in)
  - Distance C : 41 mm (1,61 in)
- Version PVT 3000 :
  - Longueur totale A : 3 390 mm (133,46 in)
  - Poids total : 28,14 kg (62,04 lb)
  - Gamme de mesure longueur B : 3 000 mm (118 in)
  - Distance C : 41 mm (1,61 in)
- Les données de poids se réfèrent aux versions à boîtier en inox. Les versions avec boîtier alu sont plus légères de 2,5 kg (5,51 lb).
- Le poids additionnel pour les petites pièces est de : 1 kg (2,20 lb)

#### Gammapilot FMG50 avec collimateur

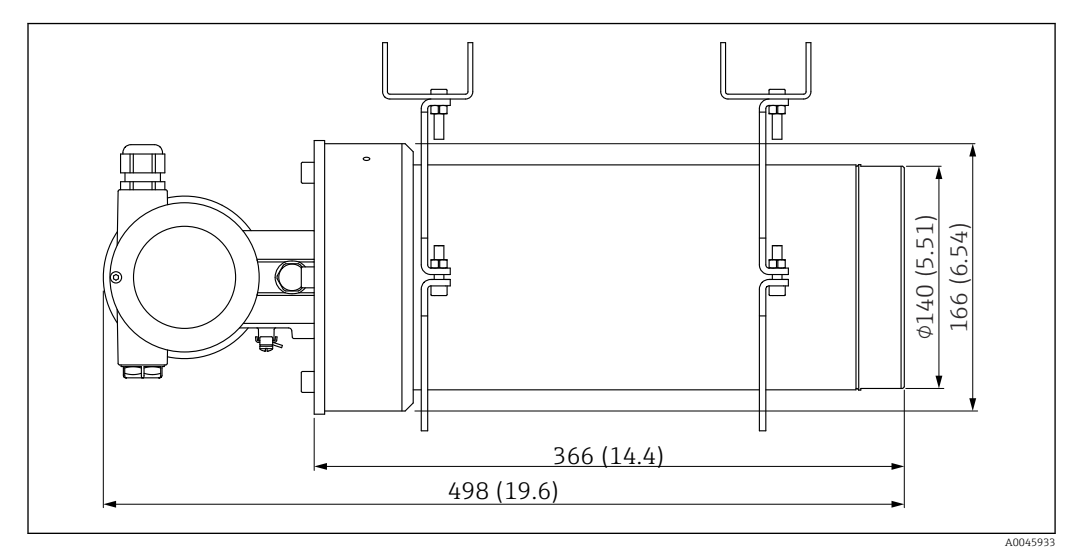

El 2 Version Nal (Tl) 2" avec collimateur côté capteur

#### Version NaI (Tl) 2" avec collimateur côté capteur :

- Longueur totale : 498 mm (19,6 in)
- Poids du collimateur (à l'exclusion du FMG50 et des pièces montées) : 25,5 kg (56,2 lb)

Le poids additionnel pour les petites pièces est de : 1 kg (2,20 lb)

#### 4.2.3 Conditions de montage pour la mesure de niveau

#### Conditions

- Le Gammapilot FMG50 est monté verticalement pour les mesures de niveau.
- Pour faciliter le montage et la mise en service, le Gammapilot FMG50 peut être configuré et commandé avec un support additionnel (commander la caractéristique 620, option Q4 : "Étrier de fixation").

#### Exemples

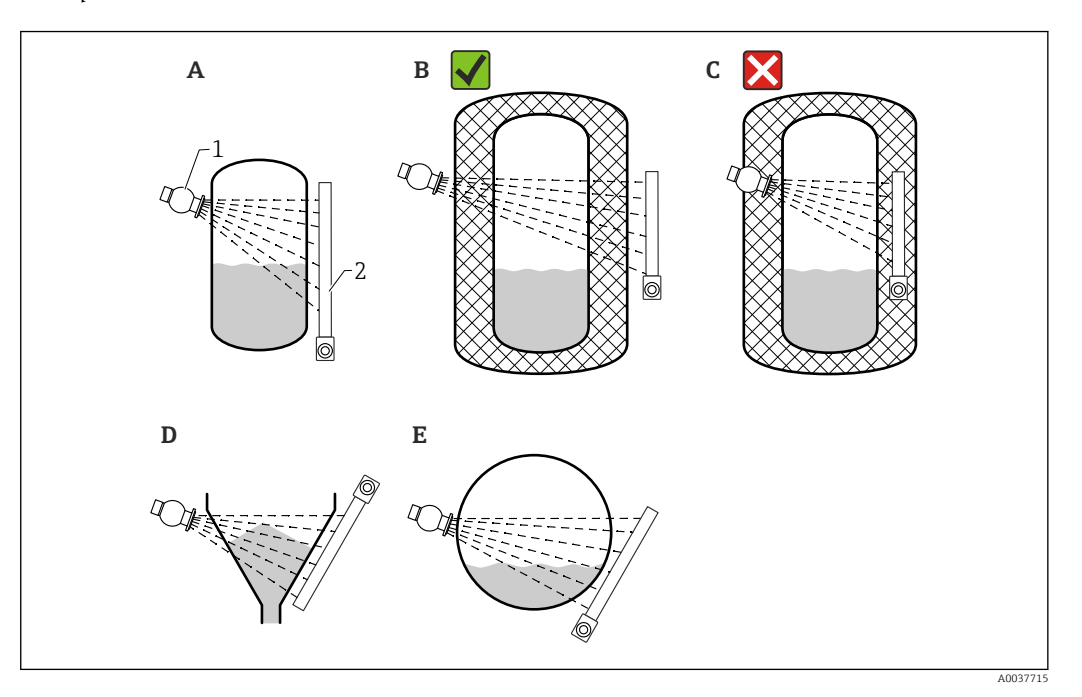

- Α Cylindre vertical ; le Gammapilot FMG50 est monté verticalement avec la tête de détecteur pointant vers le bas ou vers le haut, le rayonnement gamma est aligné par rapport à la gamme de mesure.
- В Correct : Gammapilot FMG50 monté en dehors de l'isolation de la cuve
- С Incorrect : Gammapilot FMG50 monté à l'intérieur de l'isolation de la cuve
- D Sortie conique de la cuve
- Ε Cylindre horizontal
- Conteneur de source 1 2 Gammapilot FMG50

#### 4.2.4 Conditions de montage pour la détection de niveau

#### Conditions

Pour la détection de niveau, le Gammapilot FMG50 est généralement monté horizontalement à la hauteur du seuil souhaité.

#### Configuration du système de mesure

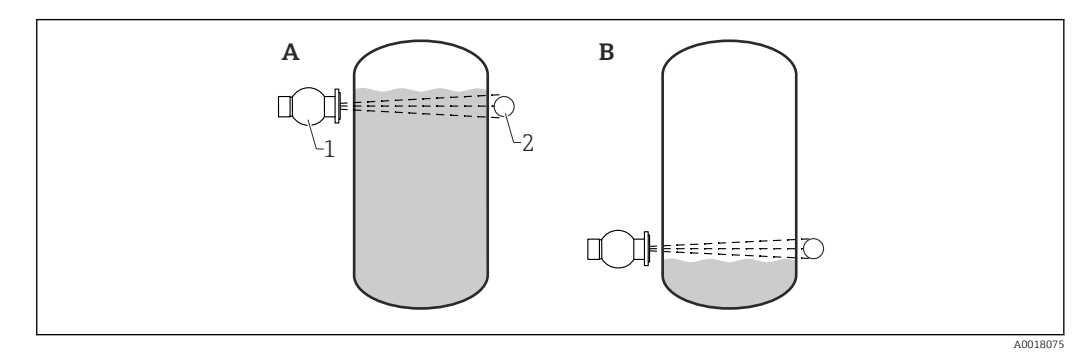

- Α Détection de niveau maximum
- В Détection de niveau minimum
- 1 Conteneur de source
- 2 Gammapilot FMG50

### 4.2.5 Conditions de montage pour la mesure de masse volumique

#### Conditions

- Si possible, la masse volumique doit être mesurée sur des conduites verticales avec un écoulement du bas vers le haut.
- Si l'on ne dispose que de conduites horizontales, il faut que le faisceau soit également horizontal afin de minimiser l'effet des bulles d'air et des dépôts.
- Il est recommandé d'utiliser le dispositif de fixation Endress+Hauser ou un dispositif de fixation équivalent pour fixer le conteneur de source et le Gammapilot FMG50 au tube de mesure.

Le dispositif de fixation lui-même doit être monté de telle manière à supporter le poids du conteneur de source et le Gammapilot FMG50 dans toutes les conditions du process.

- Le point de prélèvement ne doit pas se trouver à plus 20 m (66 ft) du point de mesure.
- La distance entre la mesure de masse volumique et les coudes du tube est ≥3 x le diamètre du tube, et ≥10 x le diamètre du tube dans le cas de pompes.

#### Configuration du système de mesure

La disposition du conteneur de source et du Gammapilot FMG50 dépend du diamètre de tube (ou de la longueur rayonnée) et de la gamme de mesure de masse volumique. Ces deux paramètres déterminent l'effet de la mesure (changement relatif de la fréquence d'impulsions). Plus la longueur rayonnée est grande, plus l'effet de mesure est grand. Par conséquent, il est recommandé d'utiliser une irradiation ou un trajet de mesure diagonal pour les petits diamètres de tube.

Pour sélectionner la configuration du système de mesure, contacter Endress+Hauser ou utiliser le logiciel de configuration Applicator™. <sup>1)</sup>

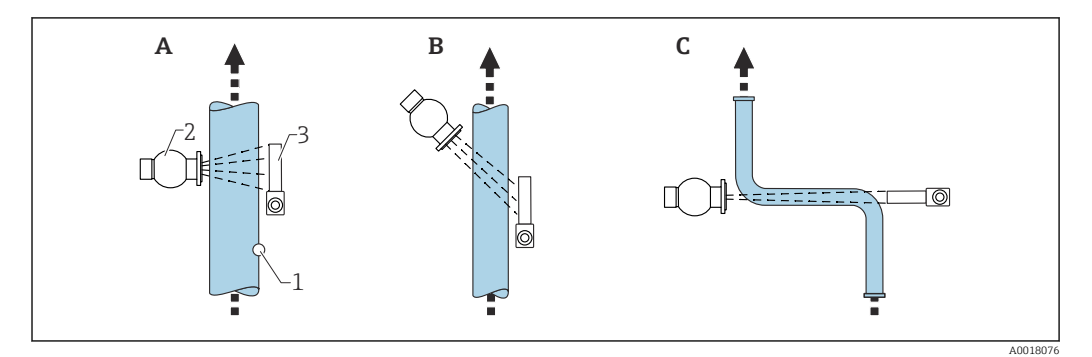

- A Faisceau vertical (90°)
- B Faisceau diagonal (30°)
- *C Chemin de mesure*
- Point de prélèvement
   Conteneur de source
- Conteneur de source
   Gammapilot FMG50
- Pour augmenter la précision des mesures de masse volumique, l'utilisation d'un
  - collimateur est recommandée. Le collimateur protège le détecteur contre le rayonnement de fond.
    - Lors de la planification, le poids total du système de mesure doit être pris en compte.
    - Un dispositif de fixation FHG51 est disponible en tant qu'accessoire

<sup>1)</sup> L'Applicator™ est disponible auprès d'Endress+Hauser.

#### 4.2.6 Conditions de montage pour la mesure d'interface

#### Conditions

Pour la mesure d'interface, le Gammapilot FMG50 est généralement monté horizontalement à la limite supérieure ou inférieure de la gamme d'interface. Lors de l'introduction d'une source de rayonnement dans un tube à immersion, il est important de s'assurer que la gamme de mesure est déjà remplie de produit afin de maintenir le rayonnement à proximité de la source aussi faible que possible. Lorsqu'une source de rayonnement est utilisée dans un tube à immersion, le rayonnement peut être aligné avec la gamme de mesure du Gammapilot FMG50 en utilisant un collimateur sur le tube à immersion.

#### Configuration du système de mesure

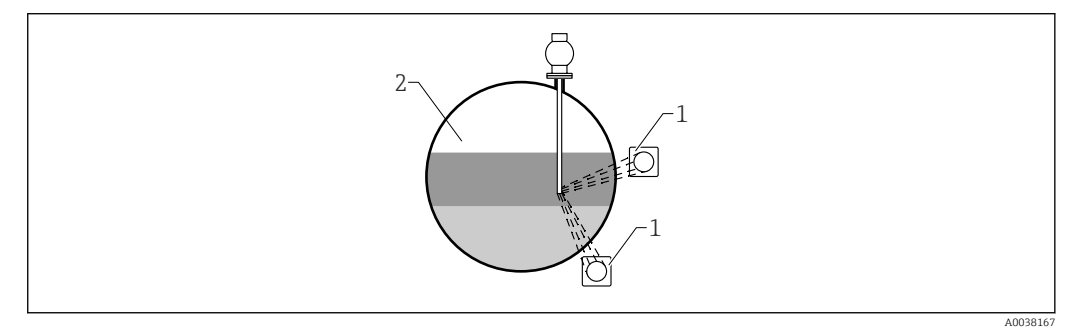

1 Gammapilot (2 pces)

#### Description

Le principe de mesure repose sur le fait que la source de rayonnement émet un rayonnement qui est atténué lorsqu'il pénètre un matériau et le produit à mesurer. Pour la mesure d'interface radiométrique, la source de rayonnement est souvent introduite dans un tube à immersion fermé via une rallonge de câble. Ceci exclut la possibilité de contact entre la source de rayonnement et le produit.

En fonction de la gamme de mesure et de l'application, un ou plusieurs détecteurs sont montés à l'extérieur de la cuve. La masse volumique moyenne du produit entre la source de rayonnement et le détecteur est calculée à partir du rayonnement reçu. Une corrélation directe avec la position de l'interface peut alors être dérivée de cette valeur de masse volumique.

Pour plus d'informations, voir :

CP01205F

# 4.2.7 Conditions de montage pour la mesure du profil de masse volumique (DPS)

#### Conditions

Pour la mesure du profil de masse volumique, les appareils Gammapilot FMG50 sont montés horizontalement à des distances définies, selon la taille et la gamme de mesure. Dans le cas de la mesure du profil de masse volumique, la source de rayonnement est normalement insérée dans un tube à immersion, de préférence un tube à double paroi, puis introduite dans la cuve. Lors de l'introduction d'une source de rayonnement dans un tube à immersion, il est important de s'assurer que la gamme de mesure est déjà remplie de produit afin de maintenir le rayonnement à proximité de la source aussi faible que possible.

<sup>2</sup> Mesure d'interface

#### Configuration du système de mesure

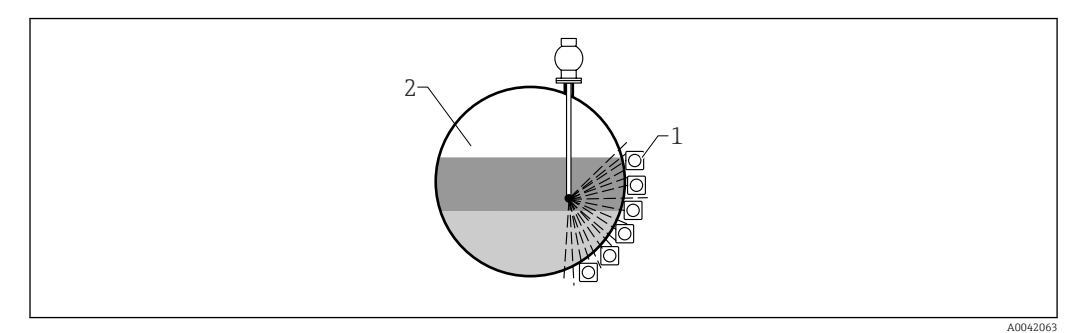

- 1 Configuration de plusieurs unités FMG50
- 2 Mesure du profil de densité

#### Description

Pour obtenir des informations détaillées sur la répartition des couches de différentes masses volumiques dans une cuve, un profil de masse volumique est mesuré à l'aide d'une solution multidétecteur. Pour ce faire, plusieurs FMG50 sont montés les uns à côté des autres à l'extérieur de la paroi de la cuve. La gamme de mesure est divisée en zones et chaque transmetteur compact mesure la valeur de masse volumique dans sa zone respective. Un profil de masse volumique est dérivé de ces valeurs.

Il en résulte une mesure à haute résolution de la répartition des couches de produit (p. ex. dans des séparateurs)

#### Pour plus d'informations, voir :

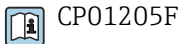

# 4.2.8 Conditions de montage pour la mesure de concentration

#### Conditions

- Si possible, la concentration doit être mesurée sur des conduites verticales avec un écoulement du bas vers le haut.
- Si l'on ne dispose que de conduites horizontales, il faut que le faisceau soit également horizontal afin de minimiser l'effet des bulles d'air et des dépôts.
- Il est recommandé d'utiliser le dispositif de fixation Endress+Hauser FHG51 ou un dispositif de fixation équivalent pour fixer le conteneur de source et le Gammapilot FMG50 au tube de mesure.

Le dispositif de fixation lui-même doit être monté de telle manière à supporter le poids du conteneur de source et le Gammapilot FMG50 dans toutes les conditions du process.

- Le point de prélèvement ne doit pas se trouver à plus 20 m (66 ft) du point de mesure.
- La distance entre la mesure de masse volumique et les coudes du tube est ≥3 x le diamètre du tube, et ≥10 x le diamètre du tube dans le cas de pompes.

#### Configuration du système de mesure

La disposition du conteneur de source et du Gammapilot FMG50 dépend du diamètre de tube (ou de la longueur rayonnée) et de la gamme de mesure de masse volumique. Ces deux paramètres déterminent l'effet de la mesure (changement relatif de la fréquence d'impulsions). Plus la longueur rayonnée est grande, plus l'effet de mesure est grand. Par conséquent, il est recommandé d'utiliser une irradiation ou un trajet de mesure diagonal pour les petits diamètres de tube.

Pour sélectionner la configuration du système de mesure, contacter Endress+Hauser ou utiliser le logiciel de configuration Applicator™.<sup>2)</sup>

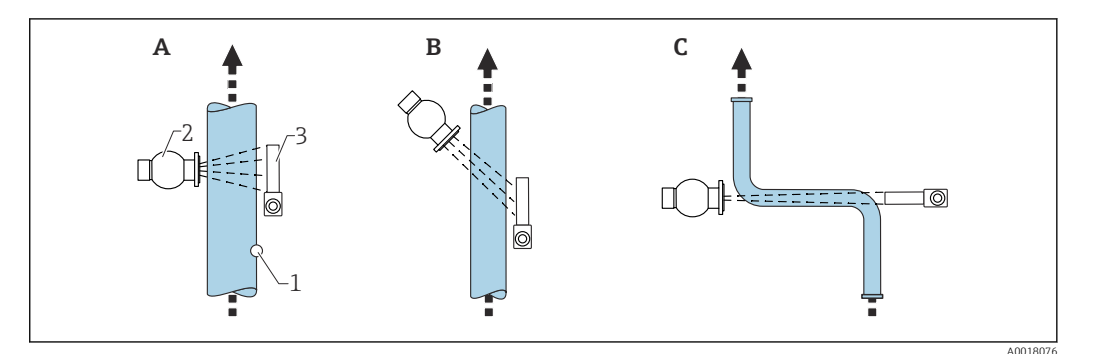

- A Faisceau vertical (90°)
- B Faisceau diagonal (30°)
- C Chemin de mesure
- 1 Point de prélèvement
- 2 Conteneur de source
- 3 Gammapilot FMG50

• Lors de la planification, le poids total du système de mesure doit être pris en compte.

• Un dispositif de fixation FHG51 est disponible en tant qu'accessoire

# 4.2.9 Conditions de montage pour la mesure de concentration avec des produits rayonnants

#### Mesure de la concentration de produits rayonnants dans des cuves

La concentration de produits rayonnants dans des cuves peut être déterminée en prenant une mesure sur la paroi de la cuve ou dans un tube immergé dans la cuve. L'intensité de rayonnement reçue est proportionnelle à la concentration du produit rayonnant se trouvant dans la cuve. Il est important de noter que le produit se trouvant dans la cuve absorbe également son propre rayonnement. Le rayonnement détecté n'augmente pas davantage avec des diamètres plus grands et le signal est saturé. Cette longueur de saturation dépend de la couche de demi-atténuation du matériau.

Le niveau dans la cuve doit être constant à proximité du détecteur pour que la mesure soit correcte.

#### Mesure du débit massique de produits rayonnants

Dans le cas des bascules à bande et des tubes, la concentration du produit rayonnant peut être mesurée dans l'échantillon. Dans ce cas, l'appareil est monté au-dessus ou au-dessous de la bande transporteuse de manière à ce qu'il soit parallèle à la direction de la bande ou qu'il soit monté sur le tube. L'intensité de rayonnement reçue est proportionnelle à la concentration du produit rayonnant se trouvant dans le matériau transporté.

### 4.2.10 Conditions de montage pour la mesure de débit

#### Mesure de débit massique (liquides)

Le signal de masse volumique déterminé par le Gammapilot FMG50 est transmis au Promag 55S. Le Promag 55S mesure le débit volumique ; le Promag peut déterminer un débit massique en liaison avec la valeur de masse volumique calculée.

<sup>2)</sup> L'Applicator™ est disponible auprès d'Endress+Hauser.

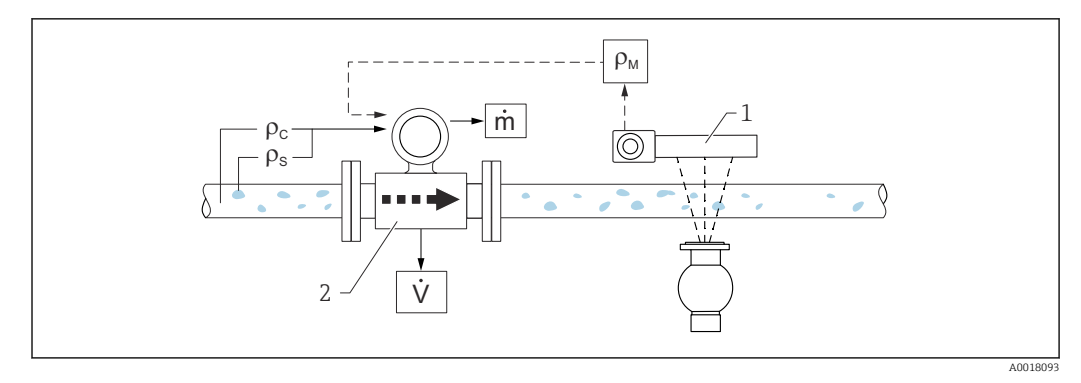

- El 3 Mesure du débit massique (m) à l'aide d'un densimètre et d'un débitmètre. Si la masse volumique de solides  $(\rho_s)$  et la masse volumique d'un liquide porteur  $(\rho_c)$  sont également connues, le débit de solides peut être calculé.
- 1 Gammapilot FMG50 -> masse volumique totale ( $\rho_m$ ) se composant du liquide porteur et des solides
- 2 Débitmètre (Promag 55S) -> débit volumique (V). La masse volumique des solides ( $\rho_s$ ) et la masse volumique du liquide porteur ( $\rho_c$ ) doivent également être entrées dans le transmetteur

#### Mesure de débit massique (solides)

Applications de solides en vrac sur bandes et vis transporteuses.

Le conteneur de source est positionné au-dessus de la bande transporteuse et le Gammapilot FMG50 au-dessous de la bande transporteuse. Le rayonnement est atténué par le produit sur la bande transporteuse. L'intensité de rayonnement reçue est proportionnelle à la masse volumique du produit. Le débit massique est calculé à partir de la vitesse de la bande et de l'intensité du rayonnement.

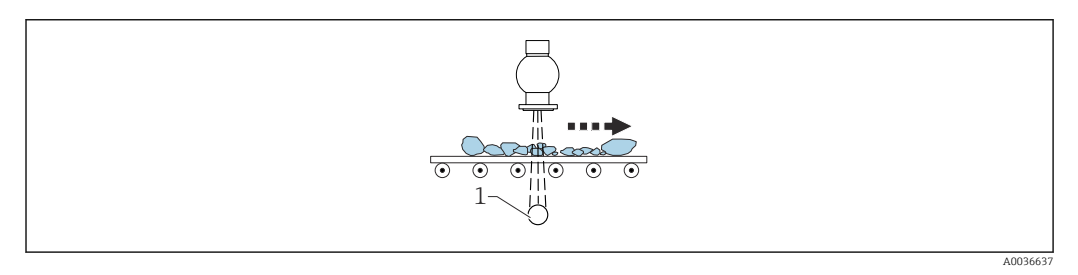

1 Gammapilot FMG50

# 4.3 Contrôle du montage

Procéder aux contrôles suivants après le montage de l'appareil de mesure :

L'appareil est-il endommagé (contrôle visuel) ?

□ L'appareil est-il conforme aux spécifications du point de mesure (température ambiante, gamme de mesure, etc.) ?

□ Si disponible : le numéro et le marquage du point de mesure sont-ils corrects (contrôle visuel) ?

L'appareil de mesure est-il suffisamment protégé de la lumière du soleil ?

Les presse-étoupe sont-ils correctement serrés ?

# 5 Raccordement électrique

# 5.1 Compartiment de raccordement

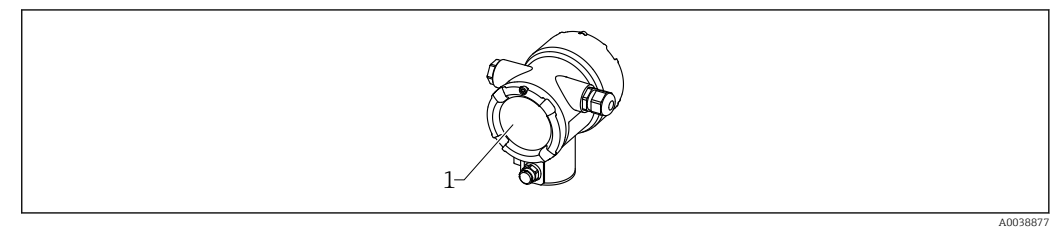

1 Compartiment de raccordement

# 5.2 4 ... 20 mA Raccordement HART

Raccordement de l'appareil avec communication HART, source d'alimentation et afficheur 4 ... 20 mA

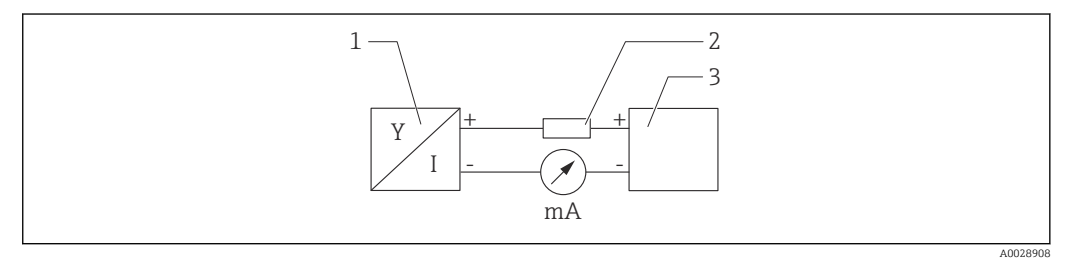

El 4 Schéma de principe du raccordement HART

- 1 Appareil avec communication HART
- 2 Résistance HART
- 3 Alimentation électrique

Dans le cas d'une alimentation à basse impédance, la résistance de communication HART de 250 Ω est toujours nécessaire dans le câble de liaison signal.

#### La chute de tension à prendre en compte est de :

Max. 6 V pour une résistance de communication de 250  $\ensuremath{\Omega}$ 

5.3 Affectation des bornes

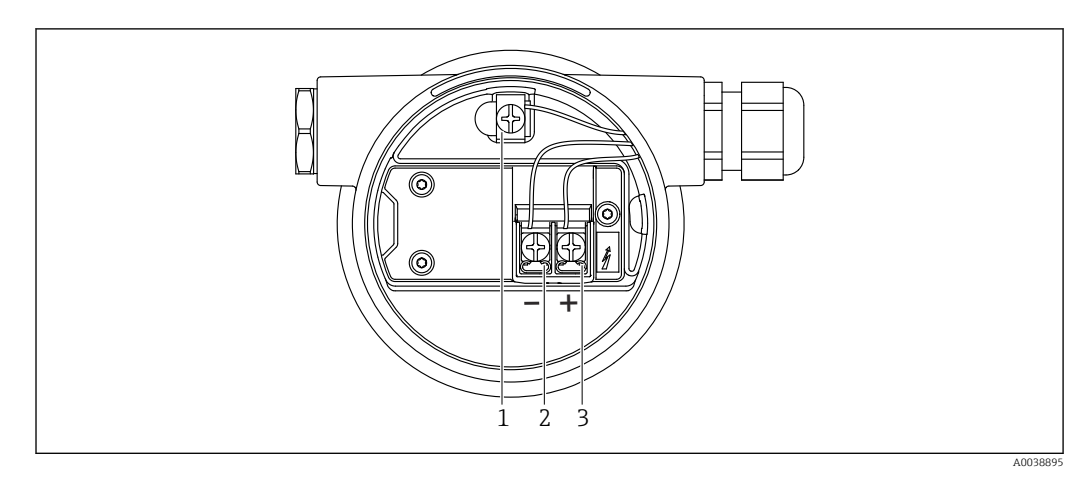

*■ 5* Bornes de raccordement et borne de terre dans le compartiment de raccordement

1 Borne de terre interne (pour la mise à la terre du blindage de câble)

- 2 Borne moins
- 3 Borne plus
- Non Ex : tension d'alimentation : 14 ... 35 VDC
- Ex-i : tension d'alimentation : 14 ... 30 VDC

# 5.4 Entrées de câble

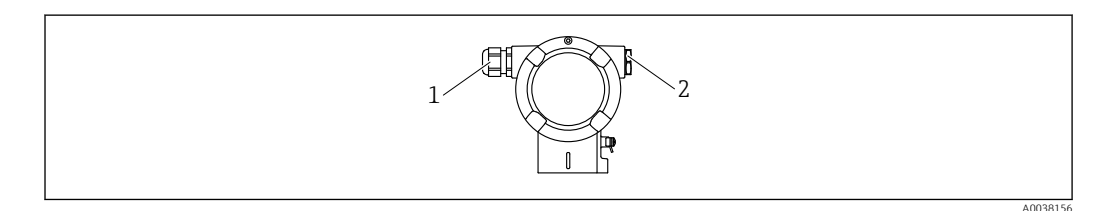

- 1 Entrée de câble
- 2 Bouchon aveugle

Le nombre et le type d'entrées de câble dépendent de la version d'appareil commandée. Les éléments suivants sont possibles :

- Raccord fileté M20, plastique, IP66/68, type NEMA 4X/6P
- Raccord fileté M20, laiton nickelé, IP66/68, type NEMA 4X/6P
- Raccord fileté M20, 316L, IP66/68, type NEMA 4X/6P
- Filetage M20, IP66/68, type NEMA 4X/6P
- Filetage G1/2, IP66/68, type NEMA 4X/6P, avec adaptateur M20 vers G1/2
- Filetage NPT1/2, IP66/68, type NEMA 4X/6P
- Connecteur M12, IP66/68, type NEMA 4X/6P
- Connecteur HAN7D, 90° IP65, type NEMA 4x
- Lors de la pose, veiller à diriger les câbles de raccordement vers le bas à la sortie du boîtier afin d'éviter l'infiltration d'humidité dans le boîtier de raccordement. Sinon, former une boucle d'écoulement ou utiliser un capot de protection climatique.

En cas d'utilisation d'une entrée G1/2, respecter les instructions de montage fournies.

# 5.5 Compensation de potentiel

Avant le câblage, raccorder le câble d'équipotentialité à la borne de terre.

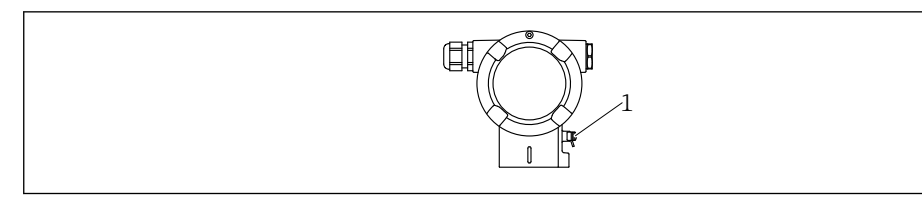

1 Borne de terre pour le raccordement du câble d'équipotentialité

#### **ATTENTION**

 Les conseils de sécurité sont fournis dans la documentation séparée pour les applications en zone explosible.

Pour une compatibilité électromagnétique optimale, le câble d'équipotentialité doit être le plus court possible et sa section doit atteindre au moins 2,5 mm<sup>2</sup> (14 AWG).

# 5.6 Protection contre les surtensions (en option)

Structure du produit, caractéristique 610 "Accessoire monté", option "NA"

- Parafoudre :
  - Tension continue nominale : 600 V
- Courant de fuite nominal : 10 kA
- Test pic de courant î = 20 kA selon DIN EN 60079-14: 8/20 μs réussi
- Contrôle du courant alternatif de fuite I = 10 A réussi

# AVIS

#### L'appareil pourrait être détruit !

• Les appareils avec parafoudre intégré doivent être reliés à la terre.

# 5.7 Section nominale

Conducteur de protection ou de mise à la terre du blindage de câble : section nominale > 1 mm<sup>2</sup> (17 AWG)

Section nominale de 0,5 mm<sup>2</sup> (AWG 20) à 2,5 mm<sup>2</sup> (AWG 13)

# 5.8 Connecteurs de bus de terrain

Pour les versions d'appareils avec connecteur de bus de terrain, il n'est pas nécessaire d'ouvrir le boîtier pour établir la connexion.

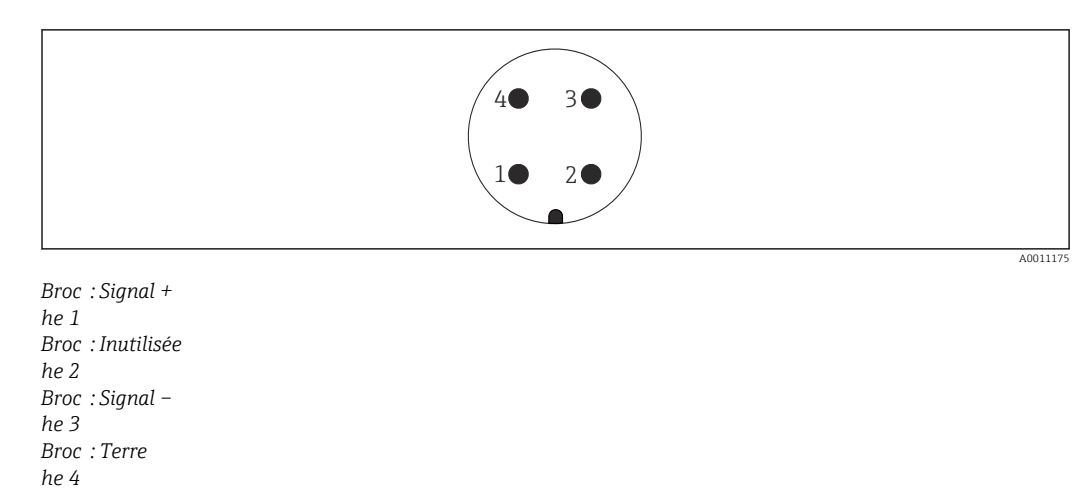

### 5.8.1 Affectation des broches du connecteur M12-A

Matériau : CuZn, les contacts pour la douille et le connecteur sont plaqués or

## 5.8.2 Raccordement des appareils avec connecteur Harting Han7D

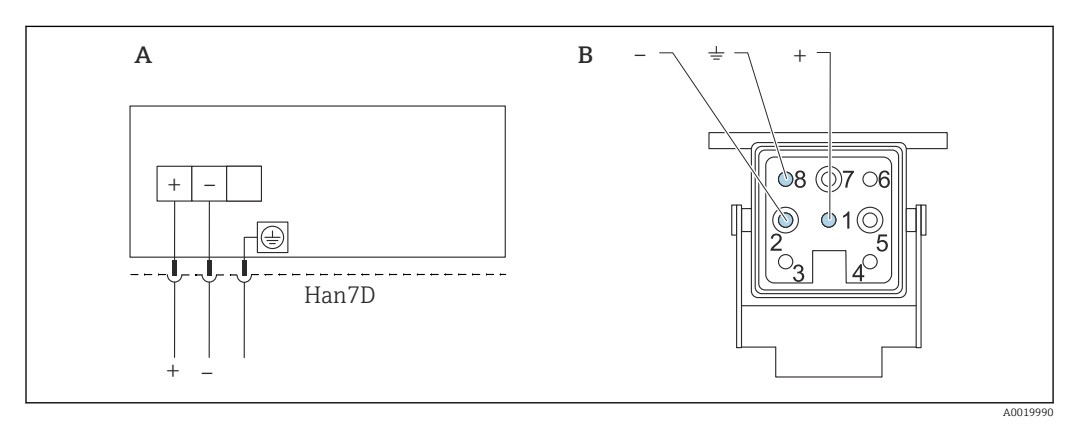

*A Raccordement électrique pour les appareils avec connecteur Harting Han7D* 

*B Vue du connecteur enfichable de l'appareil* 

Matériau : CuZn, les contacts pour la douille et le connecteur sont plaqués or

# 5.9 FMG50 avec RIA15

L'afficheur séparé RIA15 peut être commandé avec l'appareil.

- Structure du produit, caractéristique 620 "Accessoire fourni" :
- Option PE "Afficheur séparé RIA15, zone non Ex, boîtier de terrain alu"
- Option PF "Afficheur séparé RIA15, zone Ex, boîtier de terrain alu"

Disponible également comme accessoire, pour plus de détails, voir Information technique TI01043K et manuel de mise en service BA01170K

#### **ATTENTION**

 Respecter les Conseils de sécurité (XA) en cas d'utilisation du Gammapilot FMG50 avec l'afficheur séparé RIA15 dans des environnements Ex :

| 🖬 🖉 XA01028R |
|--------------|
|--------------|

- XA01464K
  - XA01056K
  - XA01368K
  - XA01097K

#### Occupation des bornes du RIA15

- +
  - Raccordement positif, mesure du courant
- -
- Raccordement négatif, mesure du courant (sans rétroéclairage)
- LED
- Raccordement négatif, mesure du courant (avec rétroéclairage)
- ±

Terre fonctionnelle : borne dans le boîtier

L'afficheur de process RIA15 est alimenté par la boucle de courant et ne requiert aucune alimentation externe.

#### La chute de tension à prendre en compte est de :

- $\leq$ 1 V pour la version standard avec communication 4 ... 20 mA
- ≤1,9 V pour la communication HART
- et en plus 2,9 V si l'éclairage de l'afficheur est utilisé

#### 5.9.1 Raccordement de l'appareil HART et RIA15 sans rétroéclairage

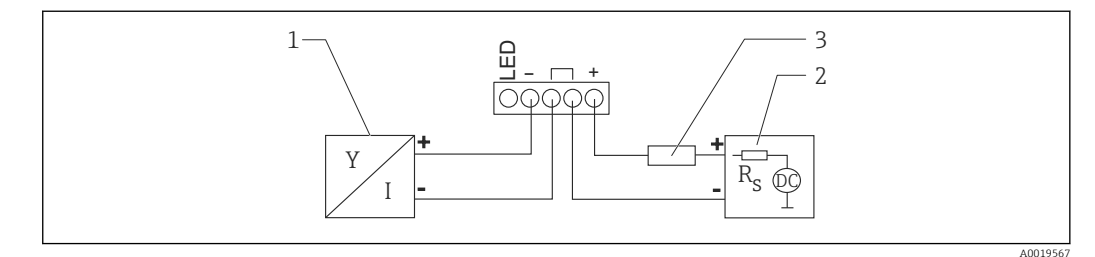

6 Schéma de principe de l'appareil HART avec afficheur de process RIA15 sans rétroéclairage

- 1 Appareil avec communication HART
- 2 Alimentation électrique
- 3 Résistance HART

#### 5.9.2 Raccordement de l'appareil HART et RIA15 avec rétroéclairage

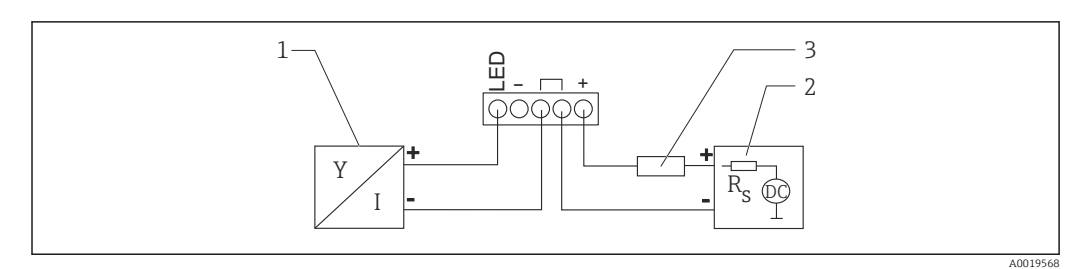

- Schéma de principe de l'appareil HART avec afficheur de process RIA15 avec rétroéclairage
- 1 Appareil avec communication HART
- 2 Alimentation électrique
- 3 Résistance HART

# 5.9.3 FMG50, RIA15 avec résistance de communication HART installée

Le module de communication HART à connecter au RIA15 peut être commandé avec l'appareil.

**Structure du produit, caractéristique 620 "Accessoire fourni" :** Option PI "Résistance de communication HART pour RIA15"

# La chute de tension à prendre en compte est de : $\max. \ 7 \ V$

Disponible également comme accessoire, pour plus de détails, voir Information technique TI01043K et manuel de mise en service BA01170K

# Raccordement du module de résistance pour communication HART, RIA15 sans rétroéclairage

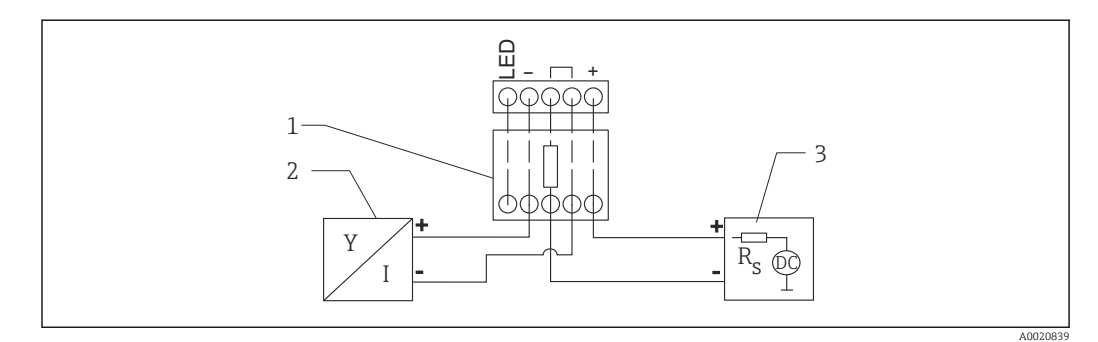

- 8 Schéma de principe de l'appareil HART, RIA15 sans rétroéclairage, module de résistance pour communication HART
- 1 Module de résistance de communication HART
- 2 Appareil avec communication HART
- *3 Alimentation électrique*

# Raccordement du module de résistance pour communication HART, RIA15 avec rétroéclairage

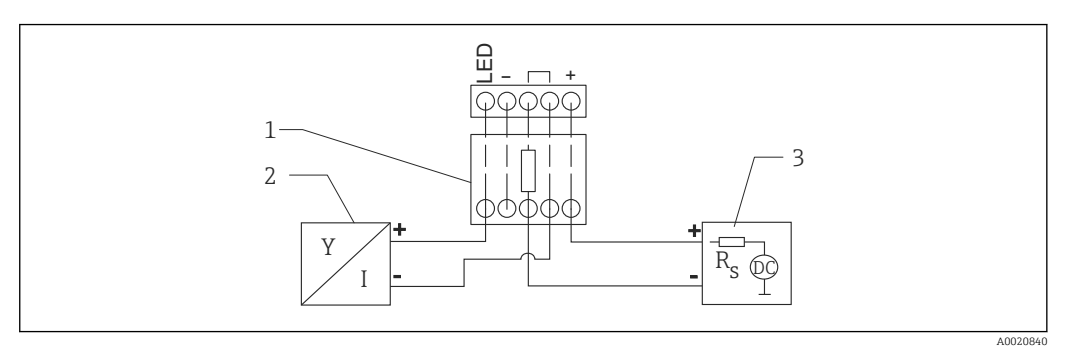

- 9 Schéma de principe de l'appareil HART, RIA15 avec rétroéclairage, module de résistance pour communication HART
- 1 Module de résistance de communication HART
- 2 Appareil avec communication HART
- 3 Alimentation électrique

# 5.10 Câblage

#### **ATTENTION**

#### Avant le raccordement, tenir compte de ce qui suit :

- Si l'appareil est utilisé en zone explosible, veiller à respecter les normes nationales et les spécifications fournies dans les Conseils de sécurité (XA). Utiliser le presse-étoupe indiqué.
- La tension d'alimentation doit correspondre aux indications sur la plaque signalétique.
- Couper la tension d'alimentation avant de raccorder l'appareil.
- Raccorder le câble d'équipotentialité à la borne de terre externe du transmetteur avant de raccorder l'appareil.
- Raccorder le conducteur de protection à la borne de terre de protection.
- Veiller à assurer une isolation adéquate des câbles, en tenant compte de la tension d'alimentation et de la catégorie de surtension.
- Veiller à utiliser des câbles de raccordement présentant une stabilité thermique appropriée, en tenant compte de la température ambiante.
- 1. Ouvrir le verrou du couvercle
- 2. Dévisser le couvercle
- 3. Passer les câbles dans les presse-étoupe ou les entrées de câble
- 4. Raccorder les câbles
- 5. Serrer les presse-étoupe ou les entrées de câble de manière à les rendre étanches
- 6. Revisser soigneusement le couvercle sur le compartiment de raccordement
- 7. Fermer le verrou du couvercle

#### 📮 Filetage du boîtier

Le filetage du compartiment de l'électronique et du compartiment de raccordement est recouvert d'un vernis lubrifiant.

🔀 Éviter une lubrification supplémentaire.

# 5.11 Exemples de câblage

#### 5.11.1 Détection du seuil

Le signal de sortie est linéaire entre le réglage "libre" et le réglage "recouvert" (p. ex. 4 à 20 mA) et peut être évalué dans le système de commande. En cas de besoin d'une sortie relais, les transmetteurs de process Endress+Hauser suivants peuvent être utilisés :

- RTA421 : pour applications non Ex, sans WHG (loi allemande sur les ressources en eau), sans SIL
- RMA42 : pour applications Ex, avec certificat SIL, avec WHG

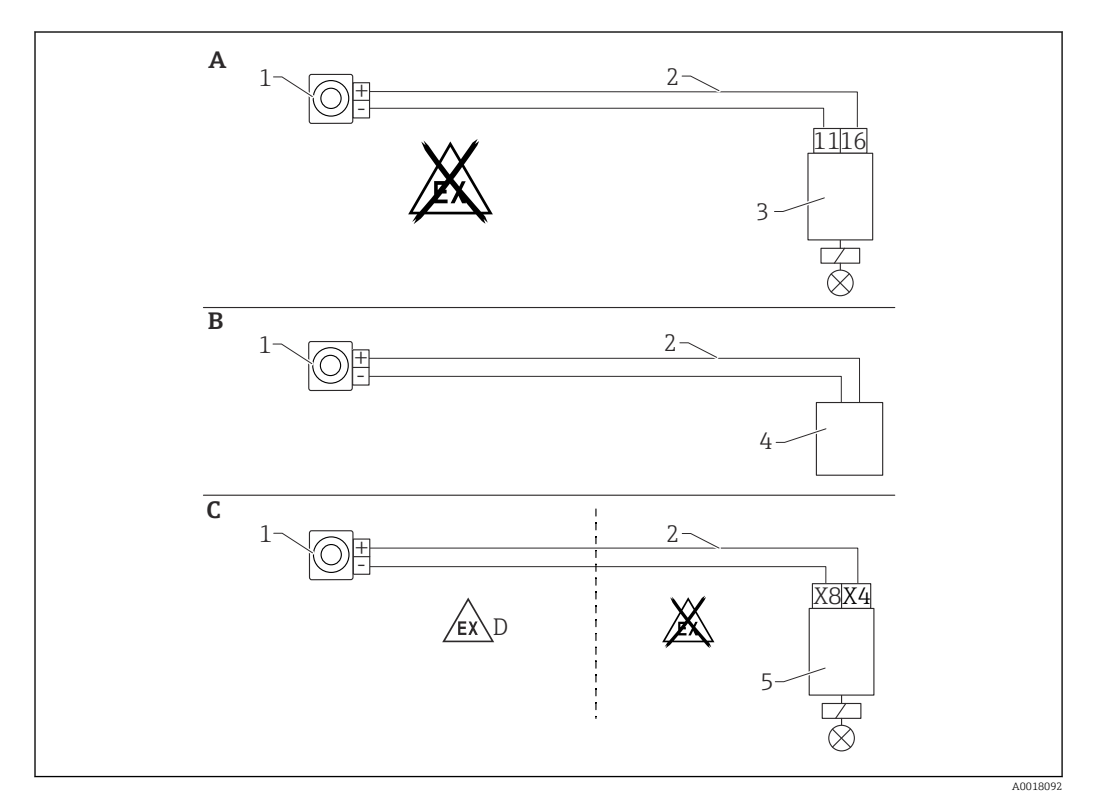

- A Câblage avec détecteur de seuil RTA421
- *B* Câblage avec système de commande (respecter les prescriptions en matière de protection antidéflagrante)
- C Câblage avec transmetteur de process RMA42
- D En cas d'installation en zone Ex, respecter les consignes de sécurité correspondantes
- 1 Gammapilot FMG50
- 2 4 à 20 mA
- 3 RTA421
- 4 API (respecter les prescriptions en matière de protection antidéflagrante)
- 5 RMA42

## 5.11.2 Mode cascade avec 2 unités FMG50

#### Mesure de niveau : FMG50 avec transmetteur de process RMA42

#### Conditions nécessitant plusieurs unités FMG50 :

- Grandes gammes de mesure
- Géométrie de cuve spéciale
Deux unités FMG50 peuvent être interconnectées et alimentées via un transmetteur de process RMA42. Les courants de sortie individuels sont ajoutés ; cela donne le courant de sortie total.

La résistance HART interne du RMA42 est utilisée pour la communication HART. La communication HART avec le FMG50 est possible via les bornes situées en face avant du RMA42.

Éviter tout chevauchement entre les différentes gammes de mesure, car cela peut entraîner une valeur de mesure erronée. Les appareils peuvent se chevaucher, à condition que cela n'affecte pas les gammes de mesure.

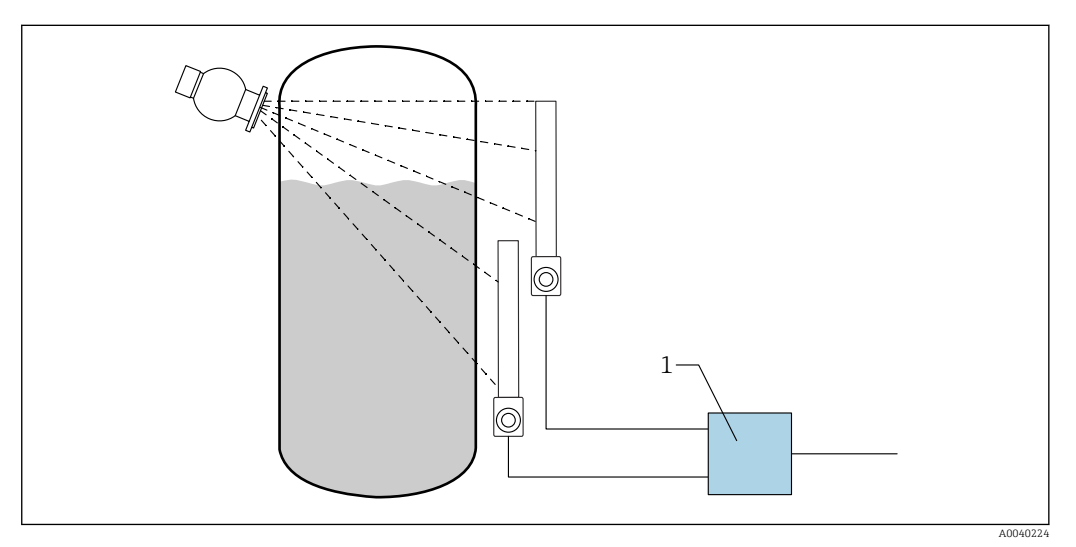

IO Schéma de raccordement : pour deux unités FMG50 connectées à un RMA42

1 RMA42

#### Exemple de réglages pour le mode cascade

- ► Réglages FMG50 :
  - Toutes les unités FMG50 utilisées en cascade doivent être réglées individuellement. Par exemple via l'assistant "Mise en service" dans le mode de fonctionnement "Niveau".

L'exemple suivant se réfère à une mesure avec 2 détecteurs en mode cascade : Détecteur 1 : gamme de mesure 800 mm Détecteur 2 : gamme de mesure 400 mm

- 1. Réglages pour le RMA42 (entrée analogique 1) :
  - Type de signal : courant Plage : 4 ... 20 mA
     Début d'échelle : 0 mm
     Fin d'échelle : 800 mm
     Offset si applicable
- 2. Réglages pour le RMA42 (entrée analogique 2) :
  - └ Type de signal : courant Plage : 4 ... 20 mA Début d'échelle : 0 mm Fin d'échelle : 400 mm Offset si applicable

3. Valeur calculée 1 :

- └→ Calcul : somme totale Unité : mm Bargraph 0 : 0 m Bargraph 100 : 1,2 m Offset si applicable
- 4. Sortie analogique :
  - ➡ Affectation : valeur calculée 1 Type de signal : 4 ... 20 mA Début d'échelle : 0 m Fin d'échelle : 1,2 m

Seule la sortie courant du RMA42 fournit la valeur mesurée de niveau du système global. Aucune valeur HART n'est disponible pour la cascade entière.

Pour plus d'informations, voir :

BA00287R

### 5.11.3 Mode cascade avec plus de 2 unités FMG50

### Mesure de niveau : FMG50 avec Memograph M RSG45

### Conditions nécessitant plusieurs unités FMG50 :

- Grandes gammes de mesure
- Géométrie de cuve spéciale

Plus de deux unités FMG50 (maximum 20) peuvent être interconnectées et alimentées via un unique Memograph M RSG45. Les taux d'impulsions (cnt/s) des différentes unités FMG50 sont ajoutés entre eux et linéarisés ; ceci donne le niveau total.

Pour permettre l'application, les réglages doivent être effectués sur chaque unité FMG50. De cette manière, le niveau réel dans la cuve peut être déterminé sur toutes les zones de cascade prévues. Tandis que le calcul est le même pour tous les appareils FMG50 au sein de la cascade, les constantes pour chaque unité FMG50 varient et doivent rester éditables.

Le mode cascade requiert au moins 2 unités FMG50 qui communiquent avec le RSG45 via la voie HART.

Éviter tout chevauchement entre les différentes gammes de mesure, car cela peut entraîner une valeur de mesure erronée. Les appareils peuvent se chevaucher, à condition que cela n'affecte pas les gammes de mesure.

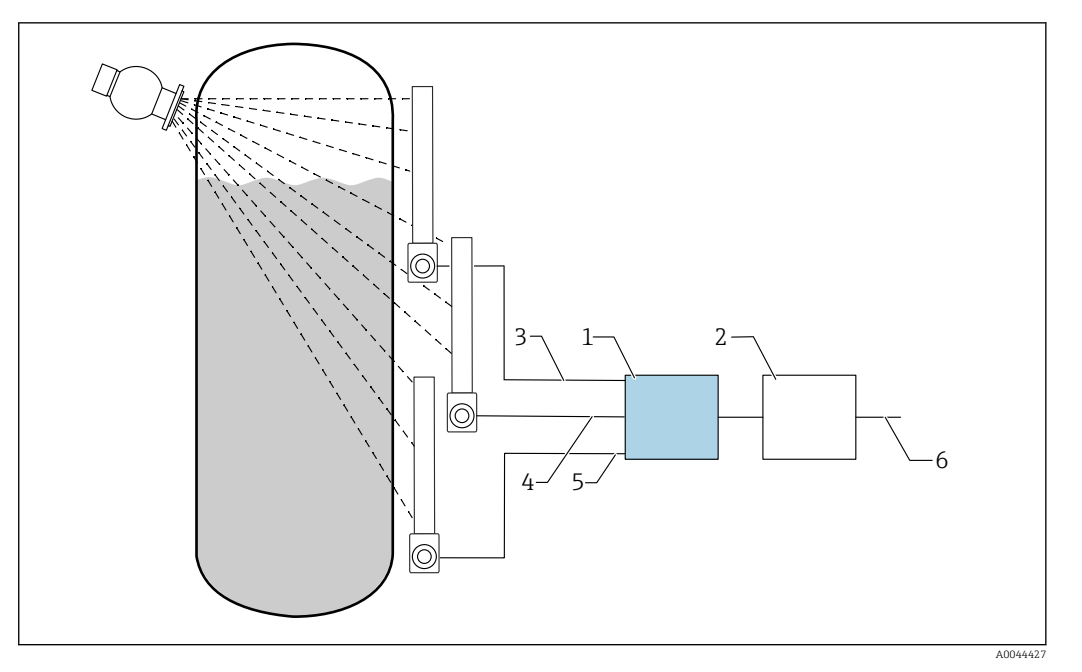

🖻 11 Schéma de raccordement : pour trois unités FMG50 (jusqu'à 20 FMG50) raccordées à un RSG45

- RSG45 1
- Algorithme : addition des taux d'impulsions individuels ( $SV_1 + SV_2 + SV_3$ ), suivie de la linéarisation 2
- Signal HART FMG50 (1), PV\_1 : niveau, SV\_1 : taux d'impulsions (cnt/s) Signal HART FMG50 (2), PV\_2 : niveau, SV\_2 : taux d'impulsions (cnt/s) 3
- 4
- Signal HART FMG50 (3), PV\_3 : niveau, SV\_3 : taux d'impulsions (cnt/s) 5
- 6 Signal de sortie global

### Réglages

Toutes les unités FMG50 utilisées en cascade doivent être ajustées individuellement. Ceci est possible via l'assistant "Mise en service", par exemple

- 1. Sélectionner le mode de fonctionnement "Niveau" pour toutes les unités FMG50
- 2. Configurer la variable PV (Primary Value) HART comme "Niveau"
  - └→ La variable PV (niveau) est sans importance pour le calcul
- 3. Configurer la variable SV (Secondary Value) HART comme "Taux d'impulsions" └ La variable SV (taux d'impulsions) est importante pour le calcul
- 4. Raccorder les voies HART avec le RSG45
- 5. Éditer le tableau de linéarisation dans le RSG45
  - └ Paires de valeurs (max. 32) : taux d'impulsions de la cascade (taux d'impulsions total) au niveau cascadé (niveau total)

Les taux d'impulsions (cnt/s) de toutes les unités FMG50 de la cascade sont ajoutés dans le RSG45, puis linéarisés

Exemple de tableau de linéarisation

| Point de linéarisation | Taux d'impulsions total<br>cnt/s | Niveau total<br>% |
|------------------------|----------------------------------|-------------------|
| 21                     | 0                                | 100               |
| 20                     | 39                               | 95                |
| 19                     | 82                               | 90                |
| 18                     | 129                              | 85                |
| 17                     | 178                              | 80                |
| 16                     | 230                              | 75                |

| Point de linéarisation | Taux d'impulsions total<br>cnt/s | Niveau total<br>% |
|------------------------|----------------------------------|-------------------|
| 15                     | 283                              | 70                |
| 14                     | 338                              | 65                |
| 13                     | 394                              | 60                |
| 12                     | 451                              | 55                |
| 11                     | 507                              | 50                |
| 10                     | 562                              | 45                |
| 9                      | 614                              | 40                |
| 8                      | 671                              | 35                |
| 7                      | 728                              | 30                |
| 6                      | 784                              | 25                |
| 5                      | 839                              | 20                |
| 4                      | 892                              | 15                |
| 3                      | 941                              | 10                |
| 2                      | 981                              | 5                 |
| 1                      | 1013                             | 0                 |

P Déterminer les paires de valeur pendant la mise en service

### 5.11.4 Applications Ex en liaison avec le RMA42

Respecter les conseils de sécurité suivants : ATEX II (1) G [Ex ia] IIC, ATEX II (1) D [Ex ia] IIIC pour RMA42

XA00095R

### 5.11.5 Applications SIL pour le Gammapilot en liaison avec le RMA42

Le Gammapilot FMG50 satisfait aux exigences SIL2/3 selon IEC 61508, voir :

FY01007F

Le RMA42 satisfait aux exigences SIL2 selon IEC 61508:2010 (Édition 2.0) , voir le manuel de sécurité fonctionnelle :

SD00025R

### 5.12 Contrôle du raccordement

Après le câblage de l'appareil, procéder aux contrôles suivants :

Le câble d'équipotentialité est-il raccordé ?

□ L'affectation des bornes est-elle correcte ?

Les presse-étoupe et les bouchons aveugles sont-ils fermement serrés ?

□ Les connecteurs de bus de terrain sont-ils correctement fixés ?

□ Tous les couvercles sont-ils vissés correctement ?

### AVERTISSEMENT

Utiliser l'appareil uniquement lorsque les couvercles sont fermés

### 6 Configuration

### 6.1 Aperçu des options de configuration HART

### 6.1.1 Via protocole HART

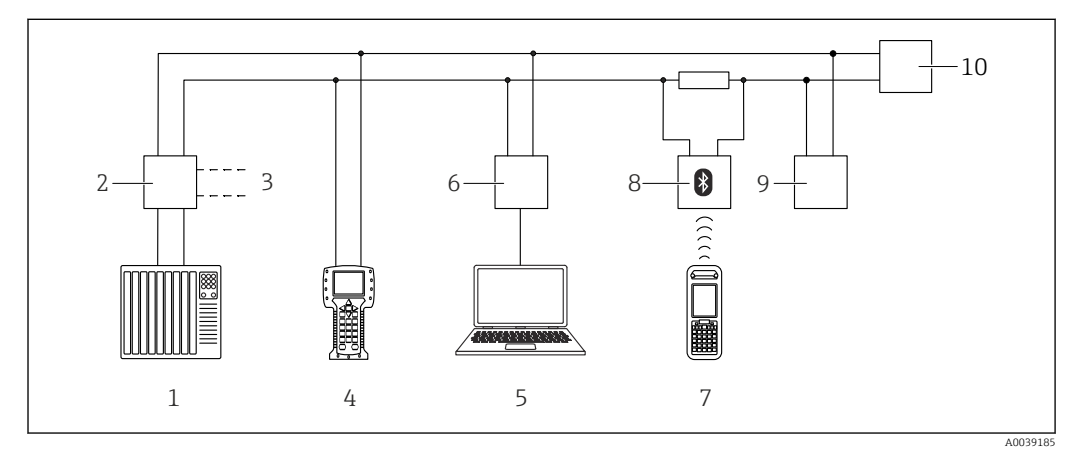

I2 Options pour la configuration à distance via le protocole Hart

- 1 API (automate programmable industriel)
- 2 Unité d'alimentation de transmetteur, p. ex. RN221N (avec résistance de communication)
- 3 Raccordement pour Commubox FXA191, FXA195 et Field Communicator 375, 475
- 4 Field Communicator 475
- 5 Ordinateur avec outil de configuration (p. ex. DeviceCare/FieldCare , AMS Device Manager, SIMATIC PDM)
- 6 Commubox FXA191 (RS232) ou FXA195 (USB)
- 7 Field Xpert SFX350/SFX370
- 8 Modem VIATOR Bluetooth avec câble de raccordement
- 9 RIA15
- 10 Transmetteur

### 6.1.2 Configuration via FieldCare/DeviceCare

FieldCare/DeviceCare est un outil de gestion des équipements (asset management) Endress+Hauser basé sur la technologie FDT. Avec FieldCare/DeviceCare, il est possible de configurer tous les appareils Endress+Hauser ainsi que les appareils d'autres fabricants prenant en charge le standard FDT. Les exigences hardware et software peuvent être trouvées sur Internet :

www.fr.endress.com -> Rechercher : FieldCare -> FieldCare -> Caractéristiques techniques

FieldCare prend en charge les fonctions suivantes :

- Configuration des transmetteurs en mode en ligne
- Chargement et sauvegarde de données d'appareil (upload/download)
- Documentation du point de mesure

Options de raccordement :

- HART via Commubox FXA195 et le port USB d'un ordinateur
- Commubox FXA291 via l'interface service

### 6.1.3 Configuration via RIA 15 (afficheur séparé)

Afficheur de process auto-alimenté par boucle, pour l'affichage avec des signaux HART ou des signaux de 4 à 20 mA

### 6.1.4 Configuration via WirelessHART

Adaptateur WirelessHART SWA70 avec la Commubox FXA195 et le logiciel de configuration "FieldCare/DeviceCare"

### 6.2 Autres options de configuration

La configuration de l'appareil de mesure et la consultation des valeurs de mesure sont possibles de différentes manières.

### 6.2.1 Configuration sur site

L'appareil peut également être configuré sur site au moyen des touches.

En cas de verrouillage de la configuration sur site au moyen du commutateur DIP, l'entrée de paramètres via l'interface de communication n'est pas possible.

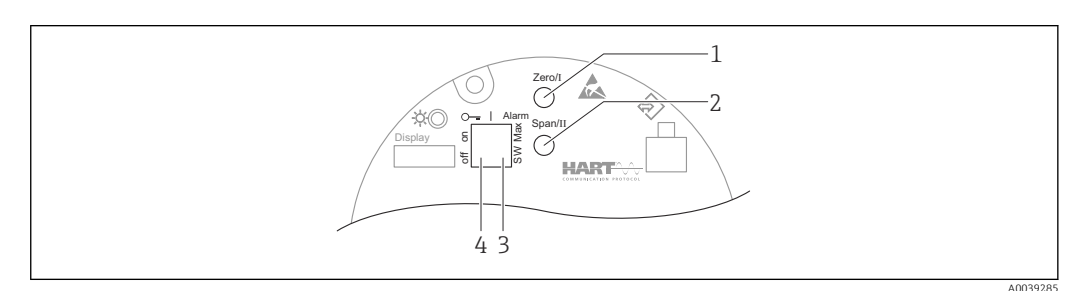

1 Touche de configuration pour étalonnage vide (fonction I)

- 2 Touche de configuration pour étalonnage plein (fonction II)
- 3 Commutateur DIP pour courant d'alarme (défini par logiciel/Alarme max.)
- 4 Commutateur DIP pour le verrouillage et le déverrouillage de l'appareil de mesure

### 6.2.2 Configuration via l'interface service

### DeviceCare/FieldCare via interface service (CDI)

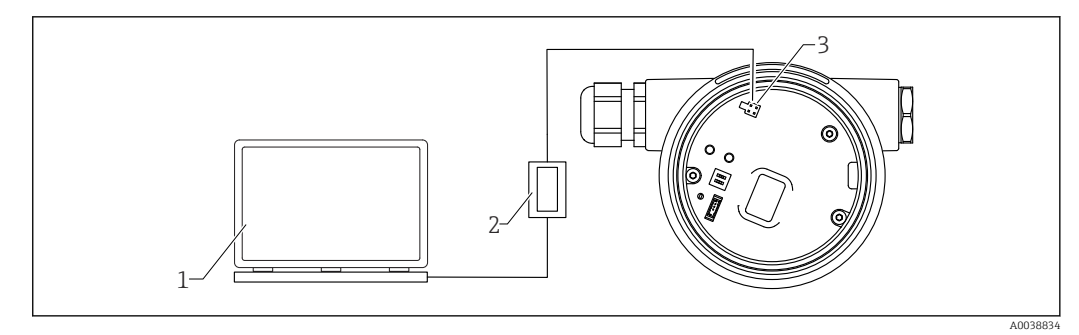

☑ 13 DeviceCare/FieldCare via interface service (CDI)

1 Ordinateur avec outil de configuration DeviceCare/FieldCare

2 Commubox FXA291

3 Interface service (CDI) de l'appareil de mesure (= Endress+Hauser Common Data Interface)

### 6.2.3 Configuration via RIA15

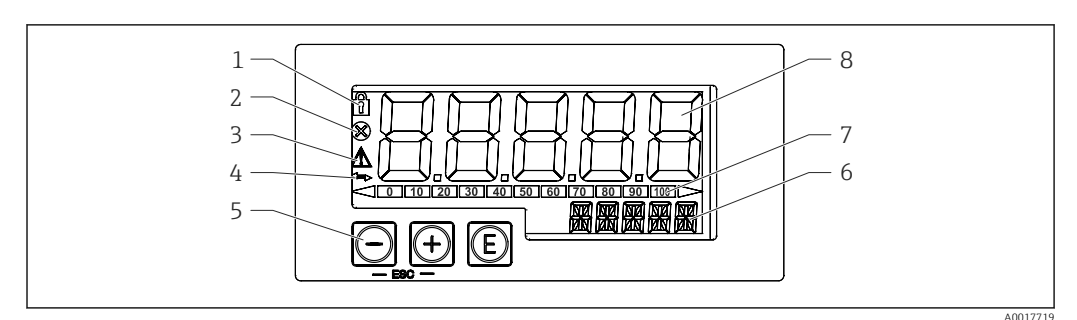

14 Éléments d'affichage et de configuration de l'afficheur de process

- *1 Symbole de verrouillage du menu de configuration*
- 2 Symbole d'erreur
- 3 Symbole d'avertissement
- 4 Symbole : communication HART active
- 5 Touches de configuration
- 6 Affichage 14 segments pour unité/TAG
- 7 Bargraph avec repères pour dépassement de gamme par excès ou par défaut
- 8 Afficheur 7 segments à 5 chiffres pour la valeur mesurée, hauteur de chiffre 17 mm (0,67 in)

La configuration s'effectue à l'aide des trois touches de programmation sur la face avant du boîtier.

E

Touche Entrée ; ouvrir le menu de configuration, confirmer la sélection/le réglage des paramètres dans le menu de configuration

### $\oplus$ / $\Theta$

Sélection et réglage/modification des valeurs dans le menu de configuration ; une pression simultanée sur les touches '+' et '-' permet de retourner au niveau de menu supérieur. La valeur configurée n'est pas enregistrée.

Le manuel de mise en service du RIA15 contient des informations complémentaires BA01170K

# 6.2.4 Configuration via technologie sans fil Bluetooth<sup>®</sup>

### Exigences

En option, uniquement pour les appareils avec un afficheur à fonctionnalité Bluetooth : caractéristique 030 "Affichage, configuration", option D "Segment affichage sans buttons + Bluetoo

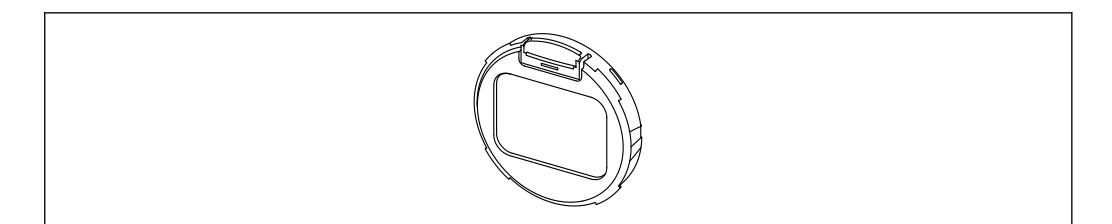

🖻 15 Afficheur avec module Bluetooth

🚪 Un symbole Bluetooth clignotant indique qu'une connexion Bluetooth est disponible

La communication Bluetooth avec l'appareil est possible avec une tension d'alimentation d'au moins 14 V. Le rétroéclairage de l'afficheur est uniquement garanti avec une tension d'alimentation ≥ 16 V. La fonction de mesure est garantie à partir d'une tension aux bornes de 12 V; cependant, la communication Bluetooth avec l'appareil n'est pas possible avec ce niveau de tension.

Si la tension d'alimentation disponible chute en dessous des seuils susmentionnés pendant le fonctionnement, le rétroéclairage s'éteint d'abord avant que la fonction Bluetooth ne soit désactivée, afin de garantir la fonction de mesure. Aucun message d'avertissement correspondant n'est affiché. Ces fonctions sont réactivées lorsqu'une alimentation suffisante est fournie.

Si la tension d'alimentation disponible était déjà trop basse lorsque l'appareil a été démarré, ces fonctions ne sont pas activées ultérieurement.

### Configuration via l'app SmartBlue

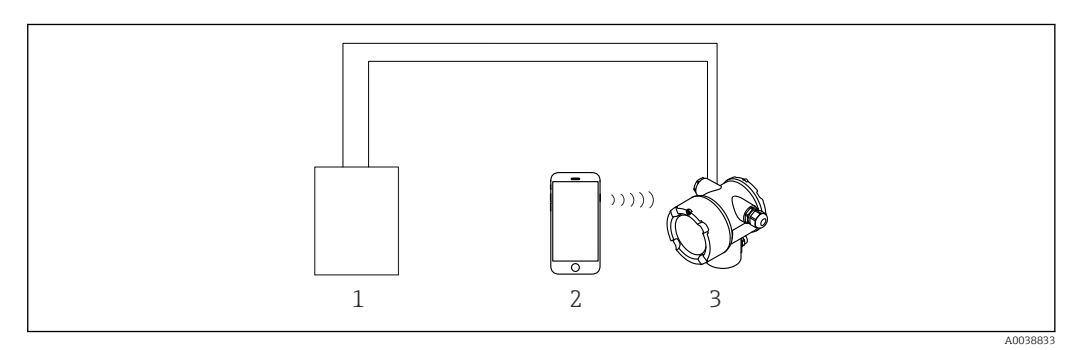

16 Configuration via l'app SmartBlue

- 1 Unité d'alimentation de transmetteur
- 2 Smartphone / tablette avec app SmartBlue
- 3 Transmetteur avec module Bluetooth

### 6.2.5 Heartbeat Verification/Monitoring

Le sous-menu **Heartbeat** est uniquement disponible en cas d'utilisation via **FieldCare**, **DeviceCare** ou l'**app SmartBlue**. Il contient des assistants qui sont disponibles avec les packs application **Heartbeat Verification** et **Heartbeat Monitoring**.

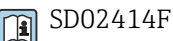

### 6.3 Verrouillage/déverrouillage de la configuration

### 6.3.1 Verrouillage du software

### Verrouillage via mot de passe dans FieldCare / DeviceCare / app SmartBlue

Il est possible d'empêcher l'accès à la configuration du FMG50 en définissant un mot de passe. À la livraison de l'appareil, le "rôle utilisateur" est réglé sur "Maintainer". Le rôle "Maintainer" permet de configurer entièrement l'appareil. Ensuite, il est possible d'empêcher l'accès à la configuration en définissant un mot de passe. Le "rôle utilisateur" est alors réglé sur "Operator". La configuration est accessible par saisie du mot de passe.

Le mot de passe est défini sous :

### System -> User management -> Define password

Il est possible de passer du rôle "Maintainer" à "Operator" sous :

System -> User management -> Logout

### Désactivation du verrouillage via FieldCare / DeviceCare / app SmartBlue

Après saisie du mot de passe, il est possible d'activer la configuration du FMG50 en tant qu"Operator" avec le mot de passe. Le "rôle utilisateur" change ensuite sur "Maintainer"

Naviguer jusqu'à :

### System -> User management -> Change user role

### 6.3.2 Verrouillage du hardware

Le verrouillage du hardware peut uniquement être désactivé sur l'électronique (actionner le commutateur). Il n'est pas possible de déverrouiller le hardware via l'interface de communication.

### 6.4 Rétablissement de la configuration par défaut

### **ATTENTION**

- Une réinitialisation peut avoir un impact négatif sur les mesures. En règle générale, après une réinitialisation, il est nécessaire d'effectuer une configuration de base. Après une réinitialisation, toutes les données d'étalonnage sont effacées. Un réétalonnage complet est alors nécessaire pour remettre en service le système de mesure.
- 1. Connecter l'appareil à FieldCare ou DeviceCare.
- 2. Ouvrir l'appareil dans FieldCare ou DeviceCare.
  - └ Le tableau de bord (page d'accueil) de l'appareil s'affiche : Cliquer sur "System -> Device management"

| FMG50 (Online Parameterize) × |                                |                                |                       |          |                |                |
|-------------------------------|--------------------------------|--------------------------------|-----------------------|----------|----------------|----------------|
| Device tag<br>FMG50           | Status signal<br>V Function ch | neck (C)                       | Primary variable (PV) | 94,993 % | Output current | 19,20 mA       |
| Device name (24)<br>FMG50     | Locking status                 |                                | Measurement mode      | Level    | Pulse value    | 481 cnt/s      |
|                               |                                |                                | A *                   |          |                |                |
| ≡ > 0                         |                                |                                |                       |          |                |                |
| Device management             |                                | Device tag<br>FMG50            | ?                     |          |                | Device reset   |
| User management               |                                | Activate SW option             |                       |          |                | Restart device |
| Bluetooth configuration       |                                | Device reset Cancel            | ~                     |          |                |                |
| Information                   | >                              | Operating time<br>25d09h22m13s |                       |          |                |                |
| Display                       |                                |                                |                       |          |                |                |
|                               |                                |                                |                       |          |                |                |
|                               |                                |                                |                       |          |                |                |

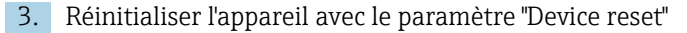

### Les types de réinitialisation suivants peuvent être sélectionnés :

### Restart device

Permet d'effectuer un redémarrage à chaud. Le logiciel de l'appareil effectue tous les diagnostics qui seraient également réalisés lors d'un redémarrage à froid par mise en marche/à l'arrêt de l'appareil.

Reset to factory default
 Il est toujours recommandé de réinitialiser les paramètres personnalisés en cas
 d'utilisation d'un appareil dont on ne connaît pas l'usage antérieur ou en cas de
 changement de mode de fonctionnement. Lors de la réinitialisation, tous les paramètres
 personnalisés sont effacés et les réglages usine sont rétablis

### Optional: reset to customer settings Si l'appareil a été commandé avec une configuration personnalisée, la réinitialisation permet de rétablir ces paramètres utilisateur configurés en usine.

Une réinitialisation peut également être effectuée sur site via les touches de configuration (voir section 7.4 "Mise en service via configuration sur site").

### 7 Mise en service

### 7.1 Contrôle du montage et contrôle du raccordement

Effectuer le contrôle du montage et le contrôle du raccordement du FMG50 avant la mise en service du point de mesure.

Effectuer la mise en service à l'aide de l'assistant de mise en service !

Si la mise en service est effectuée via le menu, des réglages incorrects peuvent entraîner une défaillance de l'appareil.

# 7.2 Mise en service au moyen de l'assistant de mise en service

### 7.2.1 Généralités

Lorsque l'appareil est mis sous tension pour la première fois ou suite à une réinitialisation aux réglages par défaut (voir la section 6.4), l'appareil affiche le message d'erreur **F440 "Device is not calibrated"**, le signal d'état indique une alarme et la sortie courant est réglée sur le courant de défaut : MIN, -10 %, 3,6 mA (réglage par défaut).

Un assistant est disponible dans FieldCare, DeviceCare et l'app SmartBlue ; celui-ci guide l'utilisateur tout au long de la procédure de mise en service initiale.

FieldCare et DeviceCare peuvent être téléchargés. Pour télécharger l'application, il faut s'enregistrer dans le Portail de Logiciels Endress+Hauser.

https://www.software-products.endress.com

SmartBlue permet la configuration via Bluetooth.

Pour plus de détails, voir la section "Mise en service via l'app SmartBlue"

- Les diagrammes suivants montrent l'affichage dans FieldCare ou DeviceCare. Les affichages dans d'autres outils de configuration peuvent différer, mais le contenu est le même.
- 1. Connecter l'appareil à FieldCare, DeviceCare ou l'app SmartBlue (Bluetooth).
- 2. Ouvrir l'appareil dans FieldCare, DeviceCare ou l'app SmartBlue.
  - └ Le tableau de bord (page d'accueil) de l'appareil s'affiche :

| Device tag<br>FMG50     | Status signal<br>Failure (F)   | Primary variable (PV) | 96,91%  | Measurement mode | Level                   | Endress+Hauser |
|-------------------------|--------------------------------|-----------------------|---------|------------------|-------------------------|----------------|
| Davice name<br>FMG50    | Locking status                 | Output current        | 3,59 mA | Pulse rate       | 297 cnt/s               |                |
|                         |                                |                       |         |                  |                         |                |
| =                       |                                |                       |         |                  |                         | 1 Mantenano    |
| Device monogement       | Device top<br>FMGSD            | ?                     |         |                  | Device tag              |                |
| User management         | Device reset.<br>Cencel        | ~                     |         |                  | Mer/Mex characters: 0.7 | 32             |
| Bluetooth configuration | Operating time<br>26d14h45m34a | <u> </u>              |         |                  |                         |                |
| Information             | >                              |                       |         |                  |                         |                |
| Display                 |                                |                       |         |                  |                         |                |
| SW configuration        |                                |                       |         |                  |                         |                |
|                         |                                |                       |         |                  |                         |                |
|                         |                                |                       |         |                  |                         |                |
|                         |                                |                       |         |                  | ÷                       |                |
|                         |                                |                       |         |                  |                         |                |

- 17 Capture d'écran : assistant de mise en service
- 3. Cliquer sur "Commissioning" pour lancer l'assistant.
- 4. Entrer la valeur appropriée pour chaque paramètre ou sélectionner l'option adaptée. Ces valeurs sont copiées directement dans l'appareil.
- 5. Cliquer sur "Next" pour passer à la page suivante.

6. Une fois toutes les pages remplies, cliquer sur "Finish" pour fermer l'assistant.

Si l'assistant est interrompu avant saisie de tous les paramètres nécessaires, l'appareil peut se trouver dans un état indéfini. Dans ce cas, il est conseillé de rétablir les réglages usine.

Les modes de fonctionnement suivants peuvent être configurés via l'assistant :

- Niveau
- Seuil min. ou max.
- Mesure de densité
- Mesure de concentration
- Mesure de concentration de produits rayonnants

**Configuration de la reconnaissance de gammagraphie :** voir section 8.6

Réétalonnage d'une mesure de densité : voir section 8.7

### 7.2.2 Identification de l'appareil

Le guidage de l'utilisateur démarre avec la configuration générale du nom de repère et certains réglages de paramètres HART.

| Device Identification                                                                                            | Measurement adjustments | Calibration | Output se | ttings | Finish |
|----------------------------------------------------------------------------------------------------|-------------------------|-------------|-----------|--------|--------|
| Device tag                                                                                                    |                         |             |           |        |        |
| SIL Testdevice, 27.01.2020                                                                                       |                         |             | ✓         |        |        |
| Transfer successful                                                                                              |                         |             |           |        |        |
| Device name                                                                                                    |                         |             |           |        |        |
| FMG50                                                                                                    |                         |             | <u></u>   |        |        |
| P100080119F                                                                                                    |                         |             | 0         |        |        |
| R100080119F Extended order code                                                                                  |                         |             |           |        |        |
| R100080119F<br>Extended order code<br>Extended order code 1 (25)                                                 |                         |             |           |        |        |
| R100080119F Extended order code Extended order code 1 (25)                                                       |                         |             | e         |        |        |
| R100080119F Extended order code Extended order code 1 (25) Extended order code 2 (26)                            |                         |             | e         |        |        |
| R100080119F Extended order code Extended order code 1 (25) Extended order code 2 (26)                            |                         |             | 0         |        |        |
| R100080119F Extended order code Extended order code 1 (25) Extended order code 2 (26) Extended order code 3 (27) |                         |             |           |        |        |

| Device identification | Measurement adjustments | Calibration | Output settings | Finish |
|-----------------------|-------------------------|-------------|-----------------|--------|
| HART short tag        |                         |             |                 |        |
| SIL Test              |                         |             | ?               |        |
| HART date code        |                         |             |                 |        |
| 2009-07-20            |                         |             |                 |        |
| HART descriptor       |                         |             |                 |        |
| FMG50                 |                         |             |                 |        |
| HART message          |                         |             |                 |        |
| FMG50                 |                         |             |                 |        |

### 7.2.3 Paramètres de mesure

Après cela, les "paramètres de mesure" généraux du Gammapilot FMG50 peuvent être configurés :

A0042163

| Measurement mode                  |  |        |  |
|-----------------------------------|--|--------|--|
| Level                             |  | $\sim$ |  |
|                                   |  |        |  |
| Calibration or Linearization type |  |        |  |
| Standard                          |  | ~      |  |
|                                   |  |        |  |
| Calibration time                  |  |        |  |
| 300 s                             |  |        |  |
|                                   |  |        |  |
| Damping output                    |  |        |  |
| 6,0 s                             |  |        |  |
|                                   |  |        |  |
| Temperature unit                  |  |        |  |
|                                   |  |        |  |

La première page des "paramètres de mesure" est affichée pour tous les modes de fonctionnement.

Les options de configuration suivantes sont disponibles :

- Paramètres généraux
- Configuration du temps de référence
- Sélection de l'isotope utilisé (dépend du mode de fonctionnement)
- Sélection du type de faisceau (dépend du mode de fonctionnement)

### Paramètres généraux

Dans le mode de fonctionnement "esclave", aucun réglage n'est effectué à part le réglage du mode de fonctionnement.

Le taux d'impulsions, la valeur mesurée et le courant affichés sur l'afficheur optionnel sont également filtrés avec le "temps d'intégration" configuré.

- 1. Sélection du type d'étalonnage ou de linéarisation
  - 🛏 Dépend du mode de fonctionnement

2. Configuration de l'unité de mesure pour le niveau

└ → Dépend du mode de fonctionnement "Niveau" avec linéarisation personnalisée

- 3. Configuration de l'unité de longueur
  - Dépend du mode de fonctionnement
- 4. Configuration de l'unité de densité
  - └ Dépend du mode de fonctionnement
- 5. Configuration du temps d'étalonnage
  - Le temps d'étalonnage est le temps à mesurer pour l'étalonnage de points d'étalonnage individuels. Ce temps doit être changé en fonction de la tâche de mesure.
- 6. Configuration du temps d'intégration
  - └► Le temps d'intégration définit la constante de temps T<sub>63</sub>. Le réglage dépend des conditions du process. Le fait d'augmenter le temps d'intégration rend la valeur mesurée considérablement plus stable, mais également plus lente. Afin de réduire l'influence d'agitateurs ou de surfaces turbulentes, il est recommandé d'augmenter le temps d'intégration. Cependant, la valeur sélectionnée pour l'intégration ne doit pas être trop grande, afin que les changements rapides de la valeur mesurée puissent également être détectés rapidement.

Exemple de réglages pour la constante de temps T<sub>63</sub> :

Niveau : 6 s

Densité : 60 s

Pour les informations sur l'effet sur la sortie courant, voir l'Information technique :

```
TI01462F
```

7. Configuration de l'unité de température

└ ► Sélection de l'unité de température

#### Configuration du temps de référence

Lors de la première exécution de la fonction de guidage de l'utilisateur, la date de référence est entrée pour le calcul de la décroissance de la source radioactive (il s'agit normalement de la date actuelle).

| Device identification | Meas    | surement adjustments   | Calibration | Output settings | Finish |  |
|-----------------------|---------|------------------------|-------------|-----------------|--------|--|
|                       | Referen | ice date for decay cal | lculation   |                 |        |  |
| Year                  |         |                        |             |                 |        |  |
| 2015                  |         |                        |             |                 |        |  |
| Month                 |         |                        |             |                 |        |  |
| 1                     |         |                        |             |                 |        |  |
| Day                   |         |                        |             |                 |        |  |
| 1                     |         |                        |             |                 |        |  |
|                       |         |                        |             |                 |        |  |
|                       |         |                        |             |                 |        |  |

La date de l'outil de configuration est acceptée en pressant le bouton "Reference date for decay calculation".

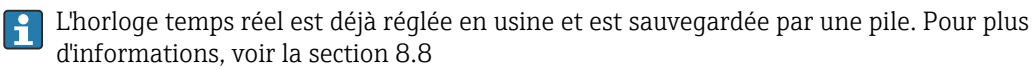

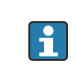

Remarque : La date de référence ne peut être réglée qu'une seule fois. Il est uniquement possible de changer le réglage en réinitialisant l'appareil aux réglages par défaut, voir la section 6.4.

Sélection de l'isotope utilisé et du type de faisceau (dépend du mode de fonctionnement)

| Device identification | Measurement adjustments | Calibration | Output settings | Finish |
|-----------------------|-------------------------|-------------|-----------------|--------|
| Isotope               |                         |             |                 |        |
| Caesium 137           |                         |             | ~               |        |
| Beam type             |                         |             |                 |        |
| modulated             |                         |             |                 |        |
| not modulated         |                         |             |                 |        |
|                       |                         |             |                 |        |

Une fois la date de référence réglée, l'isotope utilisé est ensuite sélectionné. L'isotope doit être sélectionné de manière à pouvoir compenser correctement la décroissance de l'isotope

Une source <sup>137</sup>Cs ou <sup>60</sup>Co est utilisée comme source de rayonnement. Des sources de rayonnement avec d'autres constantes de décroissance peuvent également être utilisées. Le temps de décroissance peut être défini entre 1 et 65536 jours. Les temps de décroissance pour d'autres isotopes peuvent être trouvés dans la "NIST Standard Reference Database 120", voir :

https://www.nist.gov/pml/radionuclide-half-life-measurements/radionuclide-half-life-measurements-data

Si aucune compensation de décroissance n'est sélectionnée, le Gammapilot FMG50 détermine la grandeur de mesure sans aucune compensation.

Si un Gamma Modulator FHG65 est utilisé pour la suppression des rayonnements parasites, "modulated" doit être sélectionné comme type de faisceau. Si le Gammapilot

FMG50 est utilisé sans le Gamma Modulator FHG65, l'option par défaut "not modulated" est laissée.

**AVERTISSEMENT** 

Si un mauvais type de faisceau ou un mauvais isotope est sélectionné, le Gammapilot FMG50 émettra une valeur mesurée incorrecte. Ceci pourrait être une défaillance dangereuse non détectée. Il est interdit de modifier le réglage dans le menu de configuration.

Le type d'isotope et le type de faisceau ne peuvent être réglés qu'une seule fois. Il est uniquement possible de changer le réglage en réinitialisant l'appareil aux réglages par défaut, voir la section 6.4.

### 7.2.4 Étalonnage

#### Étalonnage de fond

L'étalonnage de fond est nécessaire pour enregistrer le rayonnement de fond naturel à la position de montage du Gammapilot FMG50. Le taux d'impulsions de ce rayonnement de fond est automatiquement soustrait de tous les autres taux d'impulsions mesurés. Seule la partie du taux d'impulsions qui provient de la source de rayonnement utilisée est prise en compte.

Contrairement au rayonnement de la source utilisée, le rayonnement de fond reste plus ou moins constant pendant toute la durée de la mesure. Pour cette raison, l'étalonnage de fond n'est pas pris en compte dans la compensation automatique de la décroissance du Gammapilot FMG50.

1. Sélectionner l'isotope et le type de faisceau

- 2. Désactiver le rayonnement (boîtier de la source réglé sur la position "off") ou remplir la cuve jusqu'au niveau maximum.
- 3. Appuyer sur le bouton "Start background calibration"

| Device identification      | Measurement adjustments Calibration | Output settings | Finish |
|----------------------------|-------------------------------------|-----------------|--------|
|                            | Start background calibration        |                 |        |
| Background radiation       |                                     |                 |        |
| 0 cnt/s                    |                                     |                 |        |
|                            |                                     |                 |        |
| Remaining calibration time |                                     |                 |        |

La mesure démarre alors automatiquement et se poursuit, au maximum, pendant la durée qui a été configurée pour le temps d'étalonnage. Cependant, le processus peut également être arrêté manuellement en appuyant sur le bouton "Stop calibration".

L'étalonnage s'arrête automatiquement dès qu'un million d'impulsions ont été totalisées.

Il est également possible de saisir directement la valeur de fond. Pour que le bouton "Next" de l'assistant soit activé, la valeur doit toutefois être modifiée par rapport à la valeur de départ, au moins temporairement.

Dans le cas de produits rayonnants, l'étalonnage du rayonnement de fond doit être effectué au rayonnement le plus faible possible (idéalement : sans produit)

### Étalonnage de seuil

Dépend du mode de fonctionnement sélectionné.

A0042167

Pour une détection de seuil, le Gammapilot FMG50 requiert deux autres points d'étalonnage en plus de l'étalonnage de fond :

- Étalonnage "vide"
- Étalonnage "plein"

La corrélation entre la sortie courant et les valeurs d'étalonnage est toujours linéaire en mode de fonctionnement seuil. En ce sens, ce mode de fonctionnement est le même que le mode de fonctionnement Level (Niveau) avec le type de linéarisation "linear" (linéaire).

- 1. Sélection : commencer par un étalonnage "plein" ou commencer par un étalonnage "vide"
  - Démarrer l'étalonnage -> l'étalonnage peut être arrêté une fois que le taux d'impulsions s'est stabilisé.

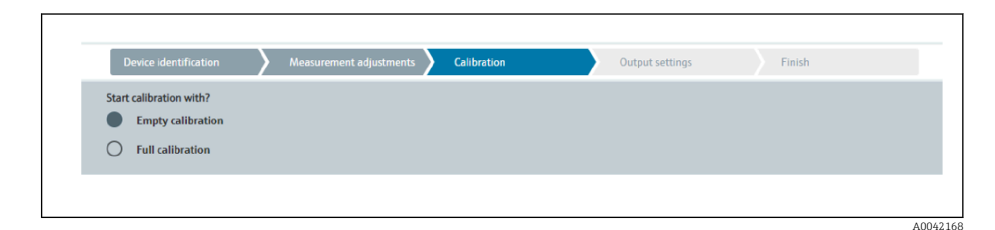

- 2. Étalonnage "vide" en mode seuil : le rayonnement est activé et le trajet du faisceau est complètement libre
  - └ Si ces conditions sont remplies, l'étalonnage "vide" peut être démarré.

|                           | udjustinento            | Calibration | Output settings | Finish |
|---------------------------|-------------------------|-------------|-----------------|--------|
|                           | Start empty calibration | on          |                 |        |
| mpty calibration          |                         |             |                 |        |
| 1000 cnt/s                |                         |             |                 |        |
| npty calibration date     |                         |             |                 |        |
|                           |                         |             |                 |        |
| emaining calibration time |                         |             |                 |        |
| s                         |                         |             |                 |        |

L'étalonnage "vide" peut être exécuté en appuyant sur le bouton "Start empty calibration". La mesure démarre alors automatiquement et se poursuit, au maximum, pendant la durée qui a été configurée pour le temps d'étalonnage. Cependant, le processus peut également être arrêté manuellement en appuyant sur le bouton "Stop calibration".

L'étalonnage s'arrête automatiquement dès qu'un million d'impulsions ont été totalisées.

Il est également possible de saisir directement l'étalonnage "vide".

Pour que le bouton "Next" de l'assistant soit activé, la valeur doit toutefois être modifiée par rapport à la valeur de départ, au moins temporairement.

**3.** Étalonnage "plein" en mode seuil : le rayonnement est activé et le trajet du faisceau est complètement recouvert de produit.

└ Si ces conditions sont remplies, l'étalonnage "plein" peut être démarré.

| Device identification      | Measurement adjustments 📏 | Calibration | Output settings | Finish |
|----------------------------|---------------------------|-------------|-----------------|--------|
|                            | Start full calibration    |             |                 |        |
| Full calibration           |                           |             |                 |        |
| 0 cnt/s                    |                           |             |                 |        |
| ull calibration date       |                           |             |                 |        |
| Remaining calibration time |                           |             |                 |        |
| 0 s                        |                           |             |                 |        |

L'étalonnage "plein" peut être exécuté en appuyant sur le bouton "Start full calibration". La mesure démarre alors automatiquement et se poursuit, au maximum, pendant la durée qui a été configurée pour le temps d'étalonnage. Cependant, le processus peut également être arrêté manuellement en appuyant sur le bouton "Stop calibration".

L'étalonnage s'arrête automatiquement dès qu'un million d'impulsions ont été totalisées.

Il est également possible de saisir directement l'étalonnage "plein". Pour que le bouton "Next" de l'assistant soit activé, la valeur doit toutefois être modifiée par rapport à la valeur de départ, au moins temporairement. **Conseil :** Si la cuve ne peut être remplie de manière appropriée, l'étalonnage "plein" peut également être effectué avec le rayonnement désactivé. C'est une façon de simuler un trajet de rayonnement complètement couvert. Dans ce cas, l'étalonnage "plein" est identique à l'étalonnage de fond et 0 cnt/s est généralement affiché.

4. L'étalonnage a été effectué avec succès.

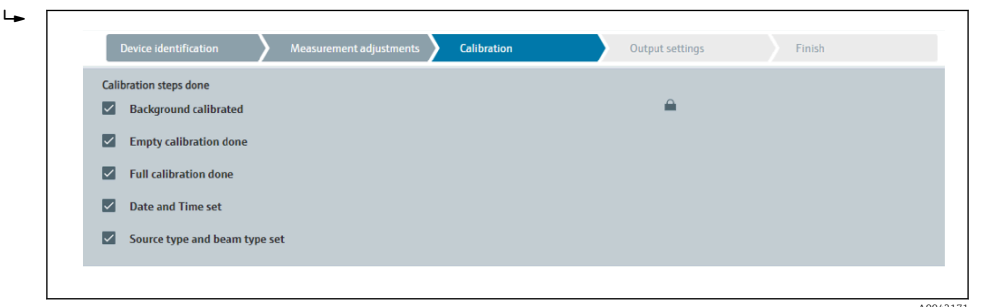

 Les réglages de la sortie courant sont ensuite effectués dans l'étape "Réglages de la sortie"

#### Étalonnage du niveau

Dépend du mode de fonctionnement sélectionné.

Pour une détection de niveau, le Gammapilot FMG50 requiert au moins deux autres points d'étalonnage en plus de l'étalonnage de fond :

- Étalonnage "vide"
- Étalonnage "plein"

**Linéarisation mesure de niveau :** la linéarisation définit la corrélation entre le taux d'impulsions et le niveau (0 à 100 %).

Le Gammapilot FMG50 met à disposition une variété de modes de linéarisation :

- Linéarisations préprogrammées pour les cas standard fréquents ("linear", "standard")
  - Entrée d'une table de linéarisation quelconque adaptée à l'application spécifique
  - Le tableau de linéarisation peut comprendre jusqu'à 32 paires de valeurs "taux d'impulsions normalisé : niveau".
  - Le tableau de linéarisation doit être monotone décroissant, c'est-à-dire qu'un taux d'impulsions plus élevé doit toujours être associé à un niveau plus faible.

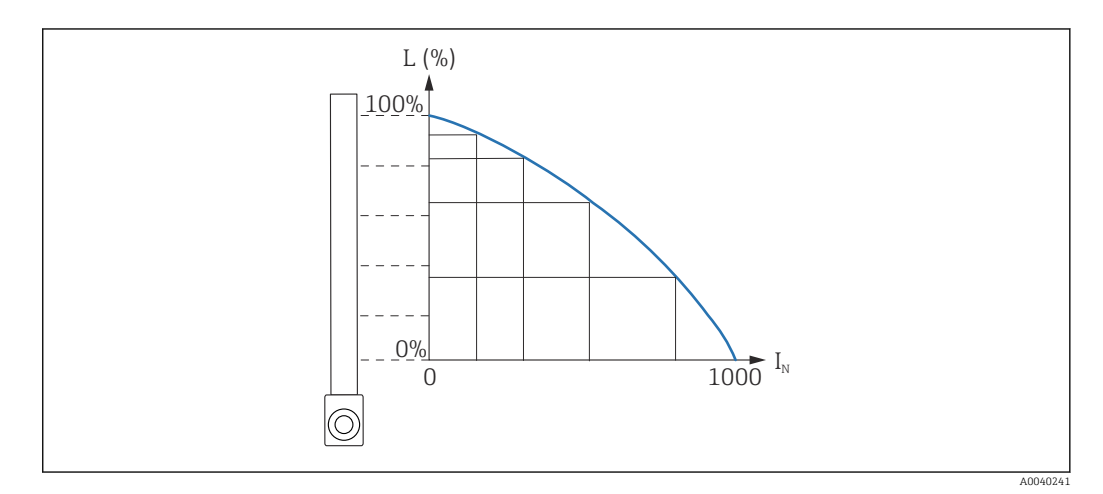

El 18 Exemple d'une courbe de linéarisation pour des mesures de niveau (composée de 6 paires de valeurs)

L Niveau

*I<sub>N</sub>* Taux d'impulsions normalisé

Le type de linéarisation a déjà été sélectionné dans la section "Paramètres de mesure"

Le comportement du type "linear" de la linéarisation est identique au mode de fonctionnement "étalonnage du seuil".

- 1. Sélection : commencer par un étalonnage "plein" ou commencer par un étalonnage "vide"
  - Démarrer l'étalonnage -> l'étalonnage peut être arrêté une fois que le taux d'impulsions s'est stabilisé.

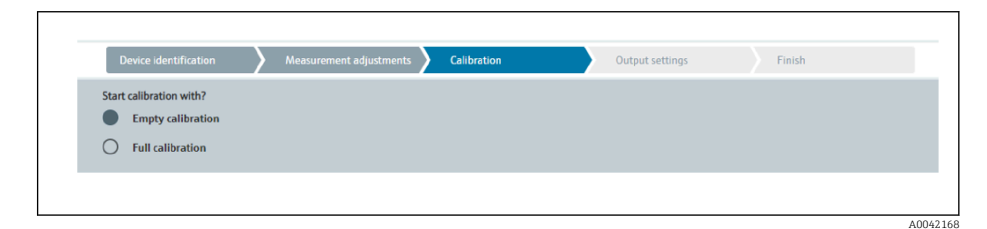

2. Étalonnage "vide" en mode niveau : le rayonnement est activé et le trajet du faisceau est complètement libre.

└ Si ces conditions sont remplies, l'étalonnage "vide" peut être démarré.

| Device identification Advancement adjustments Calibration | Output settings Finis | h |
|-----------------------------------------------------------|-----------------------|---|
| Start empty calibration                                   |                       |   |
| Empty calibration                                         |                       |   |
| 8000 cnt/s                                                |                       |   |
| Empty calibration date                                    |                       |   |
|                                                           |                       |   |
| Remaining calibration time                                |                       |   |
| 0 s                                                       | ▲                     |   |
|                                                           |                       |   |

L'étalonnage "vide" peut être exécuté en appuyant sur le bouton "Start empty calibration". La mesure démarre alors automatiquement et se poursuit, au maximum, pendant la durée qui a été configurée pour le temps d'étalonnage. Cependant, le processus peut également être arrêté manuellement en appuyant sur le bouton "Stop calibration".

L'étalonnage s'arrête automatiquement dès qu'un million d'impulsions ont été totalisées.

Il est également possible de saisir directement l'étalonnage "vide".

Pour que le bouton "Next" de l'assistant soit activé, la valeur doit toutefois être modifiée par rapport à la valeur de départ, au moins temporairement.

# 3. Étalonnage "plein" en mode niveau : le rayonnement est activé et le trajet du faisceau est complètement recouvert de produit.

└ Si ces conditions sont remplies, l'étalonnage "plein" peut être démarré.

| Device identification          | Measurement adjustments 🔪 | Calibration | Output settings | Finish |
|--------------------------------|---------------------------|-------------|-----------------|--------|
|                                | Start full calibration    |             |                 |        |
| Full calibration               |                           |             |                 |        |
| Full calibration date          |                           |             |                 |        |
|                                |                           |             |                 |        |
| Remaining calibration time 0 s |                           |             |                 |        |
|                                |                           |             |                 |        |

L'étalonnage "plein" peut être exécuté en appuyant sur le bouton "Start full calibration". La mesure démarre alors automatiquement et se poursuit, au maximum, pendant la durée qui a été configurée pour le temps d'étalonnage. Cependant, le processus peut également être arrêté manuellement en appuyant sur le bouton "Stop calibration".

L'étalonnage s'arrête automatiquement dès qu'un million d'impulsions ont été totalisées.

Il est également possible de saisir directement l'étalonnage "plein". Pour que le bouton "Next" de l'assistant soit activé, la valeur doit toutefois être modifiée par rapport à la valeur de départ, au moins temporairement. **Conseil :** si la cuve ne peut être remplie de manière appropriée, l'étalonnage "plein" peut également être effectué avec le rayonnement désactivé. C'est une façon de simuler un trajet de rayonnement complètement couvert. Dans ce cas, l'étalonnage "plein" est identique à l'étalonnage de fond et 0 cnt/s est qénéralement affiché.

| 4. | Si un tableau personnalisé a été sélectionné pour la linéarisation, l'écran de saisie |
|----|---------------------------------------------------------------------------------------|
|    | suivant apparaît :                                                                    |

╘►

| Device identification                         | Measurement a | djustments Calibration | Output settings | Finish |
|-----------------------------------------------|---------------|------------------------|-----------------|--------|
| Table mode                                    |               |                        |                 |        |
| Normalized pulse rate                         |               |                        | ~               |        |
|                                               | Line          | arization              |                 |        |
| Edit table                                    |               |                        |                 |        |
| 1                                             |               |                        |                 |        |
|                                               |               |                        |                 |        |
| Customer Input Value                          |               |                        |                 |        |
| 0,000 cnt/s                                   |               |                        |                 |        |
|                                               |               |                        |                 |        |
| Customer value                                |               |                        |                 |        |
| Customer value                                |               |                        |                 |        |
| Customer value                                |               |                        |                 |        |
| Customer value 0,000 % Activate table         |               |                        |                 |        |
| Customer value 0,000 % Activate table Disable |               |                        |                 |        |

La procédure varie en fonction du type de tableau sélectionné.

- Pour le type de tableau "Taux d'impulsions normalisé", voir la description pour "Taux d'impulsions normalisé"
- Pour le type de tableau "Semi-automatique", voir la description pour "Semi-automatique"
- Si le type de tableau est modifié ultérieurement, se référer aux "Informations sur l'utilisation du module de linéarisation avec des valeurs de linéarisation enregistrées de manière semi-automatique".

Taux d'impulsions normalisé

| Table mode            |               |      |  |
|-----------------------|---------------|------|--|
| Normalized pulse rate |               | ~    |  |
| Transfer successful   |               | <br> |  |
|                       |               |      |  |
|                       | Linearization |      |  |
| Edit table            |               |      |  |
| 1                     |               |      |  |
| Customer Input Value  |               |      |  |
| 0,000 cnt/s           |               | ?    |  |
|                       |               |      |  |
| Customer value        |               |      |  |
| 0,000 %               |               |      |  |
| Activate table        |               |      |  |
| Disable               |               |      |  |
|                       |               |      |  |

| N | L   | I    | I <sub>N</sub> |
|---|-----|------|----------------|
| 1 | 0   | 2431 | 1000           |
| 2 | 35  | 1935 | 792            |
| 3 | 65  | 1283 | 519            |
| 4 | 83  | 642  | 250            |
| 5 | 92  | 231  | 77             |
| 6 | 100 | 46   | 0              |

### Taux d'impulsions normalisé

Noter que le taux d'impulsions normalisé est entré dans le tableau de linéarisation. Le taux d'impulsions normalisé n'est pas identique au taux d'impulsions réel mesuré. La relation entre ces deux variables est définie par la formule suivante :

 $I_N = (I - I_0) / (I_{MAX} - I_0) \times 1000$ 

Avec :

- I<sub>0</sub> correspondant au taux d'impulsions minimum (par ex. le taux d'impulsions pour l'étalonnage plein)
- I<sub>MAX</sub> correspondant au taux d'impulsions maximum (par ex. le taux d'impulsions pour l'étalonnage vide)
- I : le taux d'impulsions mesuré
- I<sub>N</sub> : le taux d'impulsions normalisé

Le taux d'impulsions normalisé est utilisé parce qu'il est indépendant de l'activité de la source radioactive employée :

- Pour L = 0 % (cuve vide),  $I_N$  toujours = 1000
- Pour L = 100 % (cuve pleine), I<sub>N</sub> toujours = 0

Les valeurs de linéarisation individuelles peuvent être saisies via l'écran de saisie ou via un module de linéarisation séparé. Le tableau de linéarisation peut comprendre jusqu'à 32 paires de valeurs pour "taux d'impulsions normalisé : niveau".

Conditions du tableau de linéarisation

- Le tableau peut comprendre jusqu'à 32 paires "niveau valeur linéarisée".
- Le tableau doit décroître de façon monotone
  - La première valeur du tableau doit correspondre au niveau minimum
  - La dernière valeur du tableau doit correspondre au niveau maximum

Les valeurs du tableau peuvent être triées de manière monotone décroissante à l'aide de la fonction "Table mode -> Sort table".

Edit table : l'index du point de linéarisation est saisi dans ce champ (1-32 points)

Customer input value : entrer le taux d'impulsions normalisé

**Customer value :** niveau en unité de longueur, unité de volume ou %.

La valeur de l'entrée du client en taux d'impulsions normalisé et la valeur du client en pourcentage peuvent être déterminées dans le logiciel utilisateur "Applicator". <sup>3)</sup>

Activate table : : l'option "Enable" doit d'abord être sélectionnée avant que le tableau de linéarisation ne soit utilisé. Le tableau de linéarisation n'est pas utilisé tant que "Disable" est sélectionné.

Le tableau de linéarisation peut également être saisi manuellement dans le module de linéarisation. Pour ce faire, sélectionner le bouton "Linearization" :

<sup>3)</sup> Le logiciel Endress+Hauser Applicator est disponible en ligne à l'adresse www.fr.endress.com

| Nerve State                             | N (N)                           |       | ISN .                                   |
|-----------------------------------------|---------------------------------|-------|-----------------------------------------|
|                                         | 1,00                            | 1.00  | pd                                      |
|                                         | 6,000                           | 1.00  |                                         |
|                                         | 1.00                            | 1.00  | -                                       |
|                                         | 1.00                            | 1.00  |                                         |
|                                         | 1.00                            | 1.00  |                                         |
|                                         | 1.00                            | 1.00  |                                         |
|                                         | 6.000                           | 1.00  |                                         |
|                                         | 8,000                           | 1.00  | -                                       |
|                                         | 1,000                           | 0.000 |                                         |
|                                         | 1,00                            | 1.00  | -                                       |
|                                         | 1,00                            | 6,88  |                                         |
|                                         | 8,000                           | 1.00  |                                         |
|                                         | 1.00                            | 1.00  |                                         |
|                                         | 1.00                            | 1.00  |                                         |
|                                         | 1.89                            | 1.00  |                                         |
|                                         | 1,000                           | 1.00  |                                         |
|                                         | 8,000                           | 6.000 |                                         |
|                                         | 8,808                           | 0,000 |                                         |
|                                         | 1,00                            | 0.000 |                                         |
|                                         | 1,89                            | 1.00  |                                         |
|                                         | 1.000                           | 1.00  |                                         |
|                                         | 1,000                           | 1.00  |                                         |
|                                         | 1.00                            | 1.00  |                                         |
|                                         | 1.00                            | 1.00  |                                         |
|                                         | 1.00                            | 1.00  |                                         |
|                                         | 1.00                            | 1.00  |                                         |
|                                         | 1.00                            | 1.00  |                                         |
|                                         | 8,000                           | 1.00  |                                         |
|                                         | 8,600                           | 6,000 | -                                       |
|                                         |                                 |       |                                         |
|                                         |                                 |       |                                         |
|                                         |                                 |       |                                         |
|                                         |                                 |       |                                         |
|                                         |                                 |       |                                         |
|                                         |                                 |       |                                         |
|                                         |                                 |       | 8                                       |
|                                         |                                 |       |                                         |
|                                         |                                 |       |                                         |
|                                         |                                 |       |                                         |
|                                         |                                 |       |                                         |
|                                         |                                 |       | * · · · · · · · · · · · · · · · · · · · |
|                                         |                                 |       |                                         |
|                                         |                                 |       |                                         |
|                                         |                                 |       |                                         |
|                                         |                                 |       |                                         |
|                                         |                                 |       |                                         |
|                                         |                                 |       |                                         |
| and and the state of the local distance |                                 |       |                                         |
| and the construction module is that     | a inclusion and a second second |       |                                         |
|                                         | ·                               |       |                                         |
|                                         |                                 |       |                                         |

Le taux d'impulsions normalisé et la valeur du client peuvent être saisis directement sous forme de tableau dans ce module.

📲 Le tableau de linéarisation doit être activé en sélectionnant "Activate table" -> "Enable"

### Semi-automatique

|                      |                              | Output settings | T IIIISII |
|----------------------|------------------------------|-----------------|-----------|
| Table mode           |                              |                 |           |
| Semiautomatic        |                              | ~               |           |
| _                    |                              |                 |           |
|                      | Start semi-automatic calibr. |                 |           |
| Edit table           |                              |                 |           |
| 1                    |                              |                 |           |
| Customer Input Value |                              |                 |           |
| 0,000 cnt/s          |                              | <b>A</b>        |           |
| Customer value       |                              |                 |           |
| 0,000 %              |                              |                 |           |
| Activate table       |                              |                 |           |
| Disable              |                              |                 |           |
| -                    |                              |                 |           |
| O 5 11               |                              |                 |           |

Pendant la linéarisation semi-automatique, l'appareil mesure le taux d'impulsions pour chaque point de linéarisation. La valeur de niveau associée est entrée manuellement. Contrairement au taux d'impulsions normalisé, le taux d'impulsions mesuré est directement appliqué au tableau de linéarisation en mode semi-automatique.

Le tableau de linéarisation peut comprendre jusqu'à 32 paires de valeurs "taux d'impulsions mesuré : niveau".

Conditions du tableau de linéarisation

- Le tableau peut comprendre jusqu'à 32 paires "niveau valeur linéarisée".
- Le tableau doit décroître de façon monotone
  - La première valeur du tableau doit correspondre au niveau minimum
  - La dernière valeur du tableau doit correspondre au niveau maximum

Les valeurs du tableau peuvent être triées de manière monotone décroissante à l'aide de la fonction "Table mode -> Sort table".

Edit table : l'index du point de linéarisation est saisi dans ce champ (1-32 points)

**Customer input value :** taux d'impulsions mesuré pour le point de linéarisation

**Customer value :** niveau en unité de longueur, unité de volume ou %.

Activate table : : l'option "Enable" doit d'abord être sélectionnée avant que le tableau de linéarisation ne soit utilisé. Le tableau de linéarisation n'est pas utilisé tant que "Disable" est sélectionné.

- Pour enregistrer une nouvelle valeur d'entrée, appuyer sur le bouton "Start semiautomatic calibration".
  - La mesure démarre alors automatiquement et se poursuit, au maximum, pendant la durée qui a été configurée pour le temps d'étalonnage. Cependant, le processus peut également être arrêté manuellement en appuyant sur le bouton "Stop calibration".

L'étalonnage s'arrête automatiquement dès qu'un million d'impulsions ont été totalisées.

Le temps restant pour l'étalonnage semi-automatique n'est pas affiché sur l'interface utilisateur.

🚹 Le tableau de linéarisation doit être activé en sélectionnant "Activate table" -> "Enable"

# Utilisation du module de linéarisation avec des valeurs de linéarisation enregistrées de manière semi-automatique

Noter les points suivants en cas d'utilisation du module de linéarisation avec des tableaux de linéarisation enregistrés de manière semi-automatique :

Le module suppose que les taux d'impulsions sont normalisés et passe automatiquement à des valeurs normalisées lors du calcul de la mesure interne, si le module est utilisé. Cela fausse l'affectation entre la valeur de sortie et la valeur mesurée. Si le module de linéarisation a été ouvert avec des courbes de linéarisation semi-automatiques, le mode du tableau doit être à nouveau réglé sur "semiautomatique".

Si l'erreur F435 "Linearization incorrect" est affichée, le tableau de linéarisation doit être vérifié à nouveau en fonction des dépendances et des conditions mentionnées cidessus.

### **AVERTISSEMENT**

► La linéarisation peut calculer une valeur incorrecte si le mauvais mode de tableau est utilisé. Dans ce cas, la sortie courant émettra également une valeur mesurée incorrecte.

Le message suivant s'affiche après un étalonnage réussi :

| D        | evice identification          | Measurement adjustments | Calibration | Output settings | Finish |  |
|----------|-------------------------------|-------------------------|-------------|-----------------|--------|--|
| Calibr   | ration steps done             |                         |             |                 |        |  |
| ~        | Background calibrated         |                         |             | <b>a</b>        |        |  |
| <b>~</b> | Empty calibration done        |                         |             |                 |        |  |
| ~        | Full calibration done         |                         |             |                 |        |  |
| ~        | Date and Time set             |                         |             |                 |        |  |
|          | Source type and beam type set |                         |             |                 |        |  |

Les réglages de la sortie courant sont ensuite effectués dans l'étape "Réglages de la sortie"

### Étalonnage de la densité

Dépend du mode de fonctionnement sélectionné.

Le Gammapilot FMG50 requiert les paramètres suivants pour les mesures de densité et de concentration :

- La longueur du trajet de mesure irradié
- Le coefficient d'absorption  $\mu$  du produit
- Le taux d'impulsions de référence I<sub>0</sub>

Deux types d'étalonnage sont disponibles pour déterminer ces paramètres :

- Étalonnage multipoint
- Étalonnage en un point

### Étalonnage multipoint

L'étalonnage multipoint est recommandé notamment pour les mesures dans une large gamme de densité ou pour des mesures particulièrement précises. Jusqu'à 4 points d'étalonnage peuvent être utilisés sur l'ensemble de la gamme de mesure. Les points d'étalonnage doivent être aussi éloignés que possible les uns des autres et répartis uniformément sur l'ensemble de la gamme de mesure.

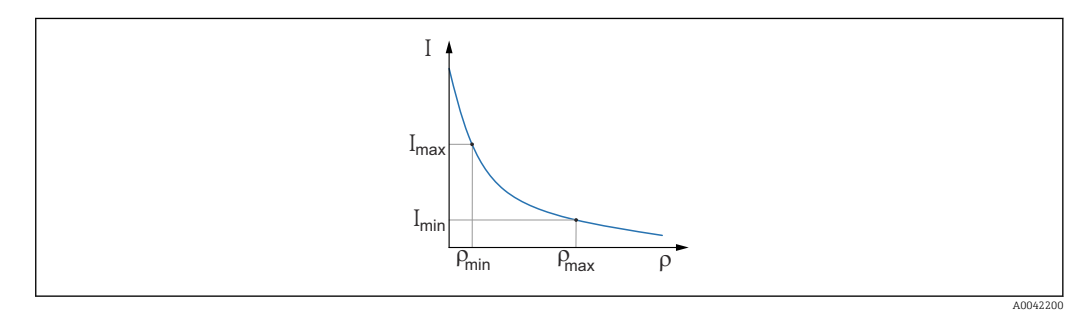

I Taux d'impulsion

ρ Densité

Une fois les points d'étalonnage entrés, le Gammapilot FMG50 calcule lui-même les paramètres du taux d'impulsions de référence  $I_0$  et du coefficient d'absorption  $\mu$ .

#### Étalonnage en un point

Un étalonnage en un point peut être effectué si un étalonnage multipoint n'est pas possible. Cela signifie qu'en dehors de l'étalonnage de fond, un seul point d'étalonnage supplémentaire est utilisé. Ce point d'étalonnage doit être aussi proche que possible du point de fonctionnement. Les valeurs de densité proches de ce point d'étalonnage sont mesurées de manière assez précise, mais la précision peut diminuer à mesure que la distance du point d'étalonnage augmente.

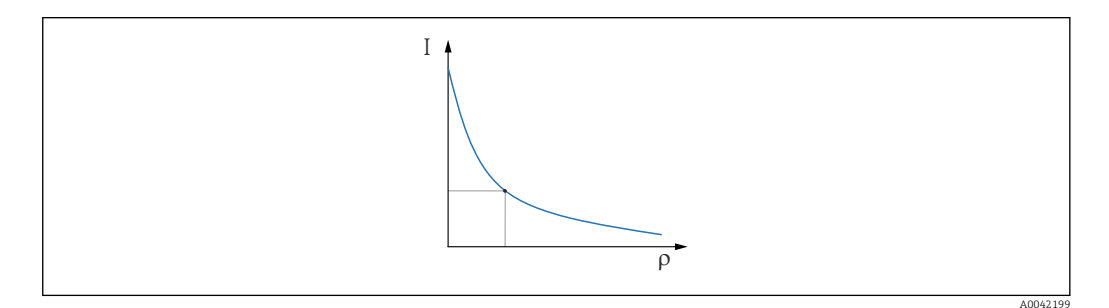

I Taux d'impulsion

ρ Densité

Lors de l'étalonnage en un point, le Gammapilot FMG50 calcule uniquement le taux d'impulsions de référence  $I_0$ . Pour le coefficient d'absorption  $\mu$ , l'appareil utilise une valeur

prédéfinie. Cette valeur prédéfinie peut être éditée directement ou un coefficient d'absorption pour le point de mesure spécifique peut être déterminé à l'aide de l'Applicator. La valeur par défaut pour le coefficient d'absorption est  $\mu = 7,7 \text{ mm}^2/\text{g}$ .

Le type d'étalonnage a déjà été sélectionné dans la section "Paramètres de mesure"

Le Gammapilot FMG50 n'a pas d'assistant pour le **réétalonnage**. Cependant, un réétalonnage peut être effectué facilement. Voir "Réétalonnage de la densité pour un étalonnage multipoint"

Longueur de trajet optique du faisceau

La longueur du trajet du faisceau dans le produit à mesurer est spécifiée ici.

| Beam path length 0,100 m | Device identification | Measu | rement adjustments 📏 | Calibration | Output settings | Finish |
|--------------------------|-----------------------|-------|----------------------|-------------|-----------------|--------|
| 0,100 m                  | Beam path length      |       |                      |             |                 |        |
|                          | 0,100 m               |       |                      |             |                 |        |

### Exemples :

Si le faisceau traverse la conduite à un angle de 90°, cette valeur correspond au diamètre interne de la conduite. Si le faisceau traverse la conduite avec un angle de 30° afin d'augmenter la sensibilité de la mesure, la longueur du trajet du faisceau correspond à deux fois le diamètre interne de la conduite.

L'unité de longueur peut être définie dans la section "Paramètres de mesure"

### Étalonnage multipoint

Jusqu'à quatre points d'étalonnage de la densité peuvent être enregistrés dans un étalonnage multipoint. La procédure est la même pour les quatre points d'étalonnage. Le premier des quatre points d'étalonnage possibles est décrit ci-dessous.

Points d'étalonnage 1-4 de la densité

1.

| e rayo<br>onnue | onnement est activé et le trajet du faisceau est rempli d'un produit de densit<br>e.                                                                                                    |
|-----------------|----------------------------------------------------------------------------------------------------|
|                 | Device identification Measurement adjustments Calibration Output settings Finish                                                                                                    |
|                 | Start density point calibration 1                                                                                                    |
|                 | Pulse rate 1. density calibration point 0 cnt/s                                                                                                    |
|                 | Density value of 1. calibration point 0.100 kg/m <sup>3</sup>                                                                                                    |
|                 | Density calibration date 1. point                                                                                                    |
|                 | Remaining calibration time                                                                                                    |
|                 | 0 s at the state of the state of the state o |
|                 | Disable     Enable                                                                                                    |
|                 |                                                                                                    |

L'étalonnage peut être exécuté en appuyant sur le bouton "Start density point calibration". La mesure démarre alors automatiquement et se poursuit, au maximum, pendant la durée qui a été configurée pour le temps d'étalonnage. Cependant, le processus peut également être arrêté manuellement en appuyant sur le bouton "Stop calibration".

L'étalonnage s'arrête automatiquement dès qu'un million d'impulsions ont été totalisées.

Il est également possible de saisir directement le taux d'impulsions. Pour que le bouton "Next" de l'assistant soit activé, la valeur doit toutefois être modifiée par rapport à la valeur de départ, au moins temporairement.

- 2. Avec ce point d'étalonnage, la densité du produit est saisie dans le champ "Density value of calibration point".
  - Cela permet d'établir la référence entre le taux d'impulsions déterminé et la densité du produit.

**Conseil :** Il est recommandé de prélever un échantillon du produit pendant l'intégration et de déterminer sa densité ultérieurement (p. ex. en laboratoire).

3. Activer le point d'étalonnage de la densité

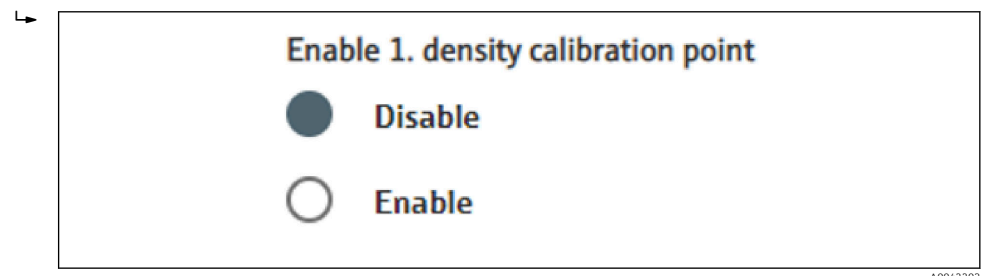

Au moins deux des quatre points d'étalonnage de la densité disponibles doivent être activés à la fin. Cependant, on peut aussi utiliser trois ou quatre points. Cela augmente la précision de la détermination du coefficient d'absorption μ et du taux d'impulsions "vide" I<sub>0.</sub> Si l'étalonnage doit être terminé après l'enregistrement de 2 points de densité, cliquer sur le bouton "Next" pour sauter les points de densité 3 et 4 sans les étalonner ou les activer. Le Gammapilot FMG50 ignore dans ce cas ces deux points de densité.

Le champ "Calibration date of density point" fournit à l'utilisateur des informations sur l'heure à laquelle la valeur d'étalonnage spécifique a été enregistrée.

| 2020-02-26 |  |  |  |
|------------|--|--|--|
|------------|--|--|--|

En cas d'étalonnage ultérieur d'un nouveau point d'étalonnage de la densité, il est possible d'utiliser et d'activer un point d'étalonnage libre ou d'écraser un ancien point de mesure.

Étalonnage en un point

**H** 

L'utilisateur peut choisir entre deux méthodes différentes pour effectuer l'étalonnage de la densité en un point. Le choix est fait lorsque l'utilisateur est invité à "Use the Applicator"

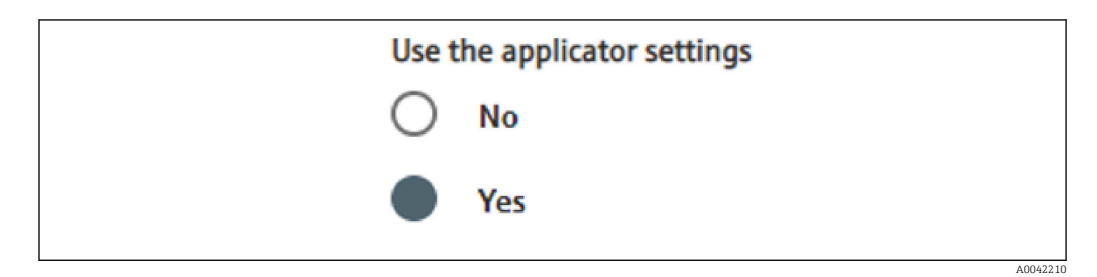

### "Use the Applicator settings" = No

Un point de densité est étalonné et le coefficient d'absorption prédéfini de 7,7 mm<sup>2</sup>/g est utilisé pour calculer les valeurs de densité. Ici, il est également possible d'entrer un coefficient d'absorption si cette valeur spécifique à l'application est connue pour la mesure.

### "Use the Applicator settings" = Yes

La valeur pour le taux d'impulsions "vide" du point de mesure est calculée dans l'outil Endress+Hauser Applicator <sup>4)</sup>, et entrée ici. Grâce à ce procédé breveté, le Gammapilot FMG50 peut calculer un coefficient d'absorption sur la base de la géométrie spécifique du point de mesure et ainsi étalonner la mesure de densité.

### Point d'étalonnage 1 de la densité :

<sup>4)</sup> Endress+Hauser Applicator est disponible en ligne à l'adresse www.fr.endress.com

1. Le rayonnement est activé et le trajet du faisceau est rempli d'un produit de densité connue. Le point d'étalonnage doit être aussi proche que possible du point de fonctionnement de la mesure de densité.

| Device identification                                                       | Measurement adjustments      | Calibration | Output settings | Finish |
|-----------------------------------------------------------------------------|------------------------------|-------------|-----------------|--------|
|                                                                             | Start density point calibrat | tion 1      |                 |        |
| Use the applicator settings<br>No<br>Yes                                    |                              |             |                 |        |
| Empty pulse rate<br>500000,000 cnt/s<br>Pulse rate 1. density calibration p | oint                         |             |                 |        |
| 102 cnt/s                                                                   | int                          |             |                 |        |
| 1000,000 kg/m <sup>3</sup>                                                  |                              |             |                 |        |
| Density calibration date 1. point                                           |                              |             |                 |        |
| 2020-02-26                                                                  |                              |             |                 |        |
| Remaining calibration time                                                  |                              |             |                 |        |
| 0 s                                                                         |                              |             |                 |        |
|                                                                             |                              |             |                 |        |
|                                                                             |                              |             |                 |        |

L'étalonnage peut être exécuté en appuyant sur le bouton "Start calibration point 1". La mesure démarre alors automatiquement et se poursuit, au maximum, pendant la durée qui a été configurée pour le temps d'étalonnage. Cependant, le processus peut également être arrêté manuellement en appuyant sur le bouton "Stop calibration".

L'étalonnage s'arrête automatiquement dès qu'un million d'impulsions ont été totalisées.

Il est également possible de saisir directement le taux d'impulsions. Pour que le bouton "Next" de l'assistant soit activé, la valeur doit toutefois être modifiée par rapport à la valeur de départ, au moins temporairement.

- 2. Avec ce point d'étalonnage, la densité du produit est saisie dans le champ "Density value of calibration point".
  - ← Cela permet d'établir la référence entre le taux d'impulsions déterminé et la densité du produit.

**Conseil :** Il est recommandé de prélever un échantillon du produit pendant l'intégration et de déterminer sa densité ultérieurement (p. ex. en laboratoire). **Conseil :** Il n'est pas nécessaire d'activer le point de densité car celui-ci est activé automatiquement si un seul point existe.

**ATTENTION :** Dans le mode de fonctionnement "Densité", il est essentiel d'affecter la valeur limite inférieure (4 mA) et la valeur limite supérieure (20 mA) de la sortie courant à la densité.

Le message suivant s'affiche après un étalonnage réussi :

| Calib        | ration steps done                |  |
|--------------|----------------------------------|--|
|              | Background calibrated            |  |
| ~            | Date and Time set                |  |
| ~            | Density point 1 calibration done |  |
| ~            | Density point 2 calibration done |  |
|              | Density point 3 calibration done |  |
|              | Density point 4 calibration done |  |
| ~            | Density Calibration              |  |
| $\checkmark$ | Source type and beam type set    |  |

A0042213

Les réglages de la sortie courant sont ensuite effectués dans l'étape "Réglages de la sortie"

#### Interface

Dans le Gammapilot FMG50, la mesure d'interface est effectuée en mesurant les différentes densités de deux produits, comme l'huile et l'eau. La mesure d'interface dans un étalonnage est donc très similaire à une mesure multipoint de la densité avec deux valeurs d'étalonnage de la densité.

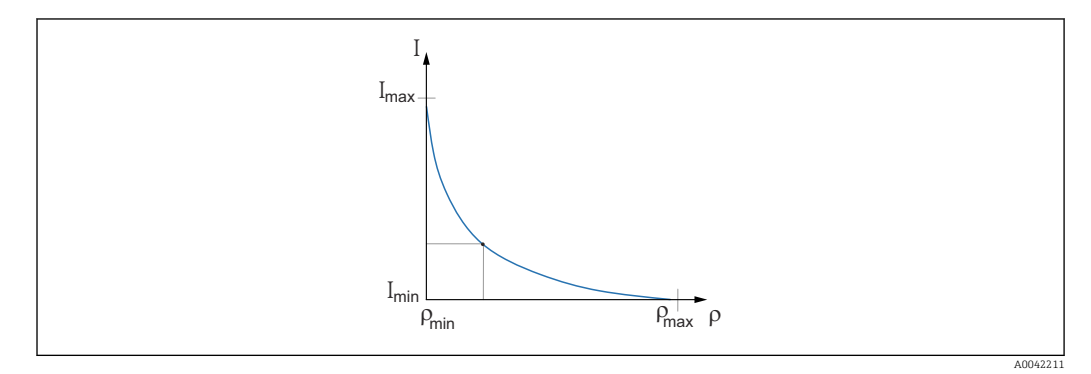

- Taux d'impulsion Ι
- Densité ρ
- *I<sub>min</sub> Taux d'impulsions minimal*
- $\rho_{min}$  Densité minimale, huile
- I<sub>max</sub> Taux d'impulsions maximal
- $ho_{max}$  Densité maximale, eau

Une fois que les points d'étalonnage ont été entrés, le Gammapilot FMG50 calcule de luimême la couche d'interface en %. Ici, 0 % correspond à la densité minimale et 100 % à la densité maximale.

Les réglages de la sortie courant sont ensuite effectués dans l'étape "Réglages de la sortie"

Longueur de trajet optique du faisceau

La longueur du trajet du faisceau dans le produit à mesurer est spécifiée ici.

| Device identification | > Measurement adjustments | Calibration | Output settings | Finish |
|-----------------------|---------------------------|-------------|-----------------|--------|
| Beam path length      |                           |             |                 |        |
| 0.100 m               |                           |             |                 |        |

### Exemples :

Si le faisceau traverse la conduite à un angle de 90°, cette valeur correspond au diamètre interne de la conduite. Si le faisceau traverse la conduite avec un angle de 30° afin d'augmenter la sensibilité de la mesure, la longueur du trajet du faisceau correspond à deux fois le diamètre interne de la conduite.

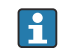

L'unité de longueur peut être définie dans la section "Paramètres de mesure"

Étalonnage du produit d'interface 1 / 2

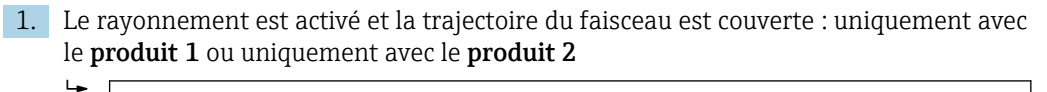

| Device identification        | Measurement adjustments         | Calibration | Output settings | Finish |
|------------------------------|---------------------------------|-------------|-----------------|--------|
|                              | Start interface medium 1 calibr | ration      |                 |        |
| Density calibration value fi | rst medium                      |             |                 |        |
| 1000,000 kg/m <sup>3</sup>   |                                 |             |                 |        |
| Calibration pulse rate first | medium                          |             |                 |        |
| 92 cnt/s                     |                                 |             |                 |        |
| Interface calibration date f | irst medium                     |             |                 |        |
| 2020-02-26                   |                                 |             |                 |        |
|                              | 1                               |             |                 |        |
| Remaining calibration time   |                                 |             |                 |        |

L'étalonnage peut être exécuté en appuyant sur le bouton "Start interface 1st/2nd medium calibration". La mesure démarre alors automatiquement et se poursuit, au maximum, pendant la durée qui a été configurée pour le temps d'étalonnage. Cependant, le processus peut également être arrêté manuellement en appuyant sur le bouton "Stop calibration".

L'étalonnage s'arrête automatiquement dès qu'un million d'impulsions ont été totalisées.

Il est également possible de saisir directement le taux d'impulsions. Pour que le bouton "Next" de l'assistant soit activé, la valeur doit toutefois être modifiée par rapport à la valeur de départ, au moins temporairement.

- 2. Avec ce point d'étalonnage, la densité du produit est saisie dans le champ "Density calibration value of 1st/2nd medium".
  - Cela permet d'établir la référence entre le taux d'impulsions déterminé et la densité du produit.

Le champ "Calibration date of 1st/2nd medium interface" fournit à l'utilisateur des informations sur l'heure à laquelle la valeur d'étalonnage a été enregistrée.

| Interface calibration date first medium |  |  |  |  |
|-----------------------------------------|--|--|--|--|
| 2020-02-26                              |  |  |  |  |
|                                         |  |  |  |  |

Le message suivant s'affiche après un étalonnage réussi :

| Device identification Aeasurement adjustments Calibration | Output settings | Finish |
|-----------------------------------------------------------|-----------------|--------|
| Calibration steps done                                    |                 |        |
| Background calibrated                                     |                 |        |
| Date and Time set                                         |                 |        |
| Interface medium 1 calibration done                       |                 |        |
| Interface medium 2 calibration done                       |                 |        |
| Source type and beam type set                             |                 |        |
|                                                           |                 |        |
|                                                           |                 |        |

Les réglages de la sortie courant sont ensuite effectués dans l'étape "Réglages de la sortie"

### Concentration

Dans les mesures de concentration, la linéarisation définit la corrélation entre la densité mesurée et la concentration.

La mesure de la concentration est donc une mesure de la densité avec une linéarisation ultérieure. Le processus d'étalonnage est identique à celui de la mesure de la densité.

La linéarisation est effectuée à la fin de l'étalonnage de la densité.

**Exemple :** Prélevez les paires de valeurs nécessaires dans le diagramme.

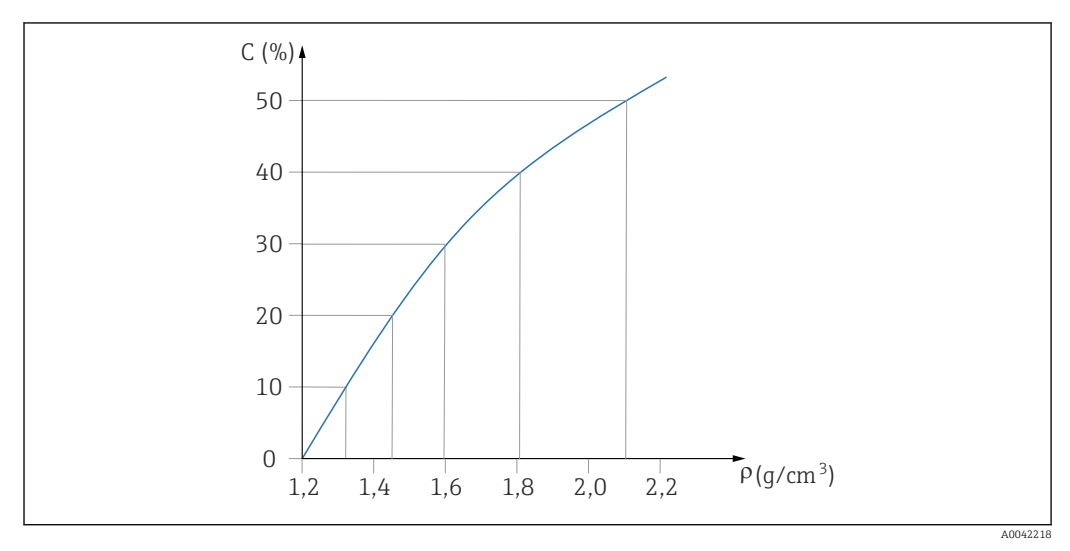

Exemple d'une courbe de linéarisation pour des mesures de concentration

#### Linéarisation

Conditions du tableau de linéarisation

- Le tableau peut comprendre jusqu'à 32 paires "valeur de densité : concentration (%)"
- Le tableau doit décroître de façon monotone
  - La première valeur du tableau doit correspondre à la valeur de densité minimale
  - La dernière valeur du tableau doit correspondre à la valeur de densité maximale

1. Effectuer l'étalonnage de densité

| 2. | Effectuer | la | linéarisation |
|----|-----------|----|---------------|
|    |           |    |               |

|                                            | Measurement adjustments | Calibration | Output settings | Finish |
|--------------------------------------------|-------------------------|-------------|-----------------|--------|
| Table mode                                 |                         |             |                 |        |
| Normalized pulse rate                      |                         |             | ~               |        |
|                                            |                         |             | _               |        |
|                                            | Linearization           |             |                 |        |
| Edit table                                 |                         |             |                 |        |
| 1                                          |                         |             |                 |        |
|                                            |                         |             |                 |        |
| Customer Input Value                       |                         |             |                 |        |
| 0,000 kg/m³                                |                         |             |                 |        |
|                                            |                         |             |                 |        |
| Customer value                             |                         |             |                 |        |
| 0,000 %                                    |                         |             |                 |        |
| 0,000 %                                    |                         |             |                 |        |
| 0,000 %<br>Activate table                  |                         |             |                 |        |
| 0,000 %       Activate table       Disable |                         |             |                 |        |

Les valeurs de linéarisation individuelles sont saisies via l'écran de saisie ou via un module de linéarisation séparé.

Le tableau de linéarisation comprend jusqu'à 32 paires "valeur de densité : concentration (%)".

3. Les valeurs du tableau peuvent être triées de manière monotone décroissante à l'aide de la fonction "Table mode -> Sort table".

 Edit table : l'index du point de linéarisation est saisi dans ce champ (1-32 points) Customer input value : entrer la densité du client Customer value : niveau en unité de longueur, unité de volume ou %. Activate table : : l'option "Enable" doit d'abord être sélectionnée avant que le tableau de linéarisation ne soit utilisé. Le tableau de linéarisation n'est pas utilisé tant que "Disable" est sélectionné.

4. Le tableau de linéarisation peut également être saisi manuellement dans le module de linéarisation. Pour ce faire, sélectionner le bouton "Linearization" :

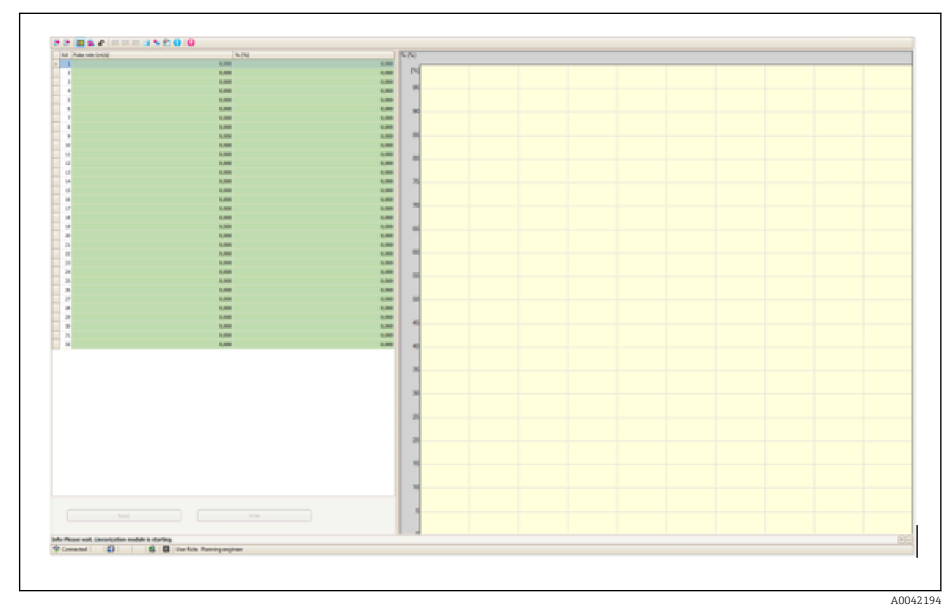

Le taux d'impulsions normalisé et la valeur du client peuvent être saisis directement sous forme de tableau dans ce module.

Le tableau de linéarisation doit être activé en sélectionnant "Activate table" = Enable

**Conseil :** Si le réglage de la densité est déjà terminé dans l'assistant, il n'est plus affiché. Le mode de fonctionnement doit être temporairement réglé sur "Densité" dans l'assistant pour pouvoir effectuer à nouveau le réglage de la densité ou le réétalonnage.

5. L'étalonnage a été effectué avec succès.

∟.

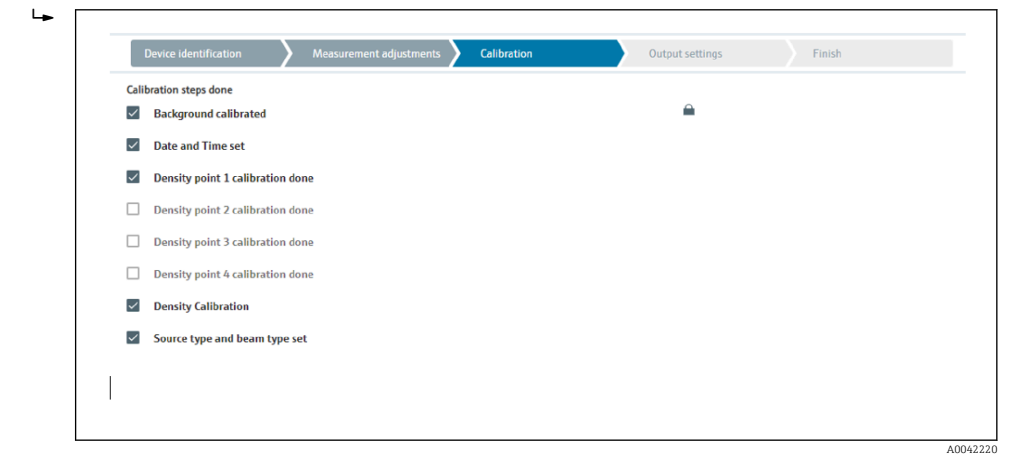

6. Les réglages de la sortie courant sont ensuite effectués dans l'étape "Réglages de la sortie"

### Concentration de produits rayonnants

Pour la mesure de concentration dans des produits rayonnants (p. ex. : K40), le Gammapilot FMG50 requiert au moins deux autres points d'étalonnage en plus de l'étalonnage de fond :

- Taux d'impulsions à forte concentration du produit rayonnant
- Taux d'impulsions à faible concentration du produit rayonnant

La linéarisation définit la corrélation entre le taux d'impulsions mesuré et la concentration du produit rayonnant (0 à 100 %).

Le Gammapilot FMG50 met à disposition une variété de modes de linéarisation :

- Affectation linéaire du taux d'impulsions à la concentration
- Entrée d'une table de linéarisation quelconque adaptée à l'application spécifique.
  - Le tableau de linéarisation peut comprendre jusqu'à 32 paires de valeurs "taux d'impulsions normalisé : concentration"
  - Le tableau de linéarisation doit être monotone croissant, c'est-à-dire qu'une concentration plus élevée doit toujours être associée à un taux d'impulsions plus élevé.

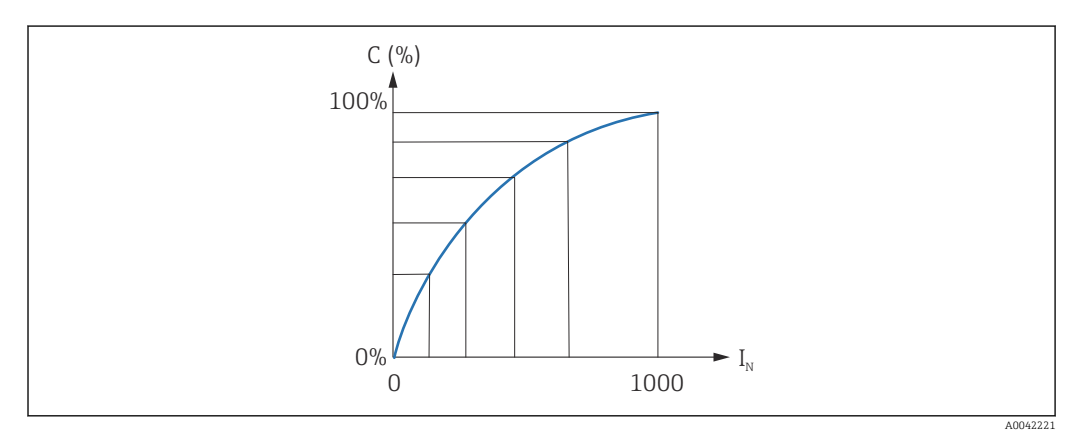

20 Exemple d'une courbe de linéarisation pour des mesures de la concentration de produits rayonnants

- C Concentration de produits rayonnants
- I<sub>N</sub> Taux d'impulsion normalisé

1. Sélection du type de linéarisation (déjà sélectionné dans la section "Paramètres de mesure")

- 2. **Sélection :** Commencer avec une forte concentration du produit rayonnant ou commencer avec une faible concentration du produit rayonnant
  - Démarrer l'étalonnage -> l'étalonnage peut être arrêté une fois que le taux d'impulsions s'est stabilisé.

| Device identifica                                                                                    | tion                                                               | Measurement adjustments    | Calibration                 | Output settings | Finish |
|----------------------------------------------------------------------------------------------------|--------------------------------------------------------------------|----------------------------|-----------------------------|-----------------|--------|
| Concentr. high self-r                                                                                | ad calibration                                                     |                            |                             |                 |        |
| 100,000 %                                                                                            |                                                                    |                            |                             |                 |        |
| Pulse rate self-radia                                                                                | tion high calib.                                                   |                            |                             |                 |        |
| 0 cnt/s                                                                                              |                                                                    |                            |                             |                 |        |
| Calib. date high self-                                                                               | rad. concentratio                                                  | on                         |                             |                 |        |
|                                                                                                    |                                                                    |                            |                             |                 |        |
|                                                                                                    |                                                                    |                            |                             |                 |        |
|                                                                                                    |                                                                    |                            |                             |                 |        |
|                                                                                                    | Sta                                                                | art calib.concentration se | elf-rad.high                |                 |        |
|                                                                                                    | Sta                                                                | art calib.concentration se | elf-rad.high                |                 |        |
| Concentr. low self-ra                                                                                | Sta<br>d calibration                                               | art calib.concentration s  | elf-rad.high                |                 |        |
| Concentr. low self-ra                                                                                | Sta<br>d calibration                                               | art calib.concentration se | elf-rad.high                |                 |        |
| Concentr. low self-ra<br>0,000 %<br>Pulse rate self-radia                                            | Stand calibration                                                  | art calib.concentration se | elf-rad.high                |                 |        |
| Concentr. low self-ra<br>0,000 %<br>Pulse rate self-radia<br>0 cnt/s                                 | Stand calibration                                                  | art calib.concentration s  | elf-rad.high                |                 |        |
| Concentr. low self-ra<br>0,000 %<br>Pulse rate self-radia<br>0 cnt/s                                 | Sta<br>d calibration<br>tion low callb.                            | art calib.concentration so | elf-rad.high                |                 |        |
| Concentr. low self-ra<br>0,000 %<br>Pulse rate self-radia<br>0 cnt/s<br>Calib. date low self-r       | Sta<br>Id calibration<br>tion low calib.<br>ad. concentratio       | nt calib.concentration s   | etf-rad.high                |                 |        |
| Concentr. low self-ra<br>[0,000 %<br>Pulse rate self-radia<br>[0 cnt/s<br>Calib. date low self-r     | Sta<br>ed calibration<br>tion low calib.<br>ad. concentratio       | nt calib.concentration s   | etf-rad.high                |                 |        |
| Concentr. low self-radia<br>(0,000 %)<br>Pulse rate self-radia<br>(0 cnt/s<br>Calib. date low self-r | Sta<br>ed calibration<br>tion low calib.<br>ad. concentratio       | nt calib.concentration so  | elf-rad.high                |                 |        |
| Concentr, low self-ra<br>(0,000 %<br>Pulse rate self-radia<br>(0 cnt/s<br>Calib. date low self-r     | Sta<br>d calibration<br>tion low calib.<br>ad. concentratio<br>Sta | nt calib.concentration so  | elf-rad.high<br>elf-rad.low |                 |        |

- 3. Étalonnage avec forte concentration
  - ← Appuyer sur le bouton "Calibration conc. self-rad. high"
- 4. Étalonnage avec faible concentration

4

- └ → Appuyer sur le bouton "Calibration conc. self-rad. low"
- 5. La mesure démarre alors automatiquement et se poursuit, au maximum, pendant la durée qui a été configurée pour le temps d'étalonnage.
  - Cependant, le processus peut également être arrêté manuellement en appuyant sur le bouton "Stop calibration".
    - L'étalonnage s'arrête automatiquement dès qu'un million d'impulsions ont été totalisées.
- 6. Entrée pour chaque point d'étalonnage : entrer la concentration du produit dans les champs "Calibration conc. self-rad. high" et "Calibration conc. self-rad. low"
  - Cela permet d'établir la référence entre le taux d'impulsions déterminé et la concentration du produit rayonnant.
     Conseil : Prélever un échantillon du produit pendant l'intégration et déterminer ensuite la concentration (p. ex. en laboratoire)
- 7. Si un tableau personnalisé a été sélectionné pour la linéarisation, l'écran de saisie suivant apparaît :

|                       | measurement adjustments | Calibration | Output settings | Finish |
|-----------------------|-------------------------|-------------|-----------------|--------|
| Table mode            |                         |             |                 |        |
| Normalized pulse rate |                         |             | ~               |        |
|                       |                         | _           |                 |        |
|                       | Linearization           |             |                 |        |
| Edit table            |                         |             |                 |        |
| 1                     |                         |             |                 |        |
| Customer Input Value  |                         |             |                 |        |
| 0,000 cnt/s           |                         |             |                 |        |
| Customer value        |                         |             |                 |        |
| 0,000 %               |                         |             |                 |        |
| Activate table        |                         |             |                 |        |
| Disable               |                         |             |                 |        |
|                       |                         |             |                 |        |

La procédure varie en fonction du type de tableau sélectionné.

- Pour le type de tableau "Taux d'impulsions normalisé"
- Pour le type de tableau "Semi-automatique"

Taux d'impulsion normalisé

| Table mode            |               |   |  |
|-----------------------|---------------|---|--|
| Normalized pulse rate |               | < |  |
| Transfer successful   |               |   |  |
|                       | Linearization |   |  |
| Edit table            |               |   |  |
| 1                     |               |   |  |
| Customer Input Value  |               |   |  |
| 0,000 cnt/s           |               | ? |  |
| Customer value        |               |   |  |
| 0,000 %               |               |   |  |
| Activate table        |               |   |  |
| Disable               |               |   |  |
| -                     |               |   |  |

| Ν | С   | Ι    | I <sub>N</sub> |
|---|-----|------|----------------|
| 1 | 100 | 2431 | 1000           |
| 2 | 92  | 1935 | 792            |
| 3 | 83  | 1283 | 519            |
| 4 | 65  | 642  | 250            |
| 5 | 35  | 231  | 77             |
| 6 | 0   | 46   | 0              |

### Taux d'impulsion normalisé

Noter que le taux d'impulsions normalisé est entré dans le tableau de linéarisation. Le taux d'impulsions normalisé n'est pas identique au taux d'impulsions réel mesuré. La relation entre ces deux variables est définie par la formule suivante :

#### $I_N = (I - I_0) / (I_{MAX} - I_0) \times 1000$

Avec :

- $I_0$  correspondant au taux d'impulsions minimum (par ex. le taux d'impulsions pour l'étalonnage plein)
- I<sub>MAX</sub> correspondant au taux d'impulsions maximum (par ex. le taux d'impulsions pour l'étalonnage vide)
- I : le taux d'impulsions mesuré
- I<sub>N</sub> : le taux d'impulsions normalisé

Le taux d'impulsions normalisé est utilisé parce qu'il est indépendant de l'activité de la source radioactive employée :

- Pour L = 0 % (cuve vide),  $I_N$  toujours = 1000
- Pour L = 100 % (cuve pleine),  $I_N$  toujours = 0

Les valeurs de linéarisation individuelles peuvent être saisies via l'écran de saisie ou via un module de linéarisation séparé. Le tableau de linéarisation peut comprendre jusqu'à 32 paires de valeurs "taux d'impulsions normalisé : concentration".
Conditions du tableau de linéarisation

- Le tableau peut comprendre jusqu'à 32 paires "concentration valeur linéarisée".
- Le tableau doit décroître de façon monotone
  - La première valeur du tableau doit correspondre à la concentration minimale
  - La dernière valeur du tableau doit correspondre à la concentration maximale

Les valeurs du tableau peuvent être triées de manière monotone croissante à l'aide de la fonction "Table mode -> Sort table".

Edit table : l'index du point de linéarisation est saisi dans ce champ (1-32 points)

Customer input value : entrer le taux d'impulsions normalisé

Customer value : concentration en %.

Activate table : : l'option "Enable" doit d'abord être sélectionnée avant que le tableau de linéarisation ne soit utilisé. Le tableau de linéarisation n'est pas utilisé tant que "Disable" est sélectionné.

Le tableau de linéarisation peut également être saisi manuellement dans le module de linéarisation. Pour ce faire, sélectionner le bouton "Linearization" :

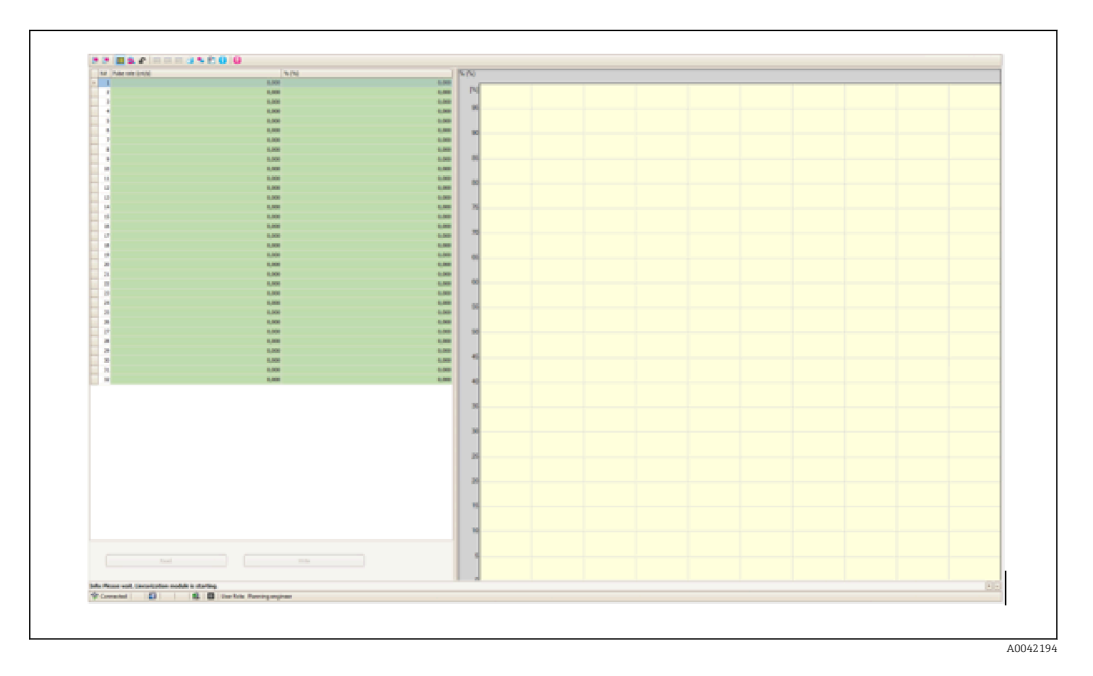

Le taux d'impulsions normalisé et la valeur du client peuvent être saisis directement sous forme de tableau dans ce module.

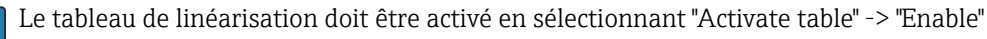

#### Semi-automatique

| Device Identification                                  | Measurement adjustments Calibration | Output settings | Finish |
|--------------------------------------------------------|-------------------------------------|-----------------|--------|
| Table mode                                             |                                     |                 |        |
| Semiautomatic                                          |                                     | ~               |        |
|                                                        | Start semi-automatic calibr.        |                 |        |
| Edit table                                             |                                     |                 |        |
| 1                                                      |                                     |                 |        |
| Customer Input Value                                   |                                     |                 |        |
| 0,000 cnt/s                                            |                                     |                 |        |
|                                                        |                                     |                 |        |
| Customer value                                         |                                     |                 |        |
| Customer value<br>0,000 %                              |                                     |                 |        |
| Customer value 0,000 % Activate table                  |                                     |                 |        |
| Customer value<br>0,000 %<br>Activate table<br>Disable |                                     |                 |        |

Pendant la linéarisation semi-automatique, l'appareil mesure la concentration pour chaque point du tableau. La valeur linéarisée associée est entrée manuellement. Les valeurs de linéarisation individuelles sont saisies via l'écran de saisie. Le tableau de linéarisation peut comprendre jusqu'à 32 paires de valeurs "taux d'impulsions mesuré : concentration".

Conditions du tableau de linéarisation

- Le tableau peut comprendre jusqu'à 32 paires "concentration valeur linéarisée".
- Le tableau doit croître de façon monotone
  - La première valeur du tableau doit correspondre à la concentration minimale
  - La dernière valeur du tableau doit correspondre à la concentration maximale

Les valeurs du tableau peuvent être triées de manière monotone croissante à l'aide de la fonction "Table mode -> Sort table".

Edit table : l'index du point de linéarisation est saisi dans ce champ (1-32 points)

Customer input value : taux d'impulsions mesuré pour le point de linéarisation

**Customer value :** concentration en %.

Activate table : : l'option "Enable" doit d'abord être sélectionnée avant que le tableau de linéarisation ne soit utilisé. Le tableau de linéarisation n'est pas utilisé tant que "Disable" est sélectionné.

Pour enregistrer une nouvelle valeur d'entrée, appuyer sur le bouton "Start semi-automatic calibration". La mesure démarre alors automatiquement et se poursuit, au maximum, pendant la durée qui a été configurée pour le temps d'étalonnage. Cependant, le processus peut également être arrêté manuellement en appuyant sur le bouton "Stop calibration".

L'étalonnage s'arrête automatiquement dès qu'un million d'impulsions ont été totalisées.

Le temps restant pour l'étalonnage semi-automatique n'est pas affiché sur l'interface utilisateur.

P Le tableau de linéarisation doit être activé en sélectionnant "Activate table" -> "Enable"

Utilisation du module de linéarisation avec des valeurs de linéarisation enregistrées de manière semi-automatique

Noter les points suivants en cas d'utilisation du module de linéarisation avec des tableaux de linéarisation enregistrés de manière semi-automatique :

Le module suppose que les taux d'impulsions sont normalisés et passe automatiquement à des valeurs normalisées lors du calcul de la mesure interne, si le module est utilisé. Cela fausse l'affectation entre la valeur de sortie et la valeur mesurée. Si le module de linéarisation a été ouvert avec des courbes de linéarisation semi-automatiques, le mode du tableau doit être à nouveau réglé sur "semiautomatique".

Remarque : La linéarisation peut calculer une valeur incorrecte si le mauvais mode de tableau est utilisé. Dans ce cas, la sortie courant émettra également une valeur mesurée incorrecte.

Le message suivant s'affiche après un étalonnage réussi :

|      | Device identification <b>X</b> Measurement adjus | tments Calibration | Output settings | Finish |
|------|--------------------------------------------------|--------------------|-----------------|--------|
| Cali | bration steps done<br>Background calibrated      |                    | <b>A</b>        |        |
|      | Date and Time set                                |                    |                 |        |
|      | Conc.self-rad. low calibration done              |                    |                 |        |
|      | concisen nut ingi canotation done                |                    |                 |        |
|      |                                                  |                    |                 |        |

Les réglages de la sortie courant sont effectués après l'étalonnage du mode de fonctionnement dans l'étape "Réglages de la sortie"

#### Réglages de la sortie courant

1. Régler la valeur limite inférieure (4 mA) et la valeur limite supérieure (20 mA) de la sortie courant aux valeurs souhaitées de la valeur mesurée primaire

|   | Device identification         | Measurement adjustme | ents Calibration | Output settings | Finish |  |
|---|-------------------------------|----------------------|------------------|-----------------|--------|--|
| I | Assign PV                     |                      |                  |                 |        |  |
|   | Level                         |                      |                  |                 |        |  |
|   | ,                             |                      |                  |                 |        |  |
|   | Lower range value output (44) | )                    |                  |                 |        |  |
|   | 0,00 %                        |                      |                  |                 |        |  |
|   |                               |                      |                  |                 |        |  |
|   | Upper range value output (39) | )                    |                  |                 |        |  |
|   | 100,00 %                      |                      |                  |                 |        |  |
|   |                               |                      |                  |                 |        |  |
|   |                               |                      |                  |                 |        |  |
|   |                               |                      |                  |                 |        |  |

Ces valeurs peuvent être utilisées pour une fonction de zoom ou pour inverser la valeur mesurée par rapport à la valeur actuelle.

2. La gamme de contrôle de la sortie courant peut être modifiée

|        |                                              | \                    |                 |        |
|--------|----------------------------------------------|----------------------|-----------------|--------|
|        | evice identification                         | Measurement adjustme | Output settings | Finish |
| 42     | nt range output (37)<br>D mA NE (3.820.5 mA) |                      | ×               |        |
| Failur | e behavior current output                    |                      |                 |        |
| •      | Min.                                         |                      |                 |        |
| 0      | Max.                                         |                      |                 |        |
|        |                                              |                      |                 |        |
|        |                                              |                      |                 | A0     |

La gamme de mesure de la sortie courant peut être définie comme suit :

4...20 mA (4... 20.5 mA)

4...20 mA NE (3.8...20.5 mA)

```
4...20 mA US (3.9...20.8 mA)
```

Le comportement du courant de défaut peut être défini comme une alarme min. ou max.

- L'alarme min. est définie avec <3,6 mA
- L'alarme max. est définie avec >21,5 mA
- Les deux conditions d'alarme sont garanties sur toute la gamme de température et sous l'influence des interférences CEM
  - Si le courant d'alarme max. a été sélectionné comme courant de défaut, la valeur du courant peut être ajustée entre 21,5 ... 23 V Le réglage est effectué via le menu de configuration :

Application -> Current output -> Failure current

 Dans le cas des réglages d'alarme min., il se peut que l'énergie ne soit pas suffisante pour alimenter le rétroéclairage de l'écran et la fonction Bluetooth. Pour garantir la fonction de mesure, les fonctions de rétroéclairage de l'écran / Bluetooth peuvent être désactivées et réactivées dès que l'énergie d'alimentation est de nouveau suffisante.

L'étalonnage du Gammapilot FMG50 est terminé.

# 7.2.5 Mode esclave

Le mode esclave peut être utilisé si le taux d'impulsions brut mesuré doit être traité par une unité d'exploitation aval (p. ex. un contrôleur) et non par le Gammapilot FMG50.

Dans ce mode de fonctionnement, le Gammapilot FMG50 transmet le taux d'impulsions brut en cnt/125 ms en tant que valeur primaire.

Aucun autre réglage ne doit être effectué une fois que le "mode esclave" a été sélectionné. La mise en service est conclue immédiatement.

| D     | Device identification                   | Measuremen | t adjustments 🔪 🛈 | Calibration | Output settin | igs Finisl | 1 |
|-------|-----------------------------------------|------------|-------------------|-------------|---------------|------------|---|
| Calib | oration steps done<br>Date and Time set |            |                   |             | <u> </u>      |            |   |
|       | Source type and beam typ                | e set      |                   |             |               |            |   |
|       |                                         |            |                   |             |               |            |   |

La sortie courant est affectée automatiquement de façon linéaire :

- 4 mA = 0 cnt/125 ms
- 20 mA = 1000 cnt/125 ms

L'utilisation d'un Gamma Modulator FHG65 ne peut pas être configurée dans le mode de fonctionnement "esclave".

Si l'utilisation d'un Gamma Modulator FHG65 est nécessaire, contacter le SAV Endress +Hauser.

# 7.3 Mise en service via l'app SmartBlue

# 7.3.1 Exigences

#### Exigences de l'appareil

La mise en service via SmartBlue n'est possible que si l'appareil dispose d'un module Bluetooth.

#### Exigences du système SmartBlue

SmartBlue est disponible en téléchargement à partir du Google Play Store pour les appareils Android et à partir de l'iTunes Store pour les appareils iOS.

- Appareils avec iOS : iPhone 4S ou plus à partir d'iOS9.0 ; iPad2 ou plus à partir d'iOS9.0 ; iPod Touch 5e génération ou plus à partir d'iOS9.0
- Appareils avec Android :
   À partir d'Android 4.4 KitKat et Bluetooth<sup>®</sup> 4.0

#### Mot de passe initial

Le numéro de série de l'appareil sert de mot de passe initial pour l'établissement de la première connexion. Le numéro de série se trouve sur la plaque signalétique.

# 7.3.2 App SmartBlue

1. Scanner le QR code ou entrer "SmartBlue" dans le champ de recherche de l'App Store.

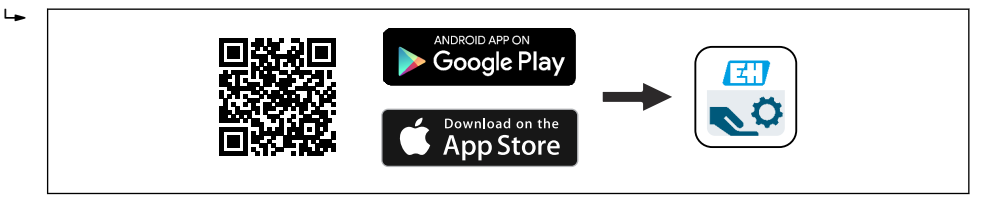

E 21 Lien de téléchargement

2. Démarrer SmartBlue.

- 3. Sélectionner l'appareil dans la liste des appareils joignables affichée.
- 4. Entrer les données de connexion :
  - └ Nom d'utilisateur : admin

Mot de passe : numéro de série de l'appareil ou numéro ID de l'afficheur Bluetooth

5. Sélectionner les icônes pour plus d'informations.

Pour la mise en service, voir la section "Assistant de mise en service"

Changer le mot de passe après la première connexion !

# 7.4 Mise en service par configuration sur site

L'appareil peut également être configuré sur site au moyen des touches. En cas de verrouillage de la configuration sur site au moyen du commutateur DIP, l'entrée de paramètres via l'interface de communication n'est pas possible.

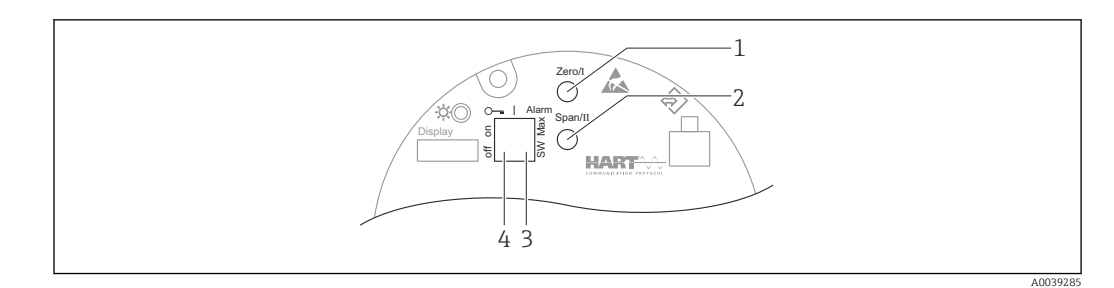

- 1 Touche de configuration pour étalonnage vide (fonction I)
- 2 Touche de configuration pour étalonnage plein (fonction II)
- 3 Commutateur DIP pour courant d'alarme (défini par software / alarme min.)
- 4 Commutateur DIP pour le verrouillage et le déverrouillage de l'appareil de mesure
- **Empty calibration :** appuyer sur la touche et la maintenir enfoncée pour l'étalonnage "vide" (I) > 3 s
- Full calibration : appuyer sur la touche et la maintenir enfoncée pour l'étalonnage "plein" (II) > 3 s
- Background calibration : appuyer simultanément sur la touche pour l'étalonnage "vide" (I) et la touche pour l'étalonnage "plein" (II) et les maintenir enfoncées > 3 s
- **Reset to factory defaults :** appuyer simultanément sur la touche pour l'étalonnage "vide" (I) et la touche pour l'étalonnage "plein" (II) et les maintenir enfoncées > 12 s. La LED commence à clignoter. Lorsque le clignotement cesse, les réglages usine de l'appareil ont été rétablis.

### 7.4.1 Étalonnage de base du niveau

Temps par étalonnage : 5 min !

- 1. Reset
  - └ Appuyer sur les deux touches > 12 s

2. Démarrer l'étalonnage de fond

- Appuyer sur les deux touches > 3 s
   La LED verte s'allume pendant une seconde et commence à clignoter à un intervalle de 2 s
- 3. Démarrer l'étalonnage "vide"
  - ← Appuyer sur la touche "Zero / 1" > 3 s
    - La LED verte s'allume pendant une seconde et commence à clignoter à un intervalle de 2 s

Attendre 5 min jusqu'à ce que la LED verte cesse de clignoter

4. Démarrer l'étalonnage "plein"

 Appuyer sur la touche "Span / 2" > 3 s La LED verte s'allume pendant une seconde et commence à clignoter à un intervalle de 2 s Attendre 5 min jusqu'à ce que la LED verte cesse de clignoter

racentare 5 mini jusqu'a ce que la EED verte cesse de engliotes

Tous les étalonnages sont effacés lors de la réinitialisation !

# 7.4.2 LED d'état et de mise en marche

Une LED verte qui signale l'état et le retour d'information sur l'activation du bouton est présente sur l'électronique.

Comportement de la LED

- La LED clignote une fois brièvement lorsque l'appareil de mesure est mis en marche
- Lorsqu'une touche est actionnée, la LED cliqnote à titre de confirmation
- Lorsqu'une réinitialisation est effectuée, la LED clignote tant que les deux touches sont enfoncées et que la réinitialisation n'est pas encore active (compte à rebours). La LED cesse de cliqnoter une fois que la réinitialisation est active.
- La LED clignote lorsque l'étalonnage est en cours via la configuration sur site

# 7.5 Mise en service de la compensation de densité avec le RSG45 (calculateur gamma)

Mesure de niveau : FMG50 avec Memograph M RSG45 et information de densité du gaz.

Dans la cuve contenant le produit à mesurer, la phase gazeuse se trouve au-dessus du produit. La phase gazeuse absorbe également le rayonnement gamma au cours du process, mais à un degré bien moindre que le produit. Cette absorption est prise en compte dans les calculs et compensée lors de l'étalonnage.

Une compensation de la mesure du niveau est toutefois recommandée dans les process où la densité du gaz fluctue. Ici, le signal de niveau est calculé avec la valeur variable de la densité du gaz et compensé.

# 7.5.1 Scénario 1 : compensation de la densité via la mesure de température et de pression

La densité du gaz est calculée en fonction de la pression et de la température

#### Configuration du système de mesure

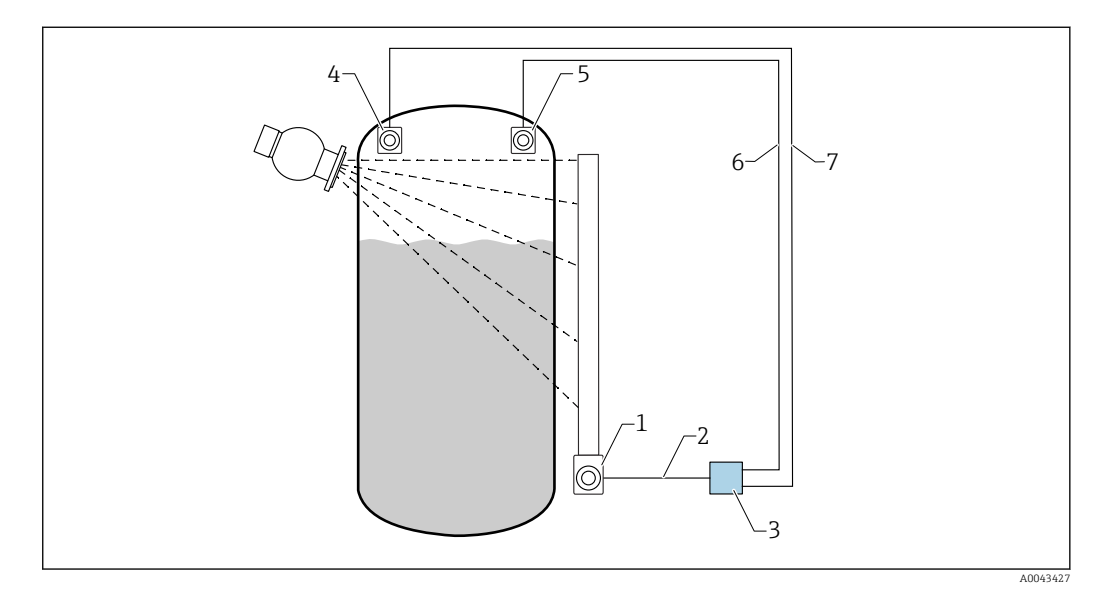

*Exemple de connexion : RSG45 (scénario 1)*

- 1 FMG50 (niveau)
- 2 Voie 2 HART (niveau)
- 3 RSG45
- 4 Capteur de pression
- 5 *Capteur de température*
- 6 Voie 4 HART (température)
- 7 Voie 3 HART (pression absolue)

#### Connexion de voies HART du RSG45

Voie 2 : Mesure de niveau FMG50

#### Voie 3 : Mesure de pression absolue

Voie 4 : Mesure de température

#### **Configuration du RSG45**

Définition ou suppression des valeurs limites

1. Naviguer jusqu'aux valeurs limites : "Setup -> Extended setup -> Application -> Limit values"

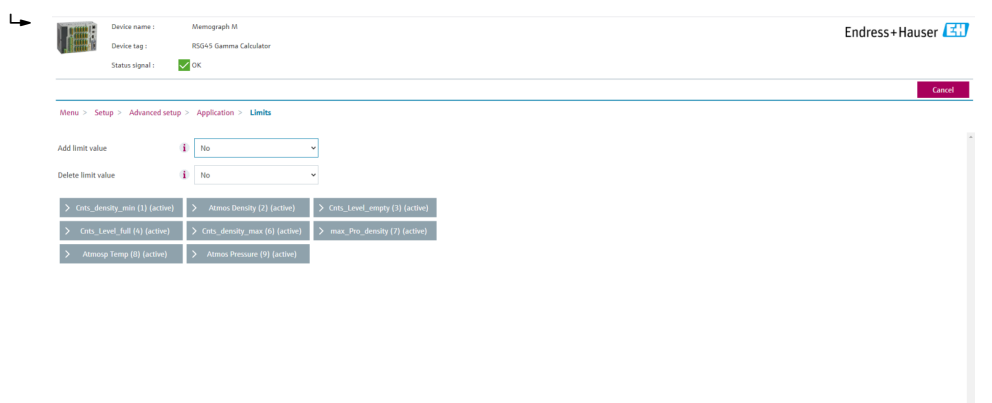

#### 2. Entrer les valeurs limites

- FMG50 (mesure de densité), voie 1
  - Cnts\_density\_min: taux d'impulsions (impulsions par seconde, cnt/s) du FMG50 (densité) aux conditions atmosphériques (environnement)
  - Atmos Density: densité atmosphérique (environnement)
  - **Cnts\_density\_max:** taux d'impulsions (impulsions par seconde, cnt/s) du FMG50 (densité) à la densité maximale du process
  - max\_Pro\_density: densité maximale du process
- FMG50 (mesure de niveau), voie 2
  - Cnts\_Level\_empty: taux d'impulsions (impulsions par seconde, cnt/s) au niveau 0 %
  - Cnts\_Level\_full: taux d'impulsions (impulsions par seconde, cnt/s) au niveau 100 %
- Mesure de pression, voie 3
  - Atmos Pressure: pression atmosphérique (référence)
- Mesure de température, voie 4
   Atmos Temp: température de l'atmosphère (référence)

Configuration des fonctions mathématiques et du tableau de linéarisation

#### Affichage sous forme de pourcentage

1. Dans le menu Expert, naviguer jusqu'au tableau de linéarisation : Expert → Application → Mathematics → Level → Linearization

| ╘► |                | Device name :<br>Device tag : |     | Memograph M<br>RSG45 Gamma Calculator |   | Endress+Hauser 🖾 |  |
|----|----------------|-------------------------------|-----|---------------------------------------|---|------------------|--|
|    | ALCONO.        | Status signal :               | ~   | OK                                    |   |                  |  |
|    |                |                               |     |                                       |   | Cancel           |  |
|    | Menu > Exp     | sert > Application            | > M | aths > LEVEL (5) (active)             |   |                  |  |
|    | Function       |                               | (i) | Formula editor                        | × |                  |  |
|    | Channel ident. |                               | (i) | LEVEL                                 |   |                  |  |
|    | Formula        |                               | i   | MI(1;4)                               |   |                  |  |
|    | Fo             | rmula editor                  |     |                                       |   |                  |  |
|    | The result is  |                               | (i) | Instantaneous value                   | ۷ |                  |  |
|    | Plot type      |                               | i)  | Average                               | ٠ |                  |  |
|    | Engineering u  | nit                           | i   |                                       |   |                  |  |
|    | Decimal point  |                               | i)  | One (X.Y)                             | ۷ |                  |  |
|    | >              | Totalization                  |     |                                       |   |                  |  |
|    | > Line         | arization (active)            |     |                                       |   |                  |  |
|    | >              | Fault mode                    |     |                                       |   |                  |  |
|    | Copy settings  |                               | (i) | No                                    | ٣ |                  |  |

- 2. Entrer des paires de valeurs dans le tableau de linéarisation. Une paire de valeurs se compose d'une valeur en pourcentage et du taux d'impulsions associé (impulsions par seconde, cnt/s).
  - └ La valeur mesurée linéarisée est affichée sous forme de pourcentage.

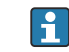

Le tableau de linéarisation comprend jusqu'à 32 paires de valeurs.

Entrer autant de paires de valeurs que possible pour maximiser la précision.

#### Configuration des capteurs et des voies

#### Voie 2 :

Mesure de niveau FMG50 (sortie HART)

- PV : niveau (%)
- SV : taux d'impulsions (impulsions par seconde, cnt/s)

#### Voie 3 :

Mesure de pression (sortie HART) PV : pression absolue (bar)

Voie 4 :

Mesure de température (sortie HART) PV : température (K)

# 7.5.2 Scénario 2 : compensation de densité via mesure de densité du gaz FMG50

#### Configuration du système de mesure

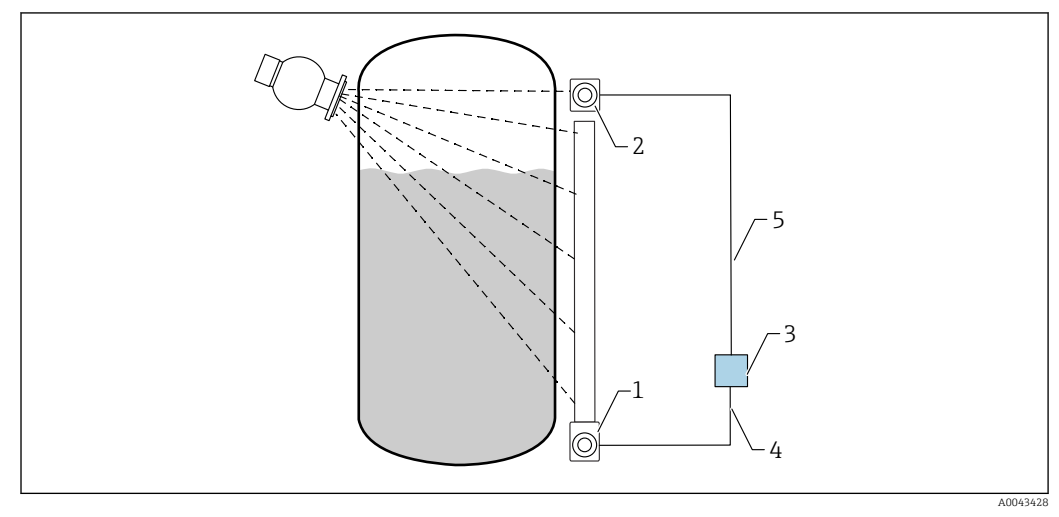

■ 23 Exemple de connexion : RSG45 (scénario 2)

- 1 FMG50 (niveau)
- 2 FMG50 (densité)
- 3 RSG45
- 4 Voie 2 HART (niveau)
- 5 Voie 1 HART (densité)

#### Connexion de voies HART du RSG45

Voie 1 : Mesure de densité FMG50

Voie 2 : Mesure de niveau FMG50

#### **Configuration du RSG45**

Définition ou suppression des valeurs limites

1. Naviguer jusqu'aux valeurs limites : "Setup -> Extended setup -> Application -> Limit values"

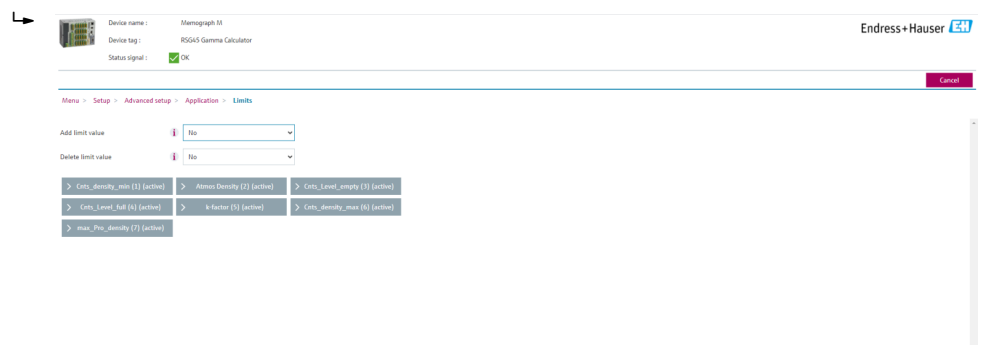

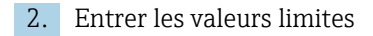

- FMG50 (mesure de densité), voie 1
  - **Cnts\_density\_min:** taux d'impulsions (impulsions par seconde, cnt/s) du FMG50 (densité) aux conditions atmosphériques (environnement)
  - Atmos Density: densité atmosphérique (environnement)
  - Cnts\_density\_max: taux d'impulsions (impulsions par seconde, cnt/s) du FMG50 (densité) à la densité maximale du process
  - max\_Pro\_density: densité maximale du process
- **K-factor** = ln (taux d'impulsions<sub>vapeur</sub> / taux d'impulsions<sub>atm</sub>) / (ρ<sub>vapeur</sub> ρ<sub>atm</sub>)
   FMG50 (mesure de niveau), voie 2
  - Cnts\_Level\_empty: taux d'impulsions (impulsions par seconde, cnt/s) au niveau 0 %
  - Cnts\_Level\_full: taux d'impulsions (impulsions par seconde, cnt/s) au niveau 100 %

Calculer le facteur K pendant la mise en service et l'entrer dans le RSG45.

Configuration des fonctions mathématiques et du tableau de linéarisation

#### Affichage sous forme de pourcentage

1. Dans le menu Expert, naviguer jusqu'au tableau de linéarisation : Expert → Application → Mathematics → Level → Linearization

|                | Device name :      |              | emograph M              | Endress+Hauser |
|----------------|--------------------|--------------|-------------------------|----------------|
|                | Device tag :       |              | iGi45 Gamma Calculator  |                |
|                | Status signal :    | $\checkmark$ | ĸ                       |                |
|                |                    |              |                         | Save settings  |
| Menu > Exp     | ert > Application  | > Mi         | hs > Level (5) (active) |                |
| Function       |                    | i)           | Formula editor 👻        |                |
| Channel ident. |                    | i)           | Level                   |                |
| Formula        |                    | (i)          | MM(1)4)                 |                |
| Fo             | rmula editor       |              |                         |                |
| The result is  |                    | (i)          | Instantaneous value     |                |
| Plot type      |                    | (j)          | Average 🗸               |                |
| Engineering ur | oit.               | i            |                         |                |
| Decimal point  |                    | i)           | One (X.Y)               |                |
| >              | Totalization       |              |                         |                |
| > Lines        | arization (active) |              |                         |                |
| >              | Fault mode         |              |                         |                |
|                |                    |              |                         |                |

- 2. Entrer des paires de valeurs dans le tableau de linéarisation. Une paire de valeurs se compose d'une valeur en pourcentage et du taux d'impulsions associé (impulsions par seconde, cnt/s).
  - └ La valeur mesurée linéarisée est affichée sous forme de pourcentage.

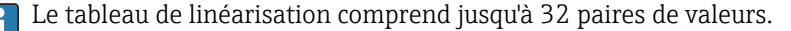

Entrer autant de paires de valeurs que possible pour maximiser la précision.

#### Configuration des capteurs et des voies

#### Voie 1:

- Mesure de densité FMG50 (sortie HART)
- PV : densité (kg/m3)
- SV : taux d'impulsions (impulsions par seconde, cnt/s)

#### Voie 2 :

Mesure de niveau FMG50 (sortie HART)

- PV : niveau (%)
- SV : taux d'impulsions (impulsions par seconde, cnt/s)

# 7.6 Configuration et réglages via RIA15

Voir le manuel de mise en service du RIA15, BA01170K

# 7.7 Accès aux données - Sécurité

## 7.7.1 Verrouillage par mot de passe dans FieldCare / DeviceCare / Smartblue

Le Gammapilot FMG50 peut être verrouillé et déverrouillé au moyen d'un mot de passe (voir le chapitre "Verrouillage du software")

# 7.7.2 Verrouillage du hardware

Le Gammapilot FMG50 peut être verrouillé et déverrouillé au moyen d'un commutateur situé sur l'appareil principal. Le verrouillage du hardware peut uniquement être désactivé au moyen de l'appareil principal (actionner le commutateur). Il n'est pas possible de déverrouiller le hardware via l'interface de communication.

# 7.7.3 Technologie sans fil Bluetooth<sup>®</sup> (en option)

# La transmission du signal via la technologie sans fil Bluetooth® utilise une technique cryptographique testée par l'Institut Fraunhofer

- Sans l'app SmartBlue, l'appareil n'est pas visible via la technologie sans fil Bluetooth®.
- Une seule connexion point à point est établie entre un capteur et un smartphone ou une tablette.
- L'interface sans fil *Bluetooth*<sup>®</sup> peut être désactivée via SmartBlue, FieldCare ou DeviceCare.
- L'interface sans fil *Bluetooth*® peut être réactivée via FieldCare ou DeviceCare.
- Il n'est pas possible de réactiver l'interface sans fil *Bluetooth*® via l'app SmartBlue.

# 7.7.4 Verrouillage du RIA15

Il est possible de verrouiller la configuration de l'appareil au moyen d'un code utilisateur à 4 chiffres

Le manuel de mise en service du RIA15 contient des informations complémentaires

# 7.8 Aperçu du menu de configuration

Une vue d'ensemble complète du menu de configuration est disponible dans la documentation "Description des paramètres de l'appareil".

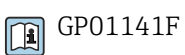

# 8 Diagnostic et suppression des défauts

# 8.1 Messages d'erreur système

# 8.1.1 Signal d'erreur

Les erreurs survenant pendant la mise en service ou le fonctionnement sont signalées de la manière suivante :

- Symbole d'erreur, couleur de l'écran, code et description de l'erreur sur le module d'affichage et de configuration.
- Sortie courant, adaptable :
  - MAX, 110 %, 22 mA
  - MIN, -10 %, 3,6 mA

😭 Réglage par défaut : MIN, -10 %, 3,6 mA

Le courant d'alarme max. peut être configuré dans la gamme 21,5 ... 23,0 mA. La valeur par défaut est 22,5 mA.

# 8.1.2 Types d'erreur

- Pas d'erreur durant le fonctionnement : l'écran est allumé est vert
- Alarme ou avertissement : l'écran est allumé en rouge
- Alarme : le courant de sortie prend une valeur prédéfinie. Un message erreur est affiché
   MAX, 110 %, 22 mA
  - MIN, -10 %, 3,8 mA
- Avertissement : l'appareil continue à mesurer. Un message d'erreur est affiché (en alternance avec la valeur mesurée)

L'indication d'erreur par un changement de couleur de l'affichage ne fonctionne que si la tension de fonctionnement n'est pas inférieure à 16 V

# 8.2 Erreurs d'étalonnage possibles

| Défaut                                                   | Causes possibles                                                                                 | Solution                                                                                 |
|----------------------------------------------------------|--------------------------------------------------------------------------------------------------|------------------------------------------------------------------------------------------|
| Taux d'impulsion trop faible<br>lorsque la cuve est vide | Source radioactive désactivée                                                                    | Activer la source au niveau du<br>conteneur de source                                    |
|                                                          | Alignement incorrect du boîtier de la source                                                     | Ajuster l'orientation de l'angle de rayonnement                                          |
|                                                          | Dépôts dans la cuve                                                                              | Nettoyer la cuve ou<br>Procéder à un réétalonnage (si les<br>dépôts sont stables)        |
|                                                          | Les éléments internes de la cuve<br>n'ont pas été pris en compte dans<br>le calcul de l'activité | Recommencer le calcul de l'activité et<br>changer de source radioactive si<br>nécessaire |
|                                                          | La pression interne de la cuve n'a<br>pas été prise en compte dans le<br>calcul de l'activité    | Recommencer le calcul de l'activité et<br>changer de source radioactive si<br>nécessaire |
|                                                          | Pas de source radioactive dans le conteneur de source                                            | Charger la source radioactive                                                            |
|                                                          | Source radioactive trop faible                                                                   | Utiliser une source avec une activité supérieure                                         |
|                                                          | En cas d'utilisation d'un<br>modulateur                                                          | Le modulateur n'est pas monté<br>correctement                                            |
|                                                          |                                                                                                  | Le modulateur n'est pas en service                                                       |

| Défaut                                                    | Causes possibles                                                                  | Solution                                                                                                    |
|-----------------------------------------------------------|-----------------------------------------------------------------------------------|----------------------------------------------------------------------------------------------------|
|                                                           |                                                                                   | Le rayonnement n'est pas réglé sur la modulation                                                                                          |
|                                                           | En cas d'utilisation d'un collimateur                                             | Alignement incorrect de la fenêtre<br>d'entrée du rayonnement                                                                             |
| Taux d'impulsion trop élevé<br>lorsque la cuve est vide   | Activité trop élevée                                                              | Atténuer le rayonnement, p. ex. en<br>montant une plaque d'acier devant le<br>conteneur de source ; ou remplacer la<br>source radioactive |
|                                                           | Présence de sources radioactives<br>externes (par ex. système de<br>gammagraphie) | Si possible, utiliser un blindage ;<br>répéter l'étalonnage sans source<br>radioactive externe                                            |
| Taux d'impulsion trop élevé<br>lorsque la cuve est pleine | Présence de sources radioactives<br>externes (par ex. système de<br>gammagraphie) | Si possible, utiliser un blindage ;<br>répéter l'étalonnage sans source<br>radioactive externe                                            |

# 8.3 Erreur - configuration SmartBlue

| Erreur                                                                                                    | Cause possible                                                               | Remède                                                                                                    |
|----------------------------------------------------------------------------------------------------|------------------------------------------------------------------------------|----------------------------------------------------------------------------------------------------|
| Connexion via SmartBlue<br>impossible                                                                          | Pas de connexion<br>Bluetooth                                                | Activer la fonction Bluetooth sur le smartphone ou la tablette                                                                                                    |
|                                                                                                    |                                                                              | Fonction Bluetooth du capteur désactivée, réaliser une séquence de récupération                                                                                                    |
|                                                                                                    | HistoROM manquante                                                           | Installer l'HistoROM                                                                                                    |
|                                                                                                    | L'appareil est déjà<br>connecté avec un(e)<br>autre smartphone /<br>tablette | <b>Une seule</b> connexion point à point est établie entre<br>un capteur et un smartphone ou une tablette                                                                             |
|                                                                                                    | Appareil mis en<br>service pour la<br>première fois                          | Entrer le mot de passe initial (numéro de série de<br>l'appareil) et le modifier. Veiller à la casse<br>(majuscules / minuscules) lors de la saisie du<br>numéro de série.            |
| L'appareil est visible dans la<br>liste des appareils joignables                                               | Terminal Android                                                             | La fonction de localisation est-elle autorisée pour<br>l'application, a-t-elle été approuvée la première fois ?                                                                       |
| mais n'est pas accessible via<br>SmartBlue                                                                     |                                                                              | La fonction GPS ou de positionnement doit être<br>activée pour certaines versions Android en même<br>temps que Bluetooth                                                              |
|                                                                                                    |                                                                              | Activer le GPS – fermer complètement l'application<br>et la redémarrer – activer la fonction de<br>positionnement pour l'application                                                  |
| L'appareil est visible dans la<br>liste des appareils joignables<br>mais n'est pas accessible via<br>SmartBlue | Terminal Apple                                                               | Se connecter en standard<br>Entrer le nom d'utilisateur "admin"<br>Entrer le mot de passe initial (numéro de série de<br>l'appareil), veiller à la casse (majuscules /<br>minuscules) |
| L'appareil ne peut pas être<br>utilisé via SmartBlue                                                           | Le mot de passe entré<br>est incorrect                                       | Entrer le bon mot de passe                                                                                                    |
|                                                                                                    | Mot de passe oublié                                                          | Contacter le SAV Endress+Hauser.                                                                                                    |

| Erreur                                                     | Cause possible                            | Remède                                                                                                    |
|------------------------------------------------------------|-------------------------------------------|----------------------------------------------------------------------------------------------------|
|                                                            | La température du capteur est trop élevée | Si la température ambiante entraîne une<br>température élevée du capteur >60 °C (140 °F), la<br>communication Bluetooth peut être désactivée.<br>Protéger l'appareil, l'isoler et le refroidir si nécessaire.                                                                                                    |
| Les repères dans SmartBlue et<br>HART ne correspondent pas | Dépend du système                         | L'identifiant de l'appareil (repère/TAG) est transféré<br>à la liste en temps réel via Bluetooth® pour faciliter<br>l'identification de l'appareil. L'étiquette est abrégée<br>au milieu car l'étiquette HART peut comporter jusqu'à<br>32 caractères, mais Bluetooth® ne peut utiliser que<br>29 caractères pour le nom de l'appareil. |

# 8.4 Événement de diagnostic

# 8.4.1 Événement de diagnostic dans l'outil de configuration

Si un événement de diagnostic s'est produit dans l'appareil, le signal d'état apparaît en haut à gauche dans la barre d'état de l'outil de configuration avec le symbole correspondant pour le comportement en cas d'événement selon NAMUR NE 107 :

- Défaut (F)
- Test fonction (C)
- En dehors de la spécification (S)
- Maintenance nécessaire (M)
- Pas d'erreur durant le fonctionnement : l'écran est allumé est vert
- Alarme ou avertissement : l'écran est allumé en rouge

#### Accès aux mesures correctives

- ► Aller jusqu'au menu Diagnostic
  - └ Dans le paramètre **Diagnostic actuel**, l'événement de diagnostic est affiché avec le texte de l'événement

# 8.4.2 Liste des événements de diagnostic dans l'outil de configuration

| Numéro de<br>diagnostic | o de Texte court Mesures correctives<br>stic |                                                                                                    | Signal<br>d'état<br>[au<br>départ<br>usine] | Comportement du<br>diagnostic<br>[au départ usine] |
|-------------------------|----------------------------------------------|----------------------------------------------------------------------------------------------------|---------------------------------------------|----------------------------------------------------|
| Diagnostic du           | capteur                                      |                                                                                                    |                                             |                                                    |
| 007                     | Capteur défectueux                           | Remplacer l'électronique du capteur                                                                                           | F                                           | Alarm                                              |
| 008                     | Capteur défectueux                           | <ol> <li>Redémarrer appareil</li> <li>Contacter service après-vente</li> </ol>                                                | F                                           | Alarm                                              |
| 062                     | Connexion capteur<br>défectueuse             | Vérifier le raccordement capteur                                                                                              | F                                           | Alarm                                              |
| 064                     | Taux d'impulsions hors<br>gamme              | <ol> <li>Vérifier conditions process</li> <li>Vérifier conditions<br/>environnementales</li> <li>Remplacer capteur</li> </ol> | С                                           | Warning                                            |
| 082                     | Stockage données<br>incohérent               | <ol> <li>Contrôler les connexions des<br/>modules</li> <li>Contacter le service technique</li> </ol>                          | F                                           | Alarm                                              |
| Diagnostic de l         | l'électronique                               |                                                                                                    |                                             |                                                    |
| 242                     | Firmware incompatible                        | 1. Contrôler Software                                                                                                    | F                                           | Alarm                                              |

| Numéro de<br>diagnostic | Texte court                                | Mesures correctives                                                                                                    | Signal<br>d'état<br>[au<br>départ<br>usine] | Comportement du<br>diagnostic<br>[au départ usine] |
|-------------------------|--------------------------------------------|----------------------------------------------------------------------------------------------------|---------------------------------------------|----------------------------------------------------|
| 252                     | Module incompatible                        | <ol> <li>Vérifier si le correct module<br/>électronique est branché</li> <li>Remplacer le module<br/>électronique</li> </ol> | F                                           | Alarm                                              |
| 270                     | Electronique principale<br>en panne        | Remplacer électronique principale                                                                                            | F                                           | Alarm                                              |
| 272                     | Electronique principale<br>défectueuse     | <ol> <li>Redémarrer appareil</li> <li>Contacter service après-vente</li> </ol>                                               | F                                           | Alarm                                              |
| 273                     | Electronique principale<br>en panne        | <ol> <li>Opération d'urgence via<br/>afficheur</li> <li>Changer électronique principale</li> </ol>                           | F                                           | Alarm                                              |
| 282                     | Stockage données<br>incohérent             | <ol> <li>Redémarrer appareil</li> <li>Contacter service après-vente</li> </ol>                                               | F                                           | Alarm                                              |
| 283                     | Contenu mémoire<br>inconsistant            | <ol> <li>Transférer données ou RAZ<br/>capteur</li> <li>Contactez SAV</li> </ol>                                             | F                                           | Alarm                                              |
| 287                     | Contenu mémoire<br>inconsistant            | <ol> <li>Redémarrer appareil</li> <li>Contacter service après-vente</li> </ol>                                               | М                                           | Warning                                            |
| 311                     | Défaut électronique                        | Maintenance requise!<br>1. Ne pas resetter<br>2. Contacter Service                                                           | М                                           | Warning                                            |
| Diagnostic de           | la configuration                           |                                                                                                    |                                             |                                                    |
| 410                     | Echec transfert de<br>données              | <ol> <li>Vérifier liaison</li> <li>Réessayer le transfert de<br/>données</li> </ol>                                          | F                                           | Alarm                                              |
| 412                     | Traitement du<br>téléchargement            | Download en cours, veuillez<br>patienter                                                                                     | С                                           | Warning                                            |
| 431                     | Réglage requis                             | Carry out trim                                                                                                    | С                                           | Warning                                            |
| 434                     | Horloge temps réel<br>défectueuse          | Remplacer l'électronique du capteur                                                                                          | С                                           | Alarm                                              |
| 435                     | Linéarisation<br>défectueuse               | Contrôler tableau de linéarisation                                                                                           | F                                           | Alarm                                              |
| 436                     | Date/heure incorrecte                      | Vérifier réglage date et heure                                                                                               | М                                           | Alarm                                              |
| 437                     | Configuration incompatible                 | <ol> <li>Redémarrer appareil</li> <li>Contacter service après-vente</li> </ol>                                               | F                                           | Alarm                                              |
| 438                     | Set données différent                      | <ol> <li>Contrôler fichier données</li> <li>Contrôler configuration</li> <li>Up/download de la nvelle config</li> </ol>      | М                                           | Warning                                            |
| 440                     | Capteur non étalonné                       | Calibrer l'appareil                                                                                                    | F                                           | Alarm                                              |
| 441                     | Sortie courant hors plage                  | <ol> <li>Vérifier process</li> <li>Vérifier réglages sortie courant</li> </ol>                                               | S                                           | Warning                                            |
| 484                     | Simulation mode défaut<br>actif            | Désactiver simulation                                                                                                    | С                                           | Alarm                                              |
| 490                     | Simulation sortie                          | Désactiver simulation                                                                                                    | С                                           | Warning                                            |
| 491                     | Simulation sortie courant 1 actif          | Désactiver simulation                                                                                                    | С                                           | Warning                                            |
| 495                     | Simulation diagnostique<br>évènement actif | Désactiver simulation                                                                                                    | С                                           | Warning                                            |

| Numéro de<br>diagnostic | Texte court                           | Mesures correctives                                                                                               | Signal<br>d'état<br>[au<br>départ<br>usine] | Comportement du<br>diagnostic<br>[au départ usine] |
|-------------------------|---------------------------------------|----------------------------------------------------------------------------------------------------|---------------------------------------------|----------------------------------------------------|
| 538                     | Configuration Sensor<br>Unit invalide | <ol> <li>Vérifier la configuration du<br/>capteur</li> <li>Vérifier la configuration de<br/>l'appareil</li> </ol> | М                                           | Alarm                                              |
| 544                     | Etalonnage de fond pas<br>fait        | Fond non étalonné                                                                                                 | С                                           | Warning                                            |
| 586                     | Étalonnage actif                      | Enregistrement taux d'impulsions                                                                                  | М                                           | Alarm                                              |
| 593                     | Simulation impulsions<br>active       | Désactiver simulation                                                                                             | С                                           | Warning                                            |
| Diagnostic du           | process                               |                                                                                                    |                                             |                                                    |
| 801                     | Tension d'alimentation<br>trop faible | Tension d'alimentation trop faible,<br>augmenter tension d'alimentation                                           | F                                           | Alarm                                              |
| 802                     | Tension d'alimentation<br>trop élevée | Diminuer la tension d'alimentation                                                                                | S                                           | Warning                                            |
| 803                     | Courant de boucle                     | <ol> <li>Vérifier le câblage</li> <li>Remplacer l'électronique</li> </ol>                                         | М                                           | Warning                                            |
| 805                     | Courant de boucle                     | <ol> <li>Vérifier le câblage</li> <li>Remplacer l'électronique</li> </ol>                                         | F                                           | Alarm                                              |
| 825                     | Température de<br>fonctionnement      | <ol> <li>Vérifier température ambiante</li> <li>Vérifier température process</li> </ol>                           | S                                           | Warning                                            |
| 826                     | Capteur température<br>hors gamme     | <ol> <li>Vérifier température ambiante</li> <li>Vérifier température process</li> </ol>                           | S                                           | Warning                                            |
| 927                     | Surexposition reconnue                | Veuillez vérifier la source                                                                                       | С                                           | Alarm                                              |
| 955                     | Gammagraphie détectée                 | Gammagraphie détectée                                                                                             | С                                           | Warning <sup>1)</sup>                              |
| 956                     | Evaluation courbe<br>plateau          | Enregistrement courbe plateau                                                                                     | М                                           | Warning                                            |

1) Le comportement de diagnostic peut être modifié.

# 8.4.3 Affichage des événements de diagnostic

#### **Diagnostic actuel**

Le menu contient le paramètre "Actual diagnostics", avec horodatage.

#### Dernière erreur

Le menu contient le paramètre "Previous diagnostics", avec horodatage.

#### Journal événement

Les événements sont enregistrés dans ce journal des événements.

#### Navigation

Menu "Diagnostic" → Journal d'événements

# 8.5 Événement de diagnostic sur le RIA15

Les événements de diagnostic ne s'affichent pas directement sur le RIA15. Le défaut F911 apparaît directement sur l'afficheur RIA15 uniquement en cas d'alarme.

#### Affichage d'un événement de diagnostic sur le RIA15

- 1. Aller à : DIAG/TERR
- 2. Appuyer sur E
- 3. Appuyer sur 🛨
- 4. Appuyer sur 🗉
- 5. Appuyer 3 fois sur 🛨
- 6. Appuyer sur 🗉
  - 🕒 L'événement de diagnostic de l'appareil de terrain apparaît sur l'afficheur RIA15

# 8.6 Gammagraphie

### 8.6.1 Principes de base

Cette fonction permet de détecter les rayonnements parasites qui interrompent la mesure. Le but de la reconnaissance de gammagraphie consiste à détecter les rayonnements parasites typiques survenant lors des contrôles de matériaux non destructifs dans le système. Sans la reconnaissance de gammagraphie, ces rayonnements parasites réduiraient la valeur mesurée (jusqu'à 0 % ou pmin). En revanche, avec la reconnaissance de gammagraphie, la valeur mesurée prend dans ce cas une valeur définie (courant d'alarme ou maintien de la dernière valeur mesurée).

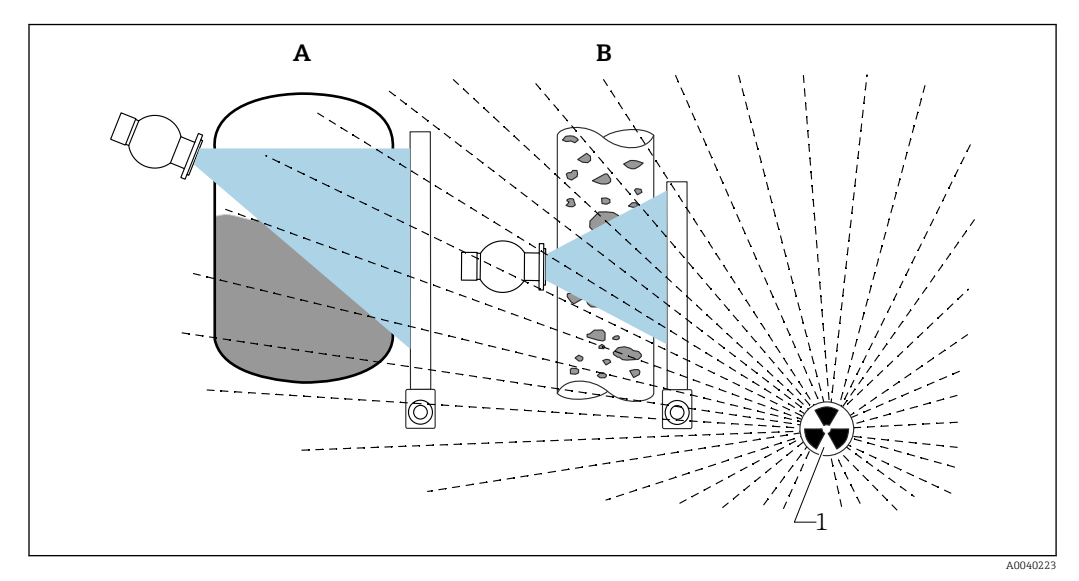

Influence de la gammagraphie sur les mesures radiométriques

1 Rayonnement parasite

# 8.6.2 Réaction au rayonnement de gammagraphie

Si le seuil "Gammagraphy limit" défini pour la reconnaissance de gammagraphie est atteint, la sortie de l'appareil prend une valeur définie par l'utilisateur (paramètre Gammagraphy detection). En outre, un avertissement est émis. Après écoulement d'une durée maximale définie par l'utilisateur (paramètre Hold time), un courant d'alarme est délivré et un événement est affiché (sélectionnable au moyen du paramètre Gammagraphy detection).

La reconnaissance de gammagraphie est également disponible avec modulation du rayonnement.

Si l'option Heartbeat est disponible, le nombre d'événements de gammagraphie détectés et leur durée totale sont indiqués dans le rapport Heartbeat Verification.

## 8.6.3 Seuils de reconnaissance de gammagraphie et comportement en cas de rayonnement excessif

La reconnaissance de gammagraphie est active dans la plage de rayonnement admissible de l'appareil, c'est-à-dire jusqu'à  $\leq 65\,000\,$  cnt/s. La précision de l'appareil étant garantie dans cette plage, celui-ci est prêt à reprendre les mesures dès que l'événement de gammagraphie prend fin.

Au-delà de la gamme de rayonnement autorisée, une alarme de rayonnement excessif est signalée après 1 s (numéro de diagnostic 927), indépendamment des réglages pour la reconnaissance de gammagraphie. Pendant l'alarme de rayonnement excessif, la sortie courant est toujours réglée sur le courant de défaut.

Afin de protéger le tube photomultiplicateur, l'alimentation haute tension du tube est désactivée pendant que l'alarme de rayonnement est active, et réactivée par cycles pour contrôler l'intensité du rayonnement. Le temps de pause pendant lequel le tube est éteint est de 60 s. Par conséquent, la fin d'une période de rayonnement excessif ne peut être détectée qu'après 60 s au plus tôt. La tension d'alimentation est rajustée lorsque le rayonnement excessif disparaît. Par conséquent, en plus du temps de pause, il faut environ 30 s jusqu'à ce que le signal du capteur quitte l'état d'alarme.

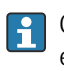

Grâce à la désactivation cyclique de l'alimentation haute tension, le rayonnement excessif peut persister sur une durée quelconque sans affecter la durée de vie du photomultiplicateur ou de l'appareil dans son entier.

# 8.6.4 Réglages de gammagraphie

La reconnaissance de gammagraphie peut être configurée sous :

Application -> Sensor -> Gammagraphy detection

| ≡ > ≅ > Sensor        |   |                                      |          |
|-----------------------|---|--------------------------------------|----------|
| Measurement mode      |   | Gammagraphy detection<br>Warning     | ~        |
| Gammagraphy detection |   | Gammagraphy detection                | ~        |
| Level settings        | > | Gammagraphy hold time                |          |
| General settings      |   | Gammagraphy limit<br>6178,103 cnt/s  | <b>A</b> |
|                       |   | Sensitivity of gammagraphy detection | _        |

# 8.6.5 Paramètre Gammagraphy detection

Ce paramètre permet d'activer et de désactiver la reconnaissance de gammagraphie.

En supplément, il est possible de définir la classe d'événements selon NE107

#### Gammagraphy detection -> Off

La reconnaissance de gammagraphie est désactivée. En présence d'un événement de gammagraphie, la sortie courant affiche -10 % de la valeur mesurée (3,8 mA).

#### Gammagraphy detection -> Alarm

La reconnaissance de gammagraphie est activée. En présence d'un événement de gammagraphie, la sortie courant adopte le courant de défaut (3,6 mA ou  $\geq$  21,5 mA, selon la configuration du courant d'alarme).

#### Gammagraphy detection -> Warning

La reconnaissance de gammagraphie est activée. La sortie courant est maintenue à la dernière valeur mesurée valide avant détection du rayonnement de gammagraphie.

## 8.6.6 Paramètre Gammagraphy hold time

Ce paramètre permet de définir la durée de maintien de la valeur mesurée en cas de détection d'un rayonnement de gammagraphie. Après écoulement de cette durée, la sortie courant prend la valeur définie avec le paramètre Gammagraphy detection.

La durée de maintien doit être légèrement plus longue que la durée maximale d'une mesure par gammagraphie. Une alarme est émise si le taux d'impulsions maximal est toujours dépassé à la fin de la durée de maintien.

Les événements sont seulement ajoutés à la liste des événements une fois la durée de maintien écoulée

#### **AVERTISSEMENT**

 Les changements de la valeur mesurée ne sont pas détectés pendant la durée de maintien. Dans un circuit de protection de sécurité, la durée de maintien sélectionnée peut être supérieure à la durée de sécurité process admissible

## 8.6.7 Paramètre Gammagraphy limit

Les rayonnements de gammagraphie sont détectés si le taux d'impulsions au niveau du détecteur dépasse le seuil maximal de gammagraphie. Cette valeur est déterminée au moyen du taux d'impulsions maximal provenant de l'étalonnage (généralement, la valeur de fin d'échelle) et du réglage de sensibilité à la gammagraphie.

### 8.6.8 Paramètre Gammagraphy sensitivity

La valeur de sensibilité appropriée dépend en grande partie des conditions de process et des conditions ambiantes. Par conséquent, il n'existe pas de règle générale s'appliquant au réglage de la valeur de sensibilité. Les principes suivants peuvent toutefois servir de points de repère :

- Entrer une valeur faible (entre 1 et 3) pour les produits homogènes à surface plane et calme. Le degré de détection des rayonnements de gammagraphie est alors élevé.
- Entrer une valeur élevée (entre 3 et 7) pour les produits non homogènes et à surface agitée car sinon, l'appareil prendra les variations aléatoires du taux d'impulsions pour un événement de gammagraphie.

Si l'appareil signale occasionnellement un événement de gammagraphie alors qu'il n'y a aucun rayonnement de gammagraphie, il est recommandé d'augmenter légèrement la valeur. Inversement, cette valeur doit être réduite si l'appareil n'a pas détecté pas un rayonnement de gammagraphie.

# 8.7 Réétalonnage de la densité pour un étalonnage multipoint

### 8.7.1 Principes de base

Un réétalonnage de la mesure peut être nécessaire si les conditions de mesure ont changé, p. ex. en cas d'accumulation de dépôts sur la conduite.

Le coefficient d'absorption  $\mu$  de l'étalonnage original est maintenu mais le taux d'impulsions de référence I<sub>0</sub> est redéterminé, ce qui entraîne un décalage de la fonction de linéarisation globale.

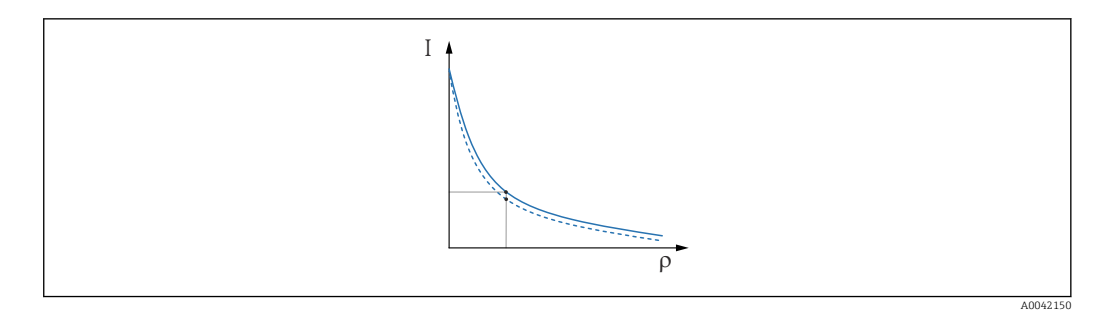

El 25 Décalage de linéarisation

*I Taux des impulsions (impulsions par seconde, imp./s)* 

o Densité

# 8.7.2 Exécution d'un réétalonnage de densité pour l'étalonnage multipoint

1. Dans le menu de configuration, changer le type d'étalonnage de option **Calibration multi-points** sur option **Calibration en 1 point** 

← Application  $\rightarrow$  Capteur  $\rightarrow$  Réglages densité  $\rightarrow$  Type étalonnage ou linéarisation

| ⇒ ⇒ > Sensor > Density Settings |                                                            |         |
|---------------------------------|------------------------------------------------------------|---------|
| Density Settings                | Calibration or Linearization type<br>One point calibration | ~       |
|                                 |                                                            | 4006215 |

2. Après avoir changé le type d'étalonnage en étalonnage en un point, exécuter l'étalonnage en un point à l'aide de l'assistant de mise en service.

Ne changer le type d'étalonnage que dans le menu de configuration. Si le type d'étalonnage est modifié dans l'assistant de mise en service, le coefficient d'absorption existant de l'étalonnage actuel est remplacé par la valeur par défaut. 7,7 mm<sup>2</sup>/g. Cela nécessiterait un réétalonnage complet du point de mesure. Dans ce cas, la valeur μ peut être prélevée manuellement dans la documentation de mise en service et saisie à la place de la valeur par défaut.

# 8.8 Horloge temps réel et compensation de la décroissance

### 8.8.1 Principes de base

Pour la compensation de la décroissance, le Gammapilot FMG50 contient une horloge temps réel, qui est généralement alimentée par la tension aux bornes. Cette horloge est sauvegardée par une pile pour pallier aux interruptions de tension.

La pile doit avoir une capacité restante suffisante pour que l'horloge fonctionne correctement et continue à indiquer la date exacte en cas de coupure de courant.

La pile se décharge pendant la durée de vie de l'appareil. Le processus dépend de la température : l'autodécharge est plus rapide à des températures ambiantes élevées.

Pour limiter l'autodécharge, ne pas stocker les appareils à des températures élevées pendant une période prolongée

### 8.8.2 Réglage de l'horloge temps réel

Si la capacité de la pile est faible, le message d'erreur **M434 "Real-time clock battery is empty"** est affiché

Dans ce cas, la date doit être réinitialisée après chaque coupure de courant ou la pile doit être remplacée.

📳 La pile peut uniquement être remplacée par le SAV Endress+Hauser

#### Réglage de l'heure

**1.**  $\leftarrow$  Application  $\rightarrow$  Capteur  $\rightarrow$  Sensor Trim Gamma

| Real time clock adjustment | Set system time |
|----------------------------|-----------------|
|                            | Year            |
|                            | 20              |
|                            | Month           |
|                            | 2               |
|                            | Dav             |
|                            | 28              |
|                            | Haur            |
|                            | 11              |
|                            | Manas           |
|                            | 25              |
|                            | Data (Alara     |
|                            | Date/time       |

- 2. L'heure de l'horloge de l'appareil d'exploitation (PC connecté ou appareil Bluetooth) est réglée en appuyant sur l'élément **"Set system time"**.
- Réglage de l'horloge à l'état de livraison : temps universel coordonné (UTC).

#### **AVERTISSEMENT**

 Si une heure incorrecte est définie, cela fausse le résultat de la compensation de la décroissance. Cela pourrait entraîner une défaillance dangereuse qui ne peut être diagnostiquée dans l'appareil.

# 8.9 Comportement en cas de tension aux bornes faible

#### 8.9.1 Principes de base

Si la tension aux bornes est faible, le niveau d'énergie disponible peut ne pas suffire à rendre toutes les fonctions de l'appareil disponibles. Pour garantir une fonction de mesure fiable, les mesures suivantes sont prises en fonction de l'énergie disponible :

- Pour les appareils avec afficheur (en option) : le rétroéclairage de l'afficheur et la fonction Bluetooth sont désactivés
- Pour les appareils sans afficheur : l'énergie totale disponible est toujours disponible pour le capteur

Si l'énergie ne suffit pas à garantir de manière fiable la fonction de mesure, une alarme **F801 "Increase supply voltage"** est émise et la fonction du capteur est désactivée.

# 8.10 Historique

# 8.10.1 Historique du firmware

#### Version de firmware

- 01.00.00
  - Software initial
  - Valable à partir du : 31 août 2019
- 01.00.01
  - Fonctions SIL certifiées
- Rétroéclairage de l'afficheur disponible
- Valable à partir du : 10 février 2020
- **01.00.02** 
  - Certifié pour la sécurité antidébordement selon la loi allemande sur les ressources en eau (WHG)
  - Amélioration du comportement en cas de rayonnement excessif
  - Comportement modifié de l'afficheur en cas d'alimentation faible (le retroéclairage de l'afficheur et la fonction Bluetooth sont réactivés lorsqu'une alimentation suffisante est de nouveau disponible)
  - Les erreurs sont désormais affichées sur l'afficheur, pondérées en fonction de leur pertinence et non plus en fonction du moment où elles se produisent
  - Les assistants pour la fonctionnalité Heartbeat Verification et le test de fonctionnement périodique SIL sont désormais également disponibles via Bluetooth (mise à jour de l'app SmartBlue requise)
  - Corrections de bogues
  - Valable à partir du : 1 mars 2021

La version de firmware peut être commandée explicitement via la structure du produit. De cette façon, il est possible de garantir la compatibilité de la version du firmware avec une intégration système existante ou planifiée.

### 8.10.2 Historique du hardware

#### Version de hardware

- 01.00.00 -> hardware initial
  - Valable à partir du : 31 août 2019
- 01.00.01 -> rétroéclairage de l'afficheur disponible (il peut être nécessaire de mettre à jour le firmware de l'afficheur)

Valable à partir du : 10 février 2020

# 9 Maintenance et réparation

# 9.1 Nettoyage

Lors du nettoyage extérieur, veiller à toujours utiliser des produits de nettoyage qui n'attaquent pas la surface du boîtier et les joints.

# 9.2 Réparation

## 9.2.1 Concept de réparation

Selon le concept de réparation Endress+Hauser, les appareils sont construits de façon modulaire et les réparations peuvent être effectuées par le SAV Endress+Hauser ou par des clients spécialement formés.

Les pièces de rechange sont disponibles par kits avec les instructions de remplacement correspondantes.

Pour plus d'informations sur le service et les pièces de rechange, contacter le SAV Endress +Hauser.

# 9.2.2 Réparations des appareils avec certificat Ex

# Lors de réparation d'appareils avec certificat Ex, tenir compte également des points suivants :

- Seul un personnel spécialisé ou le SAV Endress+Hauser est autorisé à effectuer des réparations sur des appareils certifiés Ex.
- Il faut obligatoirement respecter les normes et les directives nationales en vigueur, ainsi que les Conseils de sécurité (XA) et les certificats.
- Seules des pièces de rechange provenant d'Endress+Hauser doivent être utilisées.
- Seuls les collaborateurs des ateliers SAV Endress+Hauser sont autorisés à transformer un appareil certifié en une autre version certifiée.
- Documenter les réparations Ex et les modifications Ex.

Consulter les informations figurant dans le "Manuel de sécurité fonctionnelle" pour les appareils SIL

# 9.3 Remplacement

### **ATTENTION**

# Un upload/download de données est interdit si l'appareil est utilisé pour des applications de sécurité.

 Après remplacement d'un appareil complet ou d'un module électronique, les paramètres peuvent de nouveau être téléchargés dans l'appareil via l'interface de communication. Pour cela, les données doivent être téléchargées au préalable sur un ordinateur au moyen du logiciel "FieldCare/DeviceCare".

## 9.3.1 Mesure de niveau et détection de seuil

Les mesures peuvent reprendre sans nouvel étalonnage. Cependant, les valeurs d'étalonnage doivent être vérifiées au plus vite car la position de montage peut avoir changé légèrement.

### 9.3.2 Mesure de densité et de concentration

Un nouvel étalonnage est nécessaire après le remplacement.

## 9.3.3 HistoROM

Un nouvel étalonnage de l'appareil n'est pas nécessaire après le remplacement de l'afficheur ou de l'électronique du transmetteur. Les paramètres sont enregistrés dans l'HistoROM.

Après remplacement de l'électronique du transmetteur, retirer l'HistoROM et l'insérer dans la pièce de rechange neuve.

Contacter le SAV Endress+Hauser si l'HistoROM a été perdue ou est défectueuse.

# 9.4 Pièces de rechange

Entrer le numéro de série dans *W@M Device Viewer* (www.endress.com/deviceviewer).

Toutes les pièces de rechange de l'appareil y sont listées avec leur référence de commande et peuvent être commandées. Le cas échéant, on y trouve également les instructions de montage à télécharger.

🚹 Numéro de série :

- Se trouve sur la plaque signalétique de l'appareil et de la pièce de rechange.
- Peut être visualisé via le paramètre "Numéro série" dans le sous-menu "Information appareil".

# 9.5 Retour de matériel

En cas de réparation, étalonnage en usine, erreur de livraison ou de commande, l'appareil de mesure doit être retourné. En tant qu'entreprise certifié ISO et sur la base de directives légales, Endress+Hauser est tenu de traiter d'une certaine manière les produits retournés ayant été en contact avec des substances de process.

Pour garantir un retour sûr, rapide et dans les règles de l'art, consulter les procédures et conditions générales pour le retour d'appareils sur le site web Endress+Hauser sous http://www.endress.com/support/return-material

# 9.6 Mise au rebut

# X

Si la directive 2012/19/UE sur les déchets d'équipements électriques et électroniques (DEEE) l'exige, nos produits sont marqués du symbole représenté afin de réduire la mise au rebut des DEEE comme déchets municipaux non triés. Ces produits ne doivent pas être mis au rebut comme déchets municipaux non triés et peuvent être retournés à Endress+Hauser pour une mise au rebut aux conditions stipulées dans nos conditions générales de vente ou comme convenu individuellement.

# 9.6.1 Mise au rebut des batteries

- L'utilisateur final est légalement tenu de retourner les batteries usagées.
- L'utilisateur final peut retourner gratuitement à Endress+Hauser les batteries usagées ou les ensembles électroniques contenant ces batteries.

# X

Conformément à la loi allemande réglementant l'utilisation des piles et batteries (BattG §28 Para 1 Numéro 3), ce symbole est utilisé pour désigner les ensembles électroniques qui ne doivent pas être éliminés comme déchets ménagers.

# 9.7 Coordonnées Endress+Hauser

Les coordonnées sont disponibles à l'adresse <u>www.endress.com/worldwide</u> ou auprès de l'agence commerciale Endress+Hauser.

# 10 Accessoires

# 10.1 Commubox FXA195 HART

Pour communication HART à sécurité intrinsèque avec FieldCare / DeviceCare via l'interface USB. Pour plus de détails, se reporter à

TI00404F

# 10.2 Field Xpert SFX350, SFX370, SMT70

Terminal portable industrie compact, flexible et robuste pour la configuration à distance et l'interrogation des valeurs mesurées d'appareils HART. Pour plus de détails, se reporter à

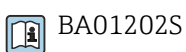

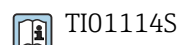

# 10.3 Dispositif de montage (pour la mesure et la détection de niveau)

# 10.3.1 Montage de l'étrier de fixation

La dimension de référence A est utilisée pour définir l'emplacement de montage de l'étrier de fixation en fonction de la gamme de mesure.

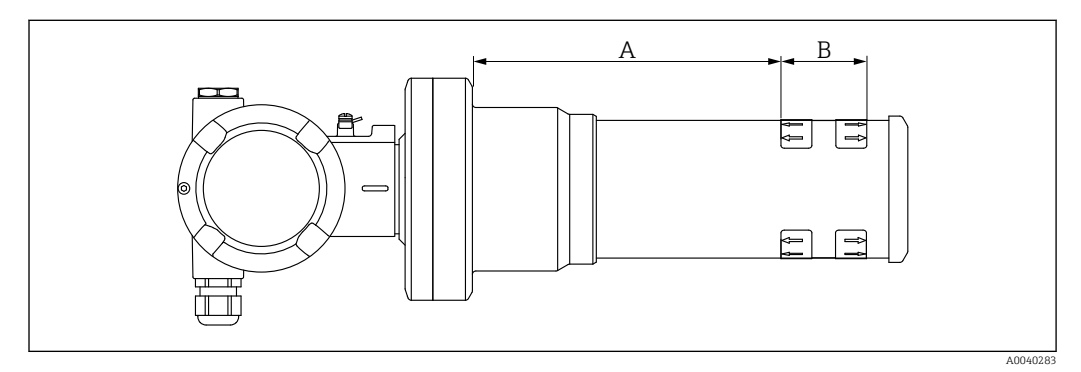

- E 26 A définit la distance entre la bride de l'appareil et le début de la gamme de mesure. La distance A dépend du matériau du scintillateur (PVT ou Nal).
- A: PVT, distance : 172 mm (6,77 in)
- A: Nal, distance : 180 mm (7,09 in)
- *B* : Position et longueur de la gamme de mesure

# 10.3.2 Instructions de montage

Maintenir la plus grande distance possible entre les colliers de fixation

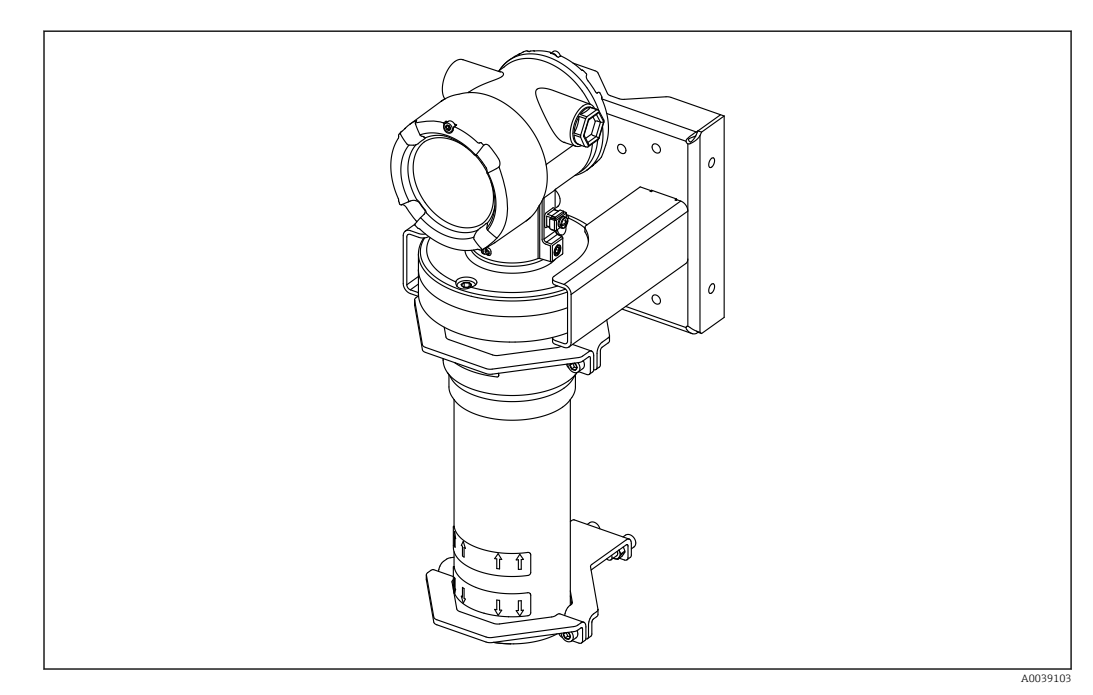

🖻 27 Aperçu du montage, avec colliers de fixation et étrier de montage

#### Dimensions des colliers de fixation

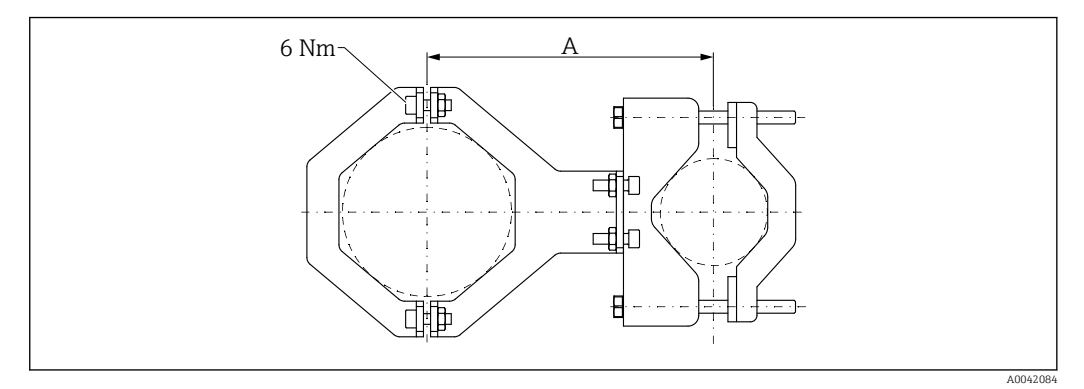

🖻 28 Dimensions du collier de fixation

#### Distance A

- Pour tube de l'électronique : 210 mm (8,27 in)
- Pour tube du détecteur : 198 mm (7,8 in)

#### **ATTENTION**

Couple de serrage max. pour les vis des dispositifs de retenue :

▶ 6 Nm (4,42 lbf ft)

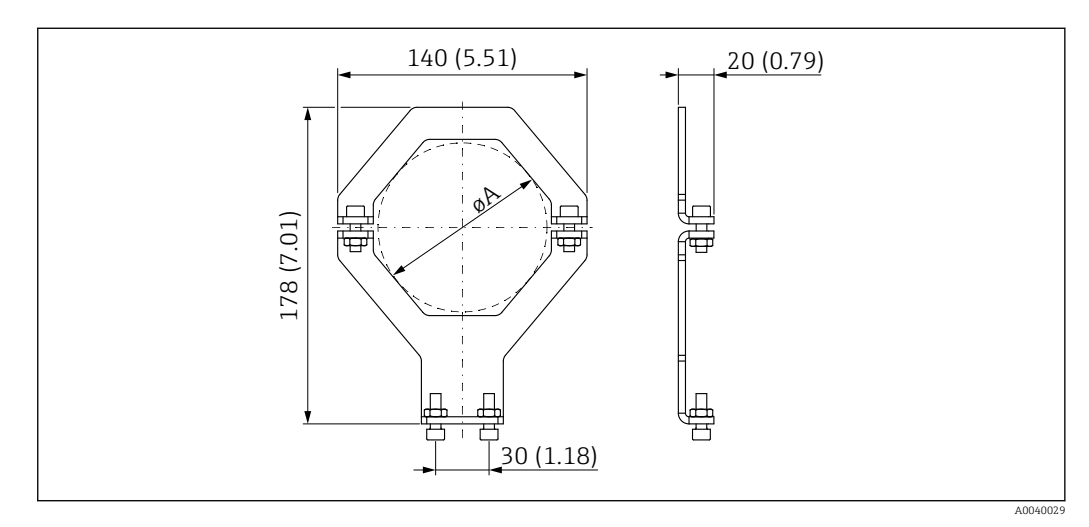

29 Dimensions du collier de fixation

#### Diamètre A

- Tube de l'électronique : 95 mm (3,74 in)
- Tube du détecteur : 80 mm (3,15 in)

#### Dimensions de la fixation sur mât

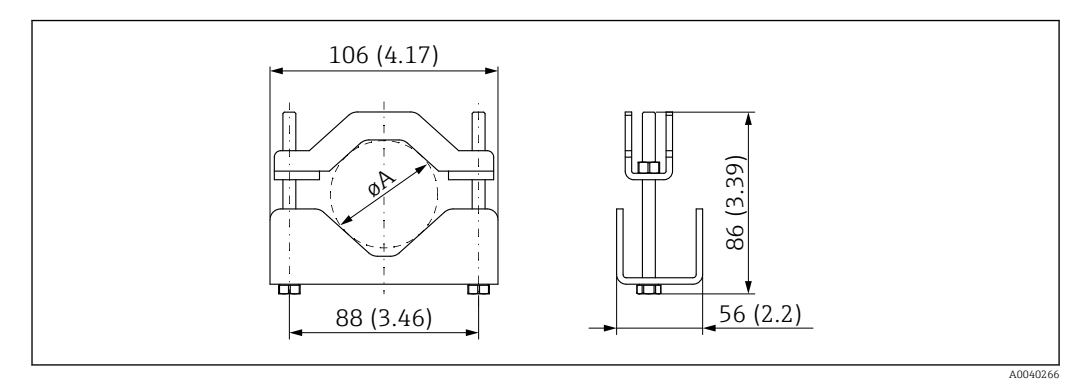

☑ 30 øA: 40 ... 65 mm (1,57 ... 2,56 in)

#### Dimensions de l'étrier de montage

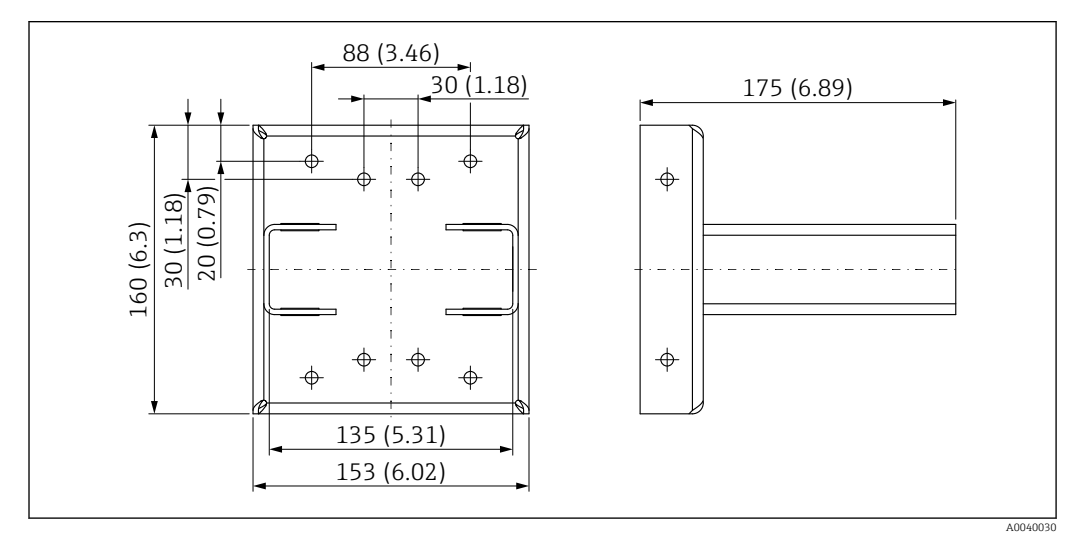

🗷 31 Étrier de fixation

## 10.3.3 Utilisation

#### 🖌 Autorisée

🔀 Non recommandée, respecter les instructions de montage

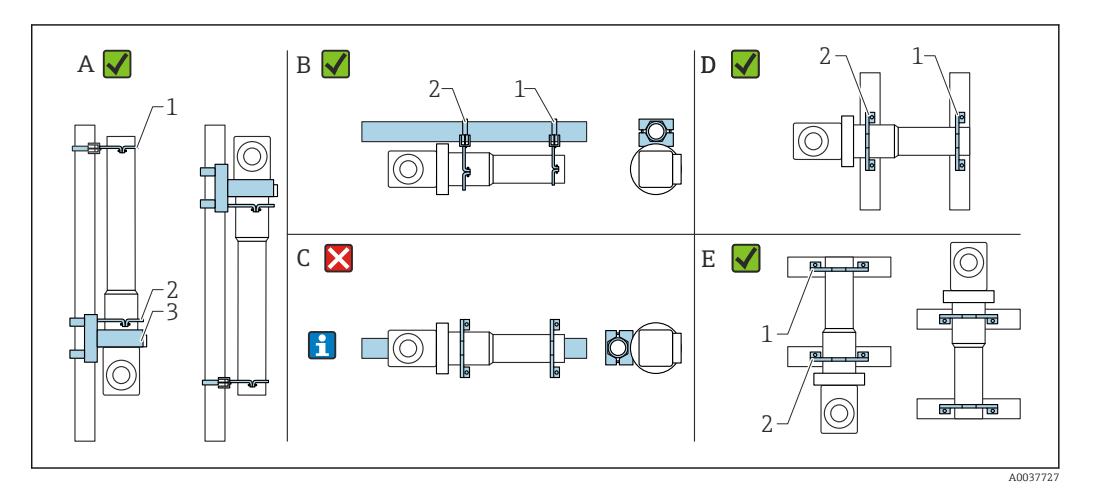

- A Mesure de niveau, FMG50
- B Détection de niveau, FMG50
- C Un tel montage horizontal n'est pas recommandé
- 1 Dispositif de fixation pour diamètre de tube 80 mm (3,15 in)
- 2 Dispositif de fixation pour diamètre de tube 95 mm (3,74 in)
- 3 Étrier de fixation

Instructions pour montage horizontal (voir figure C) : le tube doit être monté par le client. Il est important de s'assurer que la puissance de serrage de l'installation est suffisante pour empêcher le FMG50 de glisser. Les dimensions sont indiquées dans la section "Dimensions des colliers de fixation".

### **ATTENTION**

#### Lors du montage de l'appareil, tenir compte des points suivants :

- Le dispositif de montage doit être installé de telle manière à supporter le poids du Gammapilot FMG50 dans toutes les conditions du process.
- Quatre étriers doivent être utilisés pour des longueurs de mesure de 1600 mm (63 in) et plus.
- Pour faciliter le montage et la mise en service, le Gammapilot FMG50 peut être configuré et commandé avec un support additionnel (commander la caractéristique 620, option Q4 : "Étrier de fixation").
- Une solution de fixation pour le montage sur tube doit être fournie par le client sur site (voir figure C). Ne pas utiliser les colliers de fixation joints pour un tube horizontal. L'étrier de fixation fourni peut être utilisé pour le FMG50.
- Afin de ne pas endommager le tube du détecteur du Gammapilot FMG50, le couple maximal pouvant être appliqué pour le serrage des vis de fixation est de 6 Nm (4,42 lbf ft).

# 10.4 Dispositif de fixation pour mesure de densité FHG51

## 10.4.1 FHG51-A#1

Pour tubes avec diamètre 50 ... 200 mm (2 ... 8 in).

😭 SD02543F

#### 10.4.2 FHG51-A#1PA

Pour tubes avec diamètre 50 ... 200 mm (2 ... 8 in) et cage de protection.

SD02533F

## 10.4.3 FHG51-B#1

Pour tubes avec diamètre 200 ... 420 mm (8 ... 16,5 in).

SD02544F

## 10.4.4 FHG51-B#1PB

Pour tubes avec diamètre 200 ... 420 mm (8 ... 16,5 in) et cage de protection. SD02534F

## 10.4.5 FHG51-E#1

Pour tubes avec diamètre 48 ... 77 mm (1,89 ... 3,03 in) et FQG60.

SD02557F

## 10.4.6 FHG51-F#1

Pour tubes avec diamètre 80 ... 273 mm (3,15 ... 10,75 in) et FQG60. SD02558F

# 10.5 Afficheur de process RIA15

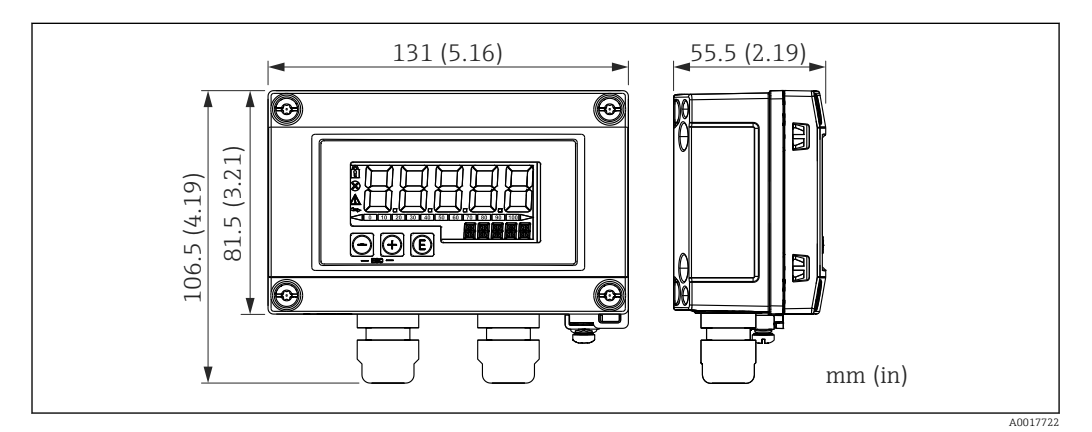

Immensions du RIA15 en boîtier de terrain, unité de mesure : mm (in)

🖪 L'afficheur séparé RIA15 peut être commandé avec l'appareil.

- Option PE "Afficheur séparé RIA15, zone non Ex, boîtier de terrain alu"
- Option PF "Afficheur séparé RIA15, zone Ex, boîtier de terrain alu"

Matériau du boîtier de terrain : alu

D'autres versions de boîtier sont disponibles via la structure du produit RIA15.

Disponible également comme accessoire, pour plus de détails, voir Information technique TI01043K et manuel de mise en service BA01170K

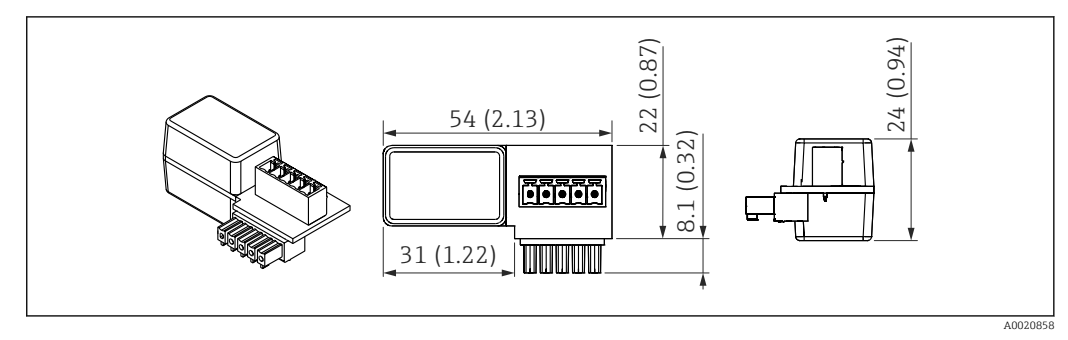

# 10.5.1 Résistance de communication HART

☑ 33 Dimensions de la résistance de communication HART, unité de mesure : mm (in)

Une résistance de communication est nécessaire pour la communication HART. Si elle n'est pas déjà présente (p. ex. dans l'alimentation RMA42, RN221N, RNS221, ...), elle peut être commandée avec l'appareil via la structure du produit, caractéristique 620 "Accessoires fournis" : option R6 "Résistance de communication HART Ex / non Ex".

# 11 Caractéristiques techniques

# 11.1 Caractéristiques techniques supplémentaires

Pour plus de caractéristiques techniques, voir "Information technique FMG50"

# 11.2 Documentation complémentaire

La documentation complémentaire est disponible sur nos pages produit à l'adresse **"www.fr.endress.com"** 

- Information technique
- Manuel "Description des fonctions de l'appareil"
- Manuel de sécurité fonctionnelle :
- Documentation spéciale "Heartbeat Verification + Monitoring"

# 11.2.1 Modulateur FHG65

BA00373F

# 11.2.2 Conteneur de source FQG60

TI00445F

# 11.2.3 Conteneur de source FQG61, FQG62

TI00435F

# 11.2.4 Conteneur de source FQG63

TI00446F

# 11.2.5 Conteneur de source FQG66

TI01171F BA01327F

# 11.2.6 Dispositif de montage FHG51

SD02533F (dispositif de fixation pour mesure de densité avec cage de protection)
 SD02534F (dispositif de fixation pour mesure de densité avec cage de protection)
 SD02543F (dispositif de fixation pour mesure de densité)
 SD02544F (dispositif de fixation pour mesure de densité)

# 11.2.7 Dispositif de montage pour Gammapilot FMG50

SD02454F

# 11.2.8 Écran thermique pour Gammapilot FMG50

D02472F

# 11.2.9 Capot de protection climatique pour boîtier à double compartiment

D02424F

11.2.10 Afficheur VU101 Bluetooth®

SD02402F

# 11.2.11 Afficheur de process RIA15

TI01043K

11.2.12 Memograph M, RSG45

TI01180R

# 11.2.13 Collimateur (côté capteur) pour Gammapilot FMG50

en préparation

# 12 Certificats et agréments

La disponibilité des agréments et des certificats peut être vérifiée tous les jours via le Configurateur de produit.

# 12.1 Sécurité fonctionnelle

SIL 2/3 selon IEC 61508, voir : "Manuel de sécurité fonctionnelle"

FY01007F

# 12.2 Heartbeat Monitoring + Verification

Heartbeat Technology offre une fonctionnalité de diagnostic grâce à l'autosurveillance continue, à la transmission de variables mesurées supplémentaires à un système de Condition Monitoring et à la vérification in situ des appareils de mesure dans l'application. Documentation spéciale "Heartbeat Monitoring + Verification"

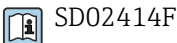

# 12.3 Agrément Ex

Les certificats Ex disponibles sont indiqués dans les informations de commande. Respecter les Conseils de sécurité (XA) et les Dessins de contrôle (ZD) associés.

# 12.3.1 Smartphones et tablettes antidéflagrants

Seuls des appareils mobiles avec certificat Ex peuvent être utilisés en zone explosible.

# 12.4 Autres normes et directives

IEC 60529

Indices de protection du boîtier (code IP)

IEC 61010

Consignes de sécurité pour les appareils électriques de mesure, de commande, de régulation et de laboratoire

• IEC 61326

Émissivité (équipement de classe B), immunité aux interférences (Annexe A – domaine industriel)

• IEC 61508

Sécurité fonctionnelle des systèmes électriques/électroniques/électroniques programmables relatifs à la sécurité

NAMUR

Groupement de normes pour la technique de mesure et de régulation dans l'industrie chimique

# 12.5 Certificats

Les certificats sont disponibles via le configurateur de produit : www.fr.endress.com/fr/instrumentation-terrain-sur-mesure/filtres-categories-appareilsterrain Choisir Niveau -> Radiométrique ->Gammapilot FMG50
## 12.6 Marquage CE

Le système de mesure remplit les exigences légales des directives UE. Endress+Hauser confirme que l'appareil a passé les tests avec succès en apposant le marquage CE.

## 12.7 EAC

Agrément pour EAC

## 12.8 Sécurité antidébordement

WHG (Loi allemande sur la protection des eaux de surface) pour la détection de seuil

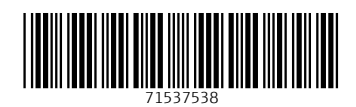

www.addresses.endress.com

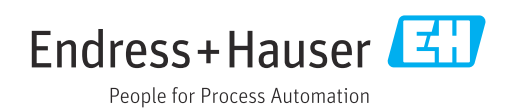